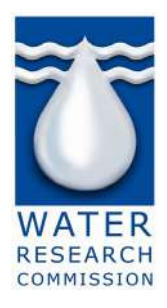

Lynnwood Bridge Office Park, 2nd Floor, Bloukrans Building, 4 Daventry Street, Lynnwood Manor, Pretoria

Private Bag X03, Gezina, 0031, South Africa

Tel: +27 (0)12 761 9300 Fax: +27 (0)12 331 2565 Email: info@wrc.org.za Web: www.wrc.org.za

# WRC BMS PORTAL USER GUIDE

WRC gives an opportunity to researchers on an annual basis to research funded topics around water and sanitation environments. Two types of calls are available: Open and directed. Open calls are concept notes or proposals that are open to any topics within the water and sanitation environment, whereas as directed calls are linked to Terms of Reference that indicate a specific topic or research along with their outcomes.

All WRC concept notes, proposals and projects are managed through the WRC Business Management System (BMS). Prospective WRC Proposers and WRC stakeholders such as Reviewers, Project Leaders and Reference Group Members are required to use the BMS Portal.

### What is the BMS Portal?

BMS Portal is the WRC's web-based system that enables external stakeholders of the WRC to login and access information relevant to the role they are fulfilling with the WRC. These roles include, but are not limited to:

- Proposers
- Project Leaders
- Reviewers
- Reference Group Members
- Contract Signatories
- Researchers
- Finance Officers
- Students

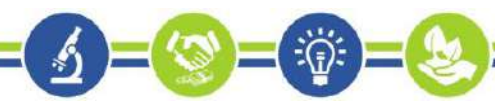

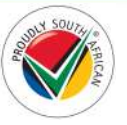

## Purpose

The purpose of this user guide is to provide users with instructions on how to navigate the BMS portal and access the specific information that is relevant to their engagement with the WRC.

## Support

If you have any queries regarding this guide, please contact the WRC Support Desk at <u>bms-support@wrc.org.za</u>.

### **Glossary of Terms**

The following are is a list of terms and descriptions referenced throughout this document.

| Term            | Description                                                                 |
|-----------------|-----------------------------------------------------------------------------|
| Navigation Menu | The menu bar at the top all pages that allows you to navigate to the        |
|                 | different sections of the BMS Portal.                                       |
| Proposer        | The BMS Portal user is that is currently logged in when creating a          |
|                 | concept note, a proposal submission, or amending a proposal.                |
| Project Leader  | The BMS Portal user that is currently logged in when viewing a contract,    |
|                 | creating a deliverable claim submission, uploading deliverable invoices,    |
|                 | or creating a contract amendment.                                           |
| Record          | A record is a complete set of information: for example, all the information |
|                 | about a proposal. There are many types of records in the BMS portal,        |
|                 | including your profile, concept notes, proposals, projects, contracts,      |
|                 | reviews, service requests, etc.                                             |
| Related Record  | A record related to a primary record. For example, a Researcher record      |
|                 | that is captured as part of a proposal submission and is a related record   |
|                 | to the proposal.                                                            |
| WRC             | Water Research Commission                                                   |

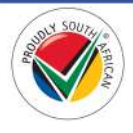

# **Table of Contents**

| WRC BMS PORTAL USER GUIDE                 | 1  |
|-------------------------------------------|----|
| What is the BMS Portal?                   | 1  |
| Purpose                                   | 2  |
| Support                                   | 2  |
| Glossary of Terms                         | 2  |
| Table of Contents                         | 3  |
| Register for the BMS Portal               | 7  |
| Sign in to the BMS Portal                 | 8  |
| Forgot Password                           | 9  |
| Profile Page                              | 10 |
| BMS Portal Navigation Menu                | 13 |
| Call For Proposals                        | 13 |
| Call for Proposals Page                   | 13 |
| Proposal Guidelines Page                  | 14 |
| Call for Open Concept Notes Page          | 15 |
| Create a Concept Note for an Open Call    | 16 |
| Call for Directed Concept Notes Page      | 17 |
| Create a Concept Note for a Directed Call | 19 |
| Call for Open Proposals Page              | 21 |
| Create a Proposal for an Open Call        | 22 |
| Call for Directed Proposals Page          | 24 |
| Create a Proposal for a Directed Call     | 26 |
| Proposals                                 |    |
| Proposals Page                            |    |
| Concept Note Submissions in Progress Page |    |
| Edit Concept Note                         |    |
| Submit a Concept Note to WRC              | 33 |
| Submitted Concept Notes Page              |    |
| Amend a Concept Note Submission           |    |
|                                           |    |

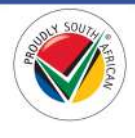

·.(≣):

| Incomplete Concept Note Submissions Page        |    |
|-------------------------------------------------|----|
| Proposal Submissions in Progress Page           |    |
| Edit Proposal Page                              |    |
| Generate Proposal Preview Document              | 42 |
| Submit a Proposal to WRC                        | 43 |
| Submitted Proposals Page                        | 44 |
| Amend a Proposal Submission                     | 46 |
| Incomplete Proposal Submissions Page            | 47 |
| Accepted Proposals Page                         | 48 |
| Rejected Proposals Page                         | 49 |
| Amendments for Acceptance Page                  | 50 |
| Proposal Amendments in Progress Page            | 52 |
| Contracts                                       | 53 |
| Contracts Page                                  | 53 |
| Contracts for Signature Page                    | 54 |
| Approved Contracts                              | 57 |
| Contract Amendments to be Submitted Page        |    |
| Create a Contract Amendment Request             | 59 |
| Edit and Submit a Contract Amendment Request    | 61 |
| Submitted Contract Amendments Page              | 62 |
| Accept WRC Contract Amendments Page             | 63 |
| Rejected Contract Amendments Page               | 66 |
| Contract Amendments for Signature Page          | 67 |
| Approved and Finalized Contract Amendments Page | 69 |
| Projects                                        | 70 |
| Projects Page                                   | 70 |
| My Active Projects Page                         | 71 |
| Deliverables Page                               | 73 |
| Create a Deliverable Submission                 | 74 |
| Deliverable Submissions in Progress Page        | 77 |
| Submit a Deliverable Submission to WRC          |    |
| Submitted Deliverables Page                     | 80 |
|                                                 |    |

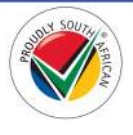

| Deliverable Submissions Rejected Page                     | 81  |
|-----------------------------------------------------------|-----|
| Deliverable Claims Pending Invoice Submission Page        | 82  |
| Submit Deliverable Invoice to WRC                         | 83  |
| Paid Deliverables Page                                    | 85  |
| Capital Expenses Page                                     | 86  |
| Completed Projects Page                                   | 94  |
| Reference Groups                                          | 95  |
| My Reference Groups Page                                  | 95  |
| Accept Non-Disclosure Agreement Page                      | 97  |
| Create a Subsistence and Travel (S&T) Claim               | 99  |
| S&T Claim Submissions in Progress Page                    | 102 |
| Submit a S&T Claim to WRC                                 | 105 |
| Submitted S&T Claims Page                                 | 105 |
| Submit Invoice for S&T Claim Page                         | 106 |
| Rejected S&T Claims Page                                  | 108 |
| Paid S&T Claims                                           | 109 |
| Reviews                                                   | 110 |
| Reviews Page                                              | 110 |
| Reviewer Guidelines Page                                  | 111 |
| Accept Non-Disclosure Agreement Page                      | 112 |
| My Reviews in Progress Page                               | 114 |
| Edit Review                                               | 115 |
| Submit Review to the WRC                                  | 118 |
| Submitted Reviews Page                                    | 119 |
| Logging Service Requests for WRC Business Systems Support | 120 |
| How to log a Service Request                              | 120 |
| Priority of Service Requests                              | 120 |
| Operational Times                                         | 120 |
| Service Requests                                          | 121 |
| Service Requests Page                                     | 121 |
| Create a Service Request                                  | 122 |
| My Open Service Requests Page                             | 129 |

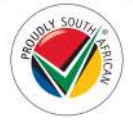

| My Closed Service Requests Page | 130 |
|---------------------------------|-----|
| Conclusion                      | 131 |

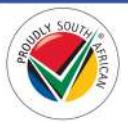

-

# **Register for the BMS Portal**

- 1. Navigate to the BMS Portal by visiting the website <u>https://wrc.microsoftcrmportals.com</u>, which will direct you to the *Sign in* page.
- 2. On the Sign in page, click on the Register tab. The Register for a new local account page is displayed.

| Water Research Commission                                                                                                    |                                                                                                    | Sign in / Register                                                                                                    |
|----------------------------------------------------------------------------------------------------|----------------------------------------------------------------------------------------------------|----------------------------------------------------------------------------------------------------|
| Sign in / Register Register Redeem invitatio                                                                                                   | n                                                                                                    |                                                                                                    |
| When registering on the portal, please use the email addre                                                                                     | ess where you want to receive communications regarding activities on the portal. F                                                                                | or any support queries, please send an email to bms-support@wrc.org.za                                                                                                    |
| CONSENT CLAUSE                                                                                                    |                                                                                                    |                                                                                                    |
| By registering on this website, you consent to the collection<br>qualifications, addresses, and other necessary information<br>privacy policy. | n, processing, and storage of your personal information in accordance with POPI<br>to fulfil the WRC mandate and reporting requirements. You may withdraw your co | squirements. We may collect personal information such as your name, email address, contact details,<br>isent at any time by contacting us. However, please note that withdrawing consent is subject to WRE |
| By clicking the "Register" button, you acknowledge that yo                                                                                     | u have read and understood WRC Privacy Policies and agree to the collection, pro                                                                                  | ressing, and storage of your personal information in accordance with applicable laws and regulations.                                                                                                    |
| Register for a new local account                                                                                                    |                                                                                                    |                                                                                                    |
| * Email                                                                                                    |                                                                                                    |                                                                                                    |
| * Username                                                                                                    |                                                                                                    |                                                                                                    |
| * Decrement                                                                                                    |                                                                                                    |                                                                                                    |
| - Confirm paraward                                                                                                    |                                                                                                    |                                                                                                    |
| Register                                                                                                    |                                                                                                    |                                                                                                    |
| Copyright © 2024. At rights reserved.                                                                                                    | Support                                                                                                    | South African                                                                                                    |
|                                                                                                    |                                                                                                    | WATER RESEARCH COMMISSION<br>Supporting autolia whe development through research<br>runding. Anowledge creation and dissemination                                                                          |
|                                                                                                    |                                                                                                    |                                                                                                    |

- 3. Enter your email address, a username, and a password. The same password must be entered in both the *Password* and *Confirm Password* fields.
- 4. **Note**: Although any username can be entered, we recommend that you make the username the same as the email address entered above it for ease of reference when logging in.
- 5. Note: Your password must meet the following criteria:
  - a. Must be at least 8 characters;
  - b. Must contain characters from at least three of the following four classes:
    - i. Uppercase
    - ii. Lowercase
    - iii. Digit
    - iv. Non-alphanumeric (special)
- Note: If you previously used the WRC's FMS portal, enter the same email addressed you used on the FMS portal. New users can use any email address to which they want to receive communications and notifications from the WRC.
- 7. When you have completed all the above information, click on the **Register** button. You will be re-directed to the *Profile* page.
- 8. To view and update your profile, follow the steps as detailed in the <u>Profile Page</u> section below.

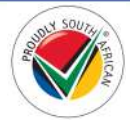

# Sign in to the BMS Portal

- 1. Navigate to the BMS Portal by visiting the website <u>https://wrc.microsoftcrmportals.com</u>, which will direct you to the *Sign in* page.
- 2. On the *Sign in* page, enter your Username and Password as entered when you registered. When completed, click on the **Sign in** button to complete the sign in process.

| Water Research Corr                    | mission                                 | 🔶   Sign in                                                                                                  |
|----------------------------------------|-----------------------------------------|----------------------------------------------------------------------------------------------------|
| Sign in Register Redeem                | witation                                |                                                                                                    |
| Sign in with a local account           |                                         |                                                                                                    |
| * Username                             |                                         |                                                                                                    |
| * Password                             | Remember me?                            |                                                                                                    |
|                                        | Sign in Forgot your password?           |                                                                                                    |
| Capyright & 2012 All rights senserved. | Support<br>Contact us<br>Knowledge Base | WATER RESEARCH COMMISSION<br>Apparting in state all the development (brough research<br>indexes transmission |
|                                        |                                         |                                                                                                    |
|                                        |                                         |                                                                                                    |
|                                        |                                         |                                                                                                    |
|                                        |                                         |                                                                                                    |

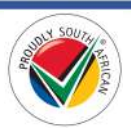

### **Forgot Password**

1. If you have forgotten your BMS password, click on the **Forgot your password?** button on the *Sign In* page, which will direct you to the *Forgot Password* page.

| Water Research Con                     | nmission                                              | 🕈   Sign in / Register                                                                                                    |
|----------------------------------------|-------------------------------------------------------|----------------------------------------------------------------------------------------------------|
| Forgot your password?                  |                                                       |                                                                                                    |
| * Email                                |                                                       |                                                                                                    |
|                                        | Enter your email address to request a paseword resit. |                                                                                                    |
|                                        |                                                       |                                                                                                    |
| Copyright 6 2019. All rights reserved. | Support<br>Contact us                                 | South African                                                                                                    |
|                                        | Knowledge Base                                        | WATER RESEARCH COMMISSION<br>Science of usualaula devidement through research<br>water funding, knowledge creater and dosenitation |
|                                        |                                                       | COMULIANO                                                                                                    |

- 2. Enter the email address that you used when you registered for the portal and click the **Send** button.
- 3. An email will be sent to you with a link to reset your password.
- 4. Click on the <u>Reset Password</u> link in the email, which will redirect you to the *Reset Password* page. Enter your new password in the *New password* and *Confirm new password* fields and click the **Reset** button to complete the process.

| Water Research Commission              |                                         | ♠   Sign in / Register                                                                                                    |
|----------------------------------------|-----------------------------------------|----------------------------------------------------------------------------------------------------|
| Reset password                         |                                         |                                                                                                    |
| New password                           |                                         |                                                                                                    |
| Confirm new password                   |                                         |                                                                                                    |
|                                        | Reset                                   |                                                                                                    |
| Cappinght © 2019. All rights rewinned. | Support<br>Contact us<br>Knowledge Base | South African<br>WATER RESEARCH COMMISSION<br>happender unstandule eventgen med dovernisetan<br>hord rg. knowledge creation and dovernisetan |
|                                        |                                         | çanın davan.                                                                                                    |

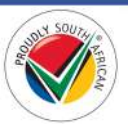

# **Profile Page**

- 1. Once signed in, the *Profile* page is displayed. On this page you can update your profile details, which includes adding Qualifications, Areas of Expertise, and Areas of Interest.
- 2. You can also view the *Profile* page at any time by clicking on your name on the far-right side of Navigation Menu and then selecting the **Profile** option.

| Water Research Commission                                         |                                                     |
|-------------------------------------------------------------------|-----------------------------------------------------|
| 🕈   Call For Proposals -   Proposals -   Contracts -   Projects - | Reference Groups -   Reviews -   Service Requests - |
| Home > Projects > My Active Projects                              | Profile                                             |
| · · · · · · · · · · · · · · · · · · ·                             | Sign out                                            |

- 3. To save the changes to your profile, click on the **Save & Update** button at the bottom of the page (see screenshot located on the next page).
- 4. **Note**: If you were re-directed to this page after registering, please remember to complete the following mandatory fields and save & update your profile before you leave the profile page or log out of the portal:
  - a. First Name
  - b. Last Name
  - c. Mobile Phone

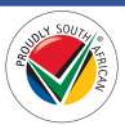

| The First Name and Last Name are required and will be displayed. The Email Address and Phone number are required but will not be O Your email requires confirmation. E-mail * First Name * | on the site.<br>displayed on the site.<br>Trite<br>Mr.<br>Last Name *                                                                                                    | <b>國 Confirm Ema</b>                                                                                                    |
|----------------------------------------------------------------------------------------------------|----------------------------------------------------------------------------------------------------|----------------------------------------------------------------------------------------------------|
| Vour email requires confirmation                                                                                                    | Title<br>Mr.<br>Last Name *                                                                                                    | 🖾 Confirm Ema                                                                                                    |
| Vour email requires confirmation.  E-mail *  First Name *                                                                                                    | Title<br>Mr.<br>Last Name *                                                                                                    | Confirm Ema                                                                                                    |
| E-mail *<br>First Name *                                                                                                    | Title<br>Mr.<br>Last Name *                                                                                                    | v                                                                                                    |
| First Name *                                                                                                    | Mr.<br>Last Name *                                                                                                    | ~                                                                                                    |
| First Name *                                                                                                    | Last Name *                                                                                                    |                                                                                                    |
| ATTL - CART - Y                                                                                                    |                                                                                                    |                                                                                                    |
|                                                                                                    |                                                                                                    |                                                                                                    |
| Job Title                                                                                                    | Mobile Phone                                                                                                    |                                                                                                    |
|                                                                                                    |                                                                                                    |                                                                                                    |
| WED SITE                                                                                                    | Provide a telephone number                                                                                                    |                                                                                                    |
| the bottom of the list to add it. Once added, it will appear in the                                                                                                    | a list for selection.                                                                                                    | ×Q                                                                                                    |
|                                                                                                    |                                                                                                    |                                                                                                    |
| Qualifications                                                                                                    |                                                                                                    | Add Qualification                                                                                                    |
| Name 🕇                                                                                                    | Contact                                                                                                    |                                                                                                    |
| Annual States (Second States)                                                                                                    |                                                                                                    | ×                                                                                                    |
| Areas of Expertise                                                                                                    |                                                                                                    | Add Area of Expertise                                                                                                    |
| Name                                                                                                    | Years' Experience 🕈                                                                                                    |                                                                                                    |
| There are no records to display.                                                                                                    |                                                                                                    |                                                                                                    |
| Areas of interest                                                                                                    |                                                                                                    | Add Area of Interest                                                                                                    |
| Name †                                                                                                    |                                                                                                    |                                                                                                    |
| There are no records to display.                                                                                                    |                                                                                                    |                                                                                                    |
| Organisation                                                                                                    |                                                                                                    |                                                                                                    |
| Organisation Name 🕈 🔋 Main Phone Pr                                                                                                    | ovince Country Website                                                                                                    |                                                                                                    |
|                                                                                                    |                                                                                                    |                                                                                                    |
| In the Ingenetic State of the                                                                                                    |                                                                                                    |                                                                                                    |
|                                                                                                    | Web site         Organization Name         Should your organisation not appear when searching the list of the bottom of the list of the bottom of the list of the bottom of the list of the list of the bottom of the list of the list of the list of the list of the bottom of the list of the list o | We stre     Provide a telephone number     Organization Name   Stolar your organization not appear when searching the list of organizations in the field below, please dick on the "Create Net the bottom of the list to addied, it will appear in the list for selection.     Outilifications     Name 1   Contact     Name 1   Contact     Name 1   Contact     Name 1   Contact     Name 1   Contact     Name 1   Contact     Name 1   Contact     Name 1     Contact     Name 1     Contact     Name 1     Contact     Name 1     Contact     Name 1     Contact     Name 1     Contact     Name 1     Contact     Name 1     Contact     Name 1     Name 1     Contact     Name 1     Contact     Name 1 |

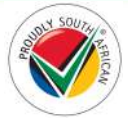

If you are the *Primary Contact* of your organization, the organization will be listed in the *Organisation* section of the profile page. Click on the arrow on the far right of the record and select the View
 Organisation Details option to view the *Organisation Details* page.

| Organisation Name 🕈 | Main Phone | Province | Country      | Website                   |
|---------------------|------------|----------|--------------|---------------------------|
|                     |            | Gauteng  | South Africa |                           |
|                     |            |          |              | View Organisation Details |

6. On the Organisation Details page, you can view the details of your organization.

| View details           |                          | × |
|------------------------|--------------------------|---|
| ORGANISATION INFORMATI | ON                       | 1 |
| Organisation Name *    | Account Number           |   |
| Primary Contact        | Website                  |   |
| Phone *                | Fax *                    |   |
| Email Address          | Alternate Email Address  | l |
| Parent Account         | Business Partner Group   |   |
| SMME                   | Stakeholder Type         |   |
| E HDI                  | Stakeholder Category     |   |
| Currency               | Stakeholder Sub-Category |   |
| South African Rand     |                          |   |

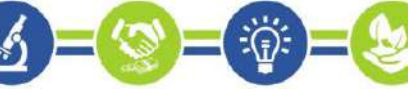

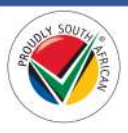

# **BMS Portal Navigation Menu**

### **Call For Proposals**

This section details the pages and actions found in the **Call for Proposals** section in the Navigation Menu of the BMS Portal.

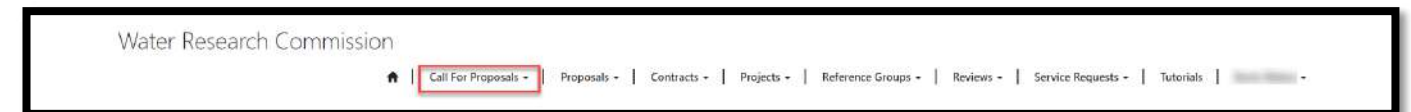

#### **Call for Proposals Page**

1. To view the *Call for Proposals* page, click on the **Call For Proposals** option in the Navigation Menu and then click on **Call For Proposals**.

| Water Research Commiss                            | sion                                                                                  | 5               |                          |                       |                               |           |
|---------------------------------------------------|---------------------------------------------------------------------------------------|-----------------|--------------------------|-----------------------|-------------------------------|-----------|
|                                                   | 🔒 Call For Proposals 🗸                                                                | Proposals +   0 | Contracts -   Projects - | Reference Groups - Re | rviews +   Service Requests + | Tutorials |
| Home > Call for Proposals                         | Call For Proposals                                                                    |                 |                          |                       |                               |           |
| Call for Proposals                                | Proposal Guidelines<br>Call for Open Concept Notes<br>Call for Directed Concept Notes |                 |                          |                       |                               |           |
| This page contains links to information about ope | Call for Open Proposals<br>Call for Directed Proposals                                | 5.              |                          |                       |                               |           |

2. The *Call for Proposals* page contains information about open, directed calls for concept notes and proposals that are advertised by the WRC. To view the related pages, you can click on the links under the **In This Section** section at the bottom of the form.

|                                                                       | 🕈 🛛 Call For Proposals + 🕴 Proposals + 📔 Contracts + 🕴 Projects + 🔹 Reference Groups + 🔹 Reviews + 🔹 Service Requests + 📔 Tutorials 👘 🔸                                                                                                    |
|-----------------------------------------------------------------------|----------------------------------------------------------------------------------------------------|
| Home > Call for Proposals                                             |                                                                                                    |
| Call for Pro                                                          | posals                                                                                                    |
| This page contains links to infor                                     | nation about open and directed calls for project proposals.                                                                                                    |
| The WRC hereby announces call<br>flexible within a financial year.    | for project proposals. The WRC's financial year extends from 1 April to 31 March. All annual project budgets will be required to coincide with this financial year period although start and end dates of contracts are                                                                                                    |
| Please note that all project prop<br>allow any project proposals. Ple | stals in response to any call should be submitted online and the terms of reference for directed or out-of-cycle Calls are also opened on the portal. Also note the closing date after which the system will close and not<br>se familiarize yourself with the contents of each project proposal call and the <b>Proposal Guidelines</b> link below before you start preparing a proposal. |
| You are specifically required to r<br>instances the WRC reserves the  | ote and enter the correct business division, thrust and programmes when you start the proposal. Failure to comply with this requirement may lead to your proposal being unnoticed and not considered and in some gight to exclude any proposal that does not comply with this requirement.                                                                                                 |
| 🗯 In This Section                                                     |                                                                                                    |
| Calls For Open Propos<br>This link takes you to the ope               | als<br>n proposal page where a view of all open proposals is displayed.                                                                                                    |
| Calls for Directed Prop<br>This link takes you to all the             | Osals<br>sted directed proposals to submit against                                                                                                    |
| Declaration of Interest<br>Select this link to download t             | Form<br>ne declaration of interest form needed and must be completed by the person who is submitting the proposal                                                                                                    |
| Calls for Open Concep<br>This link directs you to the ca              | t Notes<br>Is for open concept notes page with a view of all calls for open concept notes.                                                                                                    |
|                                                                       |                                                                                                    |

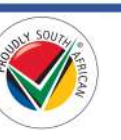

#### **Proposal Guidelines Page**

1. To view the *Proposal Guidelines* page, click on the **Call for Proposals** option in the Navigation Menu and then click on **Proposal Guidelines**.

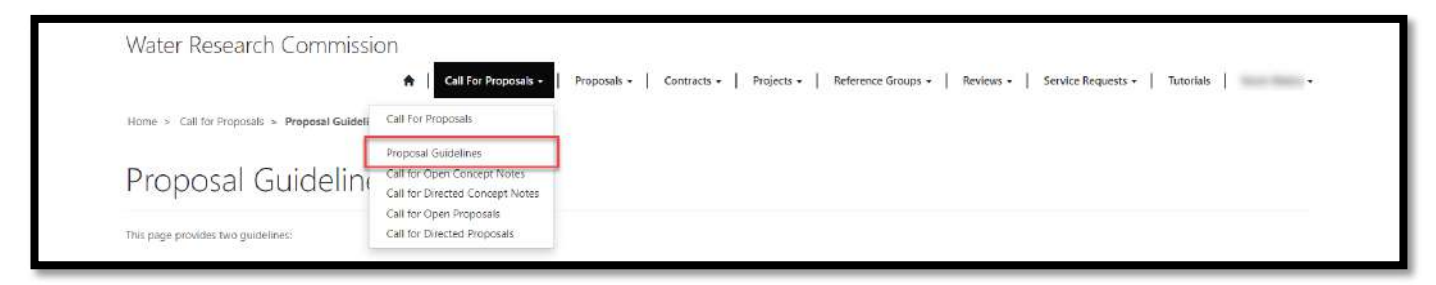

2. The *Proposal Guidelines* page provides information regarding the guidelines on how to submit proposals to the WRC and this BMS Portal User Guide document. Click on the name of the document to open it in a new tab in your browser.

|                                                                                                    | Call For Moposals +   Moposals +   Call For Moposals +   Moposals +   Call For Moposals +   Moposals +   Call For Moposals +   Moposals +   Call For Moposals +   Call For Mopos | CB •   Neterence Groups •   neviews •   service requests •   intuitions   •                    |
|----------------------------------------------------------------------------------------------------|----------------------------------------------------------------------------------------------------|------------------------------------------------------------------------------------------------|
| Home > Call for Proposals > Proposal Guidelines                                                                                   |                                                                                                    |                                                                                                |
| Proposal Guidelines                                                                                                    |                                                                                                    |                                                                                                |
| This page provides two guidelines:                                                                                                |                                                                                                    |                                                                                                |
| <ul> <li>BMS Portal User Guide (How to navigate your way t</li> <li>BMS Proposal Guideline (content that goes in the p</li> </ul> | throughout the portal).<br>roposal).                                                                                                    |                                                                                                |
| These guidelines are intended to provide the proposer wi                                                                          | th details of the information required when submitting a proposal. Click on the                                                                                                    | links below to read up more on how to submit a proposal.                                       |
| This Section                                                                                                    |                                                                                                    |                                                                                                |
| BMS Portal User Guide<br>This guideline is an instruction of how to navigate the p                                                | portal. It indicates what the user should expect in every menu item.                                                                                                    |                                                                                                |
| 8MS-Proposal Guideline 2019<br>This guideline is an instruction of how to submit a prop                                           | iosal. It includes key elements on what to include in proposal submissions.                                                                                                    |                                                                                                |
| Copyright 6 2024. All rights revented.                                                                                            | Support<br>Contact us<br>Knowledge Base                                                                                                    | South African<br>WATER RESEARCH COMMISSION<br>Sopporting suitable development through research |
|                                                                                                    |                                                                                                    | WATER<br>RESEARCH funding, knowledge crustion and dissemination                                |

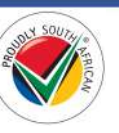

#### Call for Open Concept Notes Page

1. To view the *Calls for Open Concept Notes* page, click on the **Call for Proposals** option in the Navigation Menu and then click on **Call for Open Concept Notes**.

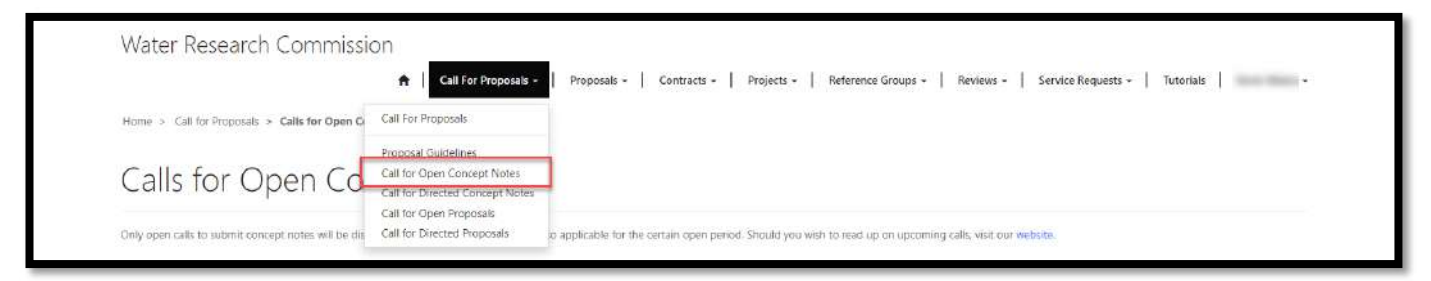

2. The *Calls for Open Concept Notes* page will list any WRC open calls for concept notes that are currently open for submissions.

|                                                              | ★ Call For Proposals • Proposals • Contracts •                            | Projects • Reference Groups • Reviews • Service                  | Requests +   Tutorials   +                                                               |
|--------------------------------------------------------------|---------------------------------------------------------------------------|------------------------------------------------------------------|------------------------------------------------------------------------------------------|
| Home > Call for Proposals > Calls for Open Concep            | Notes                                                                     |                                                                  |                                                                                          |
| Calls for Open Conc                                          | ept Notes                                                                 |                                                                  |                                                                                          |
| Only open calls to submit concept notes will be displayed    | on this page. These calls are also applicable for the certain open period | Should you wish to read up on upcoming calls, visit our website. |                                                                                          |
| Click on the down arrow at the far right of the call to star | submitting a concept note.                                                |                                                                  |                                                                                          |
| Name                                                         | Subn                                                                      | ission Close Date 🕈                                              |                                                                                          |
|                                                              | 04/0                                                                      | 1/2024 5:00 PM                                                   | <b>•</b>                                                                                 |
| Copyright © 3034. Al rights received.                        | Support<br>Contacius<br>Knowledge Bose                                    | WATER FASE                                                       | rican<br>NRCH: CoMMISSION<br>di aveclasmat Umagé resurch<br>creation atti disaettination |
|                                                              |                                                                           |                                                                  |                                                                                          |
|                                                              |                                                                           |                                                                  |                                                                                          |
|                                                              |                                                                           |                                                                  |                                                                                          |

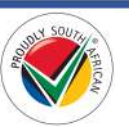

#### Create a Concept Note for an Open Call

1. To create a concept note submission for an open call for concept notes, from the *Calls for Open Concept Notes* page, click on the arrow on the far right of the record and select the **Submit a Concept Note** option.

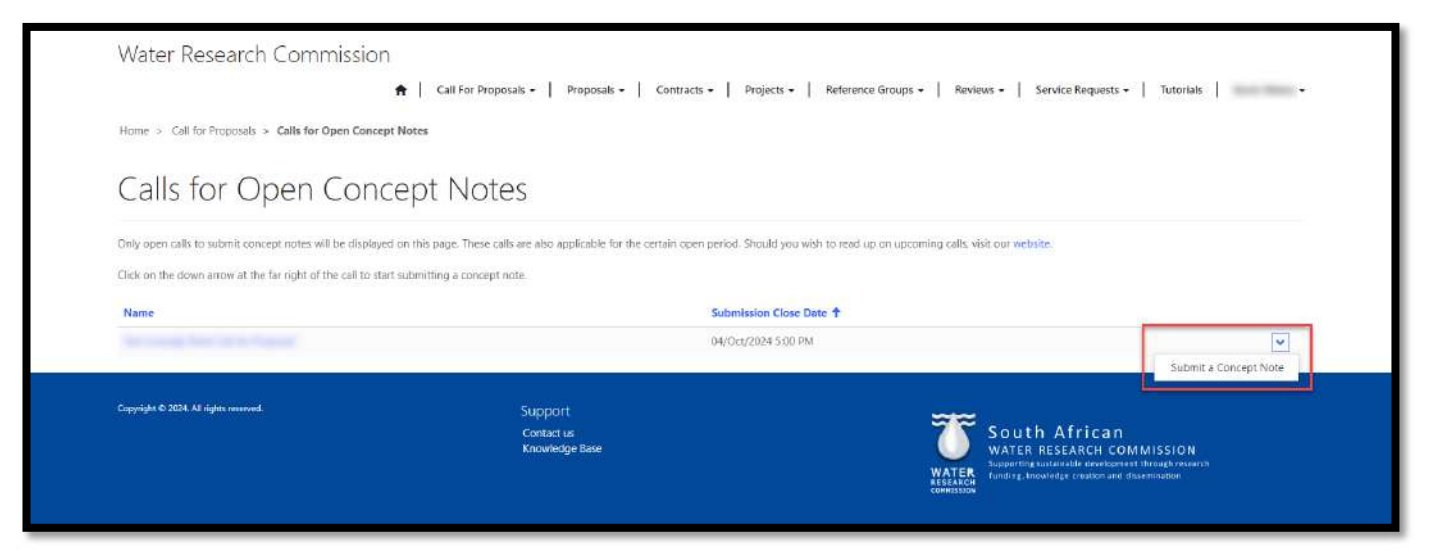

- 2. The *Create Concept Note* page is displayed. Fields with the \* asterisk symbol indicate that they are required in order to create a concept note record.
- 3. Capture the rest of the required information on the page and click the **Create Concept Note** button at the bottom of the page to create the concept note submission.

| ome > Call for Proposals > Calls for Open Concep > Create Concept Note                                                                                                    |                                 |
|----------------------------------------------------------------------------------------------------|---------------------------------|
| Tracta Concept Note                                                                                                    |                                 |
| Lieale Concept Note                                                                                                    |                                 |
| Title of Proposed Project *                                                                                                    |                                 |
| Proposer *                                                                                                    | Project Leader Name             |
| The Part of the Part of the Pa |                                 |
| Organisation Name                                                                                                    | Contact Person                  |
|                                                                                                    |                                 |
| Email Address of Contact Person                                                                                                    | Mobile Number of Contact Person |
|                                                                                                    | Provide # telephone number      |
| Thematic Area                                                                                                    | Outcome                         |
|                                                                                                    |                                 |
| Project Time Frame                                                                                                    | Estimated Total Budget          |
| de de la companya de la companya de la companya de la companya de la companya de la companya de la companya de                                                                                                    |                                 |
|                                                                                                    |                                 |

Once the concept note record has been created, you will be redirected to the *Edit Concept Note* page.
 Please follow the steps from step #2 in the <u>Edit Concept Note</u> section in this document to edit and complete the concept note.

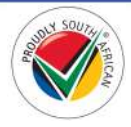

#### Call for Directed Concept Notes Page

1. To view the *Calls for Directed Concept Notes* page, click on the **Call for Proposals** option in the Navigation Menu and then click on **Call for Directed Concept Notes**.

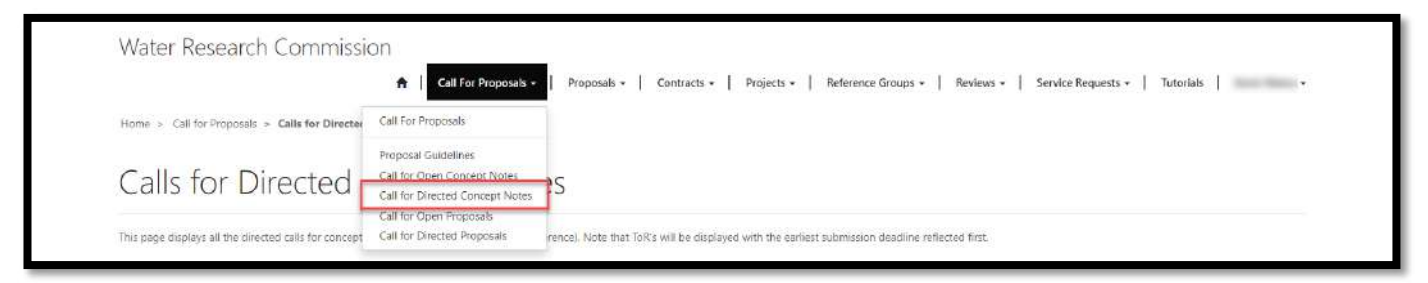

2. The *Calls for Directed Concept Notes* page will list any WRC directed calls for concept notes that are currently open for submissions.

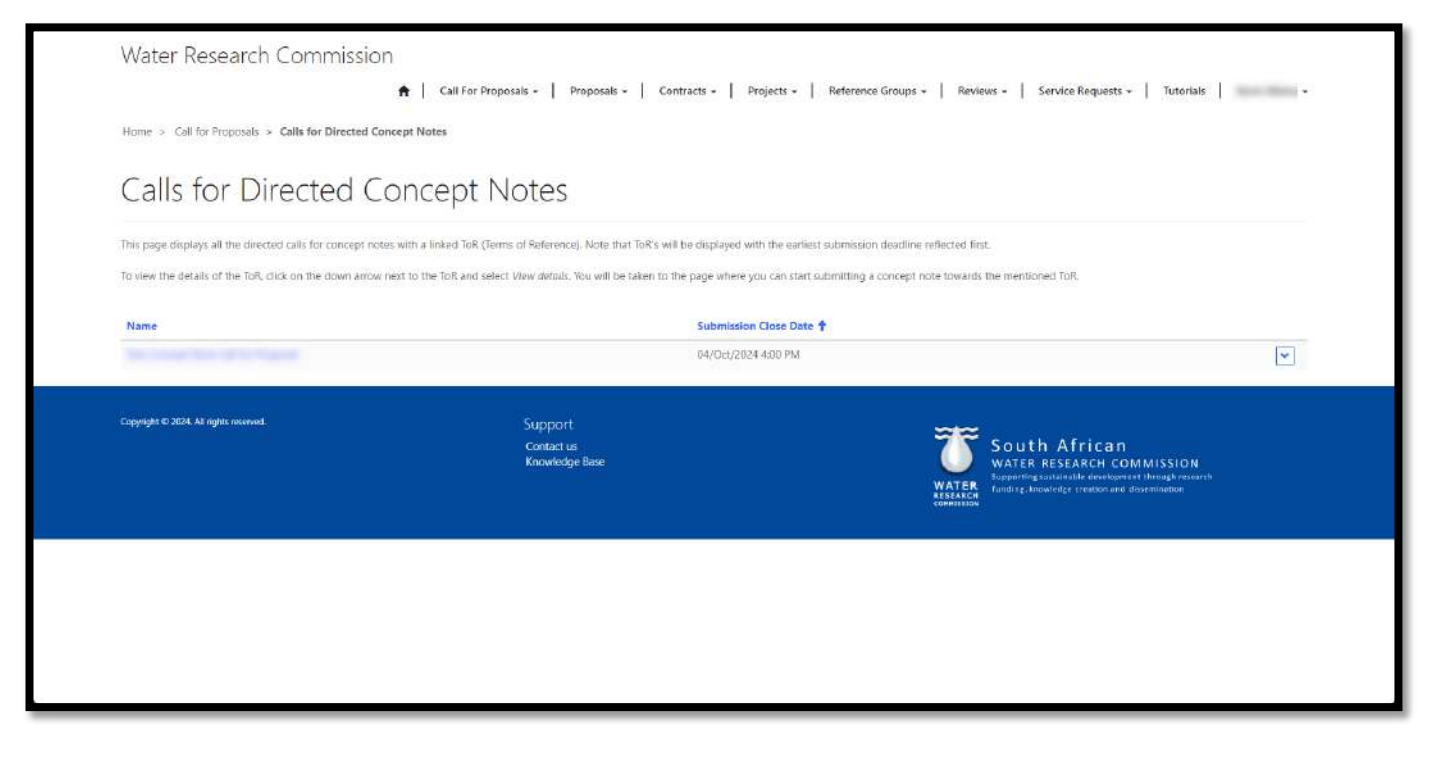

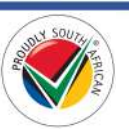

3. To view the details of the directed call for concept notes, click on the arrow at the far right of the call for concept note record and select the **View Details** option. This will redirect you to the *Call for Concept Note Details* page.

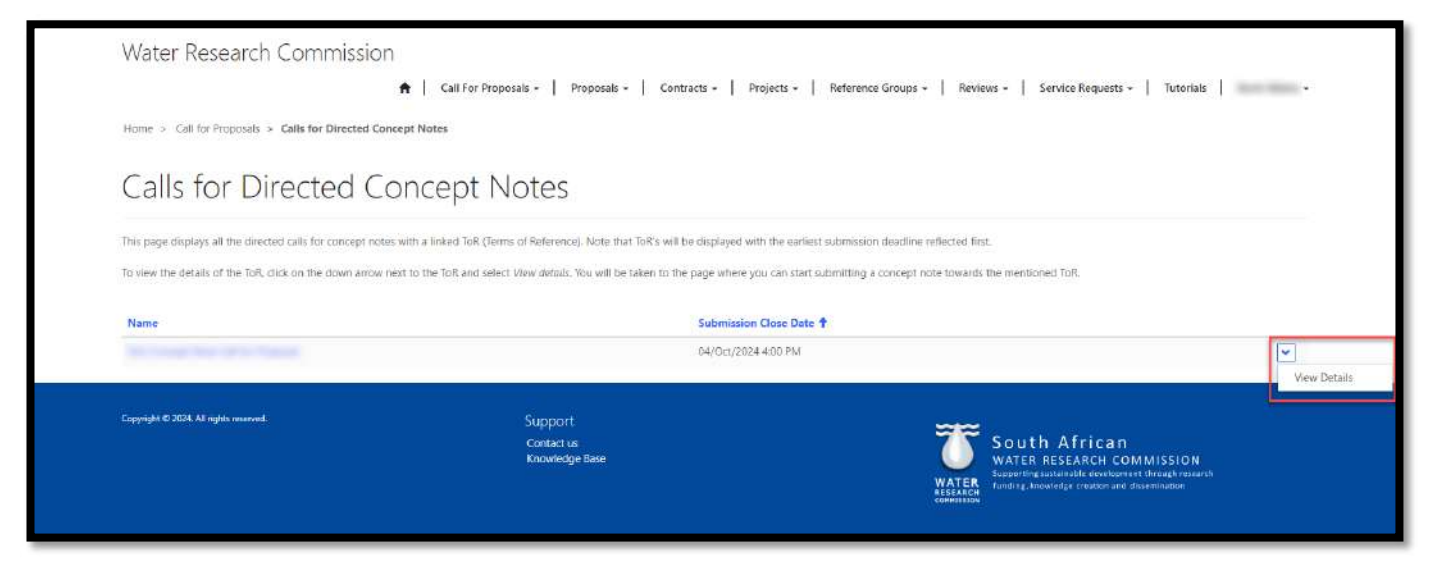

- 4. The *Call for Concept Note Details* page will display any *ToR (Terms of Reference)* records that are linked to this directed call for concept notes.
- 5. To view the details of the ToR, click on the arrow on the far right of the record and select the **View Details** option.

| Terms of Reference |                    |                  |        |  |
|--------------------|--------------------|------------------|--------|--|
|                    |                    |                  |        |  |
| TOR ID + Title †   | Project Start Date | Project End Date | Budget |  |

 This will redirect you to the *Terms of Reference – Concept Note* page where you can view the details of the ToR. There is also a document version of the ToR at the bottom of the page that you can view or download.

#### Create a Concept Note for a Directed Call

 To create a concept note submission for a directed call for concept notes, from the *Call for Concept Note Details* page, click on the arrow on the far right of the Terms of Reference (ToR) record and select the Submit a Concept Note option.

| C 11 C -           |                 |        |                       |                  |                         |              |
|--------------------|-----------------|--------|-----------------------|------------------|-------------------------|--------------|
| Call for C         | Loncept Note De | etails |                       |                  |                         |              |
| SUBMISSION DA      | ITES            |        |                       |                  |                         |              |
| Submission Start D | ate             |        | Submission Close Date |                  |                         |              |
| 21/Aug/2024 8:00 A | M.:             |        | 04/Oct/2024 4:00 PM   |                  |                         |              |
| Terms of Re        | ference         |        |                       |                  |                         |              |
|                    | Tisla           |        | Project Start Date    | Project End Date | Budget                  |              |
| TOR ID +           | THUE T          |        |                       | 31/Mar/2025      |                         |              |
| TOR ID 4           | ine t           |        | 01/Sep/2024           | a stand manage   |                         |              |
| TOR ID +           | nue r           |        | 01/Sep/2024           | 2.0001222        | Submit a (<br>View Deta | Concept Note |

- 2. The *Create Concept Note* page is displayed. Fields with the \* asterisk symbol indicate that they are required in order to create a concept note record.
- 3. Capture the rest of the required information on the page and click the **Create Concept Note** button at the bottom of the page to create the concept note submission (see screenshot below).

| Create Concept Note             |                                    |
|---------------------------------|------------------------------------|
| Title of Proposed Project *     |                                    |
| Proposer *                      | Project Leader Name                |
| Organisation Name               | Contact Person                     |
| Email Address of Contact Person | Mobile Number of Contact Person    |
| Thematic Area                   | Provide a telephone number Outcome |
|                                 | à .                                |
| Project Time Frame              | Estimated Total Budget             |

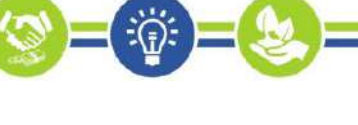

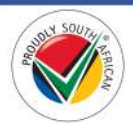

Once the concept note record has been created, you will be redirected to the *Edit Concept Note* page.
 Please follow the steps from step #2 in the <u>Edit Concept Note</u> section in this document to edit and complete the concept note.

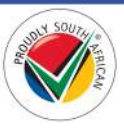

#### Call for Open Proposals Page

1. To view the *Calls for Open Proposals* page, click on the **Call for Proposals** option in the Navigation Menu and then click on **Call for Open Proposals**.

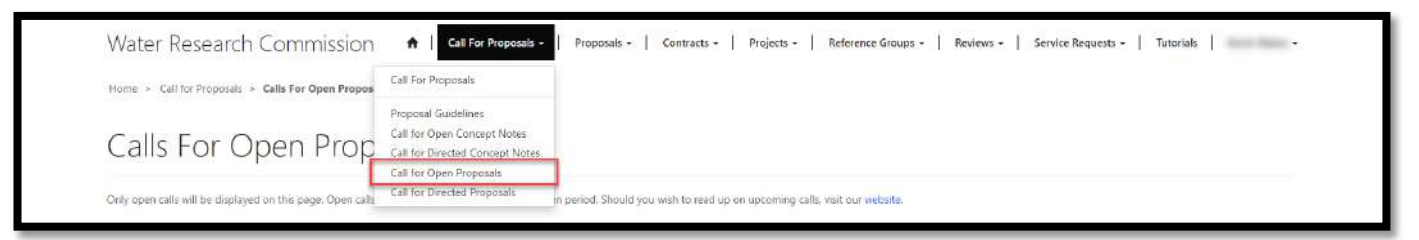

2. The *Calls for Open Proposals* page will list any WRC open calls for proposals that are currently open for submissions.

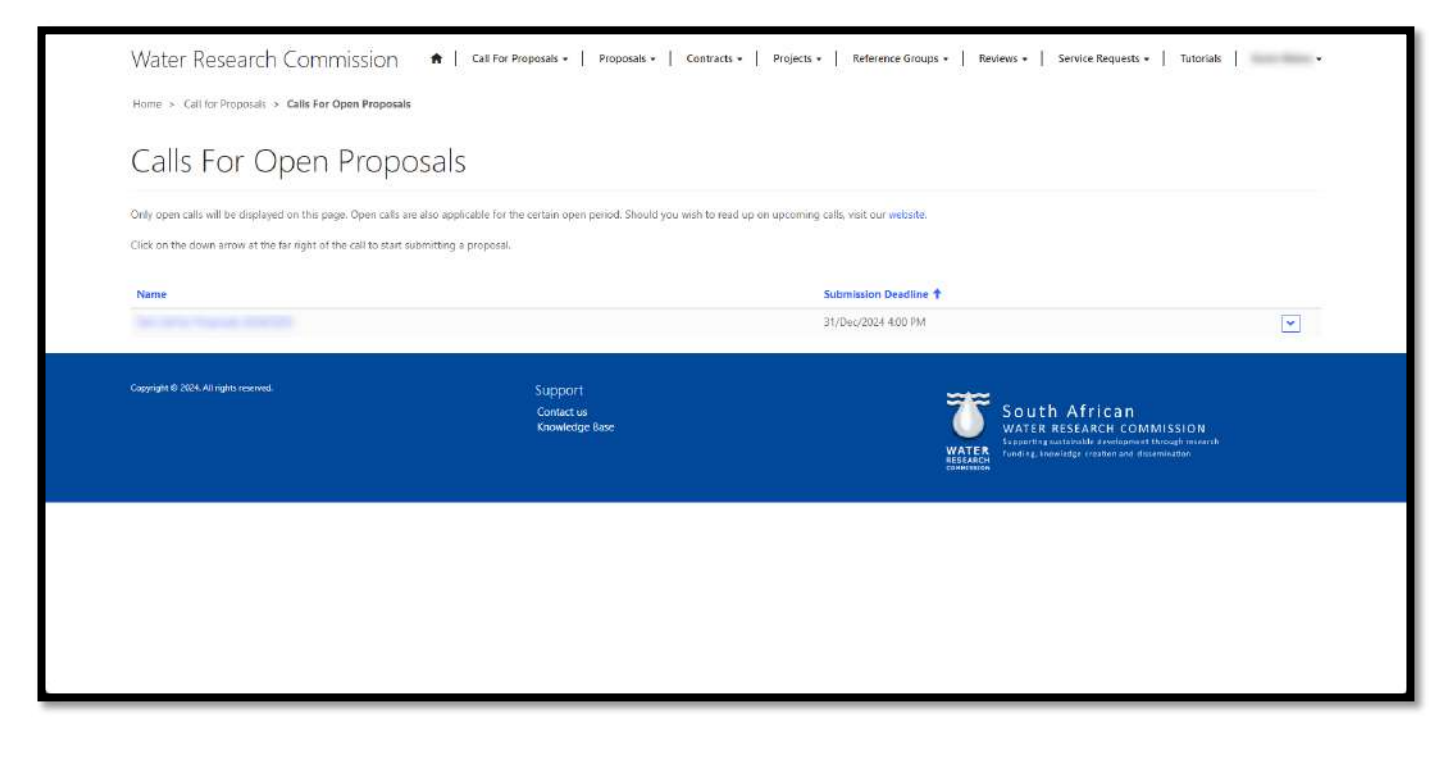

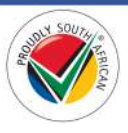

#### Create a Proposal for an Open Call

1. To create a proposal submission for an open call for proposals, from the *Calls for Open Proposals* page, click on the arrow on the far right of the record and select the **Submit a Proposal** option.

| Only open calls will be displayed on this page. Open calls<br>Click on the down arrow at the far right of the call to star | are also applicable for the certain open period. Should you wish to<br>t submitting a proposal. | ead up on upcoming calls, visit our website.                    |                                |
|----------------------------------------------------------------------------------------------------|-------------------------------------------------------------------------------------------------|-----------------------------------------------------------------|--------------------------------|
| Name                                                                                                    |                                                                                                 | Submission Deadline 🕇<br>31/Dec/2024 4.00 PM                    |                                |
| Cappright & 2024. All rights reserved.                                                                                     | Support<br>Contact us<br>Knowledge Base                                                         | South African<br>WATER RESEARCH C<br>Funding Liberaldy research | 1<br>OMMISSION<br>officeration |
|                                                                                                    |                                                                                                 |                                                                 |                                |

2. The *Capture Proposal Details* page is displayed. Fields with the \* asterisk symbol indicate that they are required in order to create a proposal record. The *Financial Year* field may be pre-populated from the call for proposal you created the proposal from.

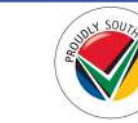

3. Capture the rest of the required information on the page and click the **Create Proposal** button at the bottom of the page to create the proposal submission.

|                                                                                                    | Call For Proposals + Proposals + Co | ntracts - Projects - Ref | ierence Groups +   Reviews +   Service Requ | ests + Tutorials + |
|----------------------------------------------------------------------------------------------------|-------------------------------------|--------------------------|---------------------------------------------|--------------------|
| Home > Proposals > Proposal Submissions > Capture Pro                                                | oposal Details                      |                          |                                             |                    |
| Capture Proposal Detai                                                                               | ls                                  |                          |                                             |                    |
| Note: ALL THE FIELDS ARE MANDATORY!<br>Kindly complete N/A or Not applicable for fields that require | input.                              |                          |                                             |                    |
| General Information                                                                                  |                                     |                          |                                             |                    |
| Full Title *                                                                                         |                                     |                          |                                             |                    |
| 2025/2026<br>Thematic Area *                                                                         | ٥                                   | Outcome *                |                                             | ٩                  |
| Start Date *                                                                                         |                                     | End Date *               |                                             |                    |
| DO/MIMM/YYYY                                                                                         |                                     | DD/MMM/WWW               |                                             |                    |
| New Proposer                                                                                         |                                     | 🗌 First Time Project Le  | ader                                        |                    |
| Have you submitted this proposal previously?                                                         |                                     |                          |                                             |                    |
|                                                                                                    |                                     |                          |                                             |                    |
|                                                                                                    |                                     |                          |                                             |                    |
| Create Proposal                                                                                      |                                     |                          |                                             |                    |
|                                                                                                    | Support                             |                          | <b>*</b> *                                  |                    |

 Once the proposal record has been created, you will be redirected to the *Proposal Submissions in Progress* page. Please follow the steps in the <u>Proposal Submissions in Progress</u> section in this document to edit and complete the proposal.

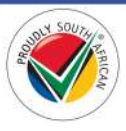

#### **Call for Directed Proposals Page**

7. To view the *Calls for Directed Proposals* page, click on the **Call for Proposals** option in the Navigation Menu and then click on **Call for Directed Proposals**.

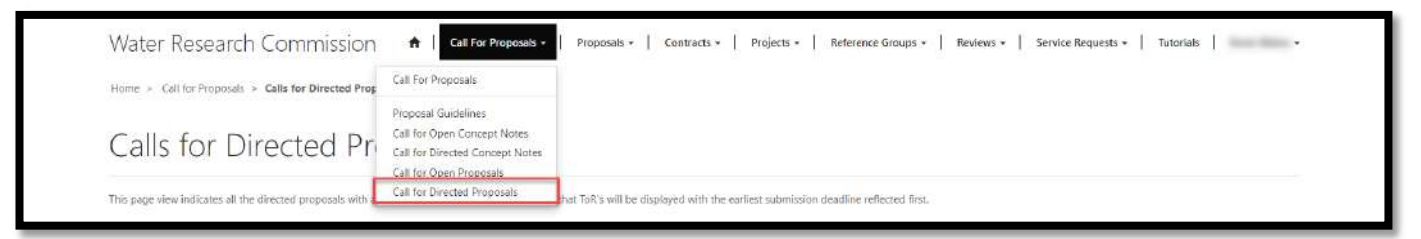

8. The *Calls for Directed Proposals* page will list any WRC directed calls for proposals that are currently open for submissions.

| This page view indicates all the directed proposals with | Inked ToR. (Terms of Reference). Note that ToR's will be displayed with          | the earliest submission deadline reflected first.                                                                                                    |                                                                     |
|----------------------------------------------------------|----------------------------------------------------------------------------------|----------------------------------------------------------------------------------------------------|---------------------------------------------------------------------|
| To view the details of the ToR, dick on the down arrow n | ext to the ToR and select <i>View details</i> . You will be taken to the page wh | ere you can start submitting a proposal towards the mentioned ToR.                                                                                                    |                                                                     |
| Name                                                     |                                                                                  | Submission Deadline 🕇                                                                                                    |                                                                     |
|                                                          |                                                                                  | 31/Oct/2024 8:00 AM                                                                                                    | ~                                                                   |
|                                                          |                                                                                  | 31/Dec/2024 4:00 PM                                                                                                    | *                                                                   |
| Copyright © 2024. All rights reserved.                   | Support<br>Contact us<br>Knowledge Base                                          | WATER RESEARCH<br>WATER RESEARCH<br>Support of automatic and<br>Support of automatic and<br>Support of automatic and<br>Support of automatic automatic and<br>Support of automatic automatic automatic automatic<br>Support of automatic automatic automatic automatic automatic<br>Support of automatic automatic automatic automatic automatic automatic<br>Support of automatic automatic automatic automatic automatic automatic<br>Support of automatic automatic automatic automatic automatic automatic automatic automatic automatic automatic<br>Support of automatic automatic automatic automatic automatic automatic automatic automatic automatic automatic<br>Support of automatic automatic automatic automatic automatic automatic automatic automatic automatic<br>Support of automatic automatic automatic automatic automatic automatic automatic automatic automatic automatic<br>Support of automatic automatic automatic automatic automatic automatic automatic automatic automatic automatic<br>Support of automatic automatic automatic automatic automatic automatic automatic automatic automatic automatic<br>Support of automatic automatic<br>automatic automatic automatic automatic automatic automatic automatic automatic automatic automatic automatic automatic automatic automatic autom | an<br>COMMISSION<br>Maneet through meanrith<br>r and dissemiliation |
|                                                          |                                                                                  |                                                                                                    |                                                                     |
|                                                          |                                                                                  |                                                                                                    |                                                                     |

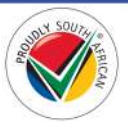

9. To view the details of the directed call for proposal, click on the arrow at the far right of the call for proposal record and select the **View Details** option. This will redirect you to the *Calls for Proposal Details* page.

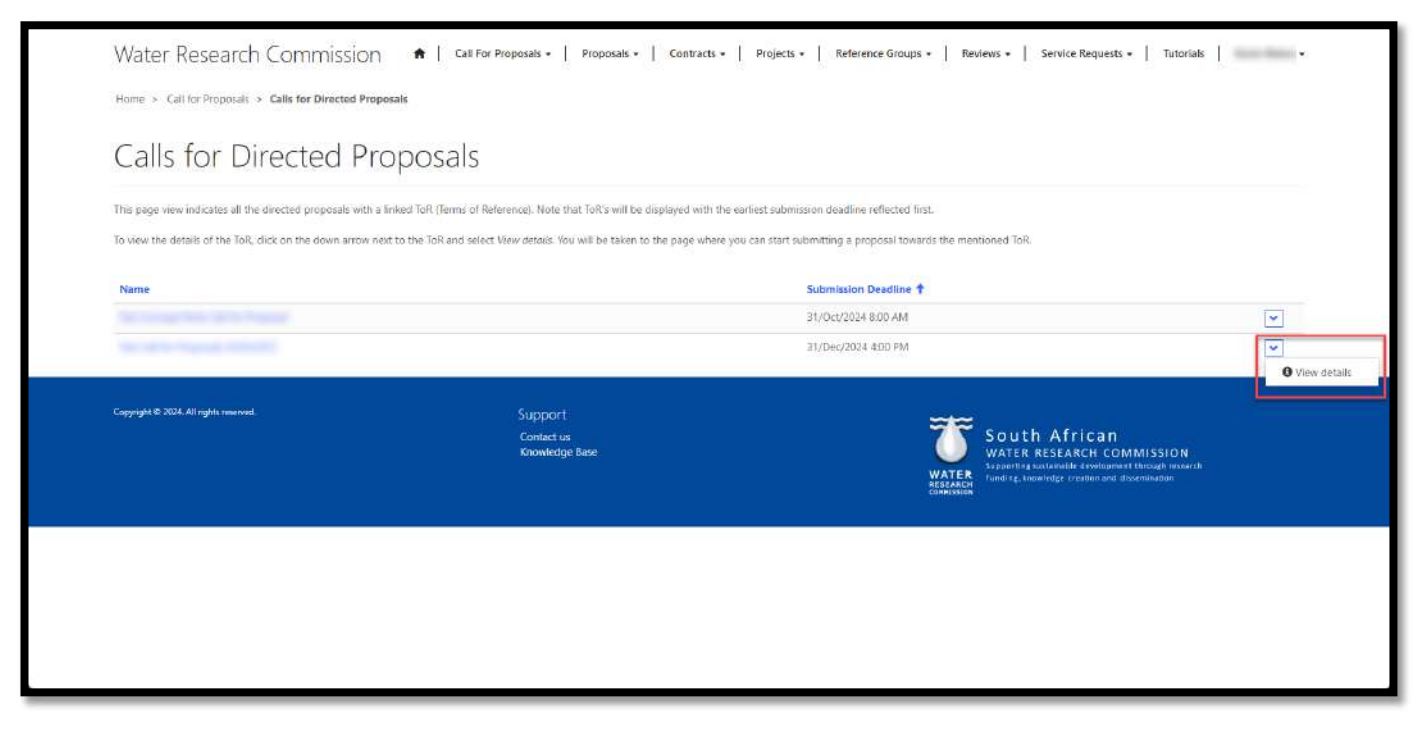

- 10. The *Calls for Proposal Details* page will display any *ToR (Terms of Reference)* records that are linked to this directed call for proposals.
- 11. To view the details of the ToR, click on the arrow on the far right of the record and select the **View Details** option.

| 1                                 | A Call For Proposals - Proposals - | Contracts - Projects - Reference Group | s -   Reviews -   Servi | e Requests +   Tutorials | the state |
|-----------------------------------|------------------------------------|----------------------------------------|-------------------------|--------------------------|-----------|
| Home > Calls for Proposal Details |                                    |                                        |                         |                          |           |
| Calls for Proposal Det            | ails                               |                                        |                         |                          |           |
| SUBMISSION DATES                  |                                    |                                        |                         |                          |           |
| Submission Start Date             |                                    | Submission Deadline                    |                         |                          |           |
| 03/Apr/2024-8:00 AM               |                                    | 31/Dec/2024 4:00 PM                    |                         |                          |           |
| Terms of Reference                |                                    |                                        |                         |                          |           |
| TOR ID 🔶 Title 🕈                  |                                    | Project Start Date                     | Project End Date        | Budget                   |           |
|                                   |                                    | 01/Oct/2024                            | 31/Mas/2025             |                          |           |
|                                   |                                    |                                        |                         |                          | Submit    |
|                                   |                                    |                                        |                         |                          | View D    |

12. This will redirect you to the *Terms of Reference* page where you can view the details of the ToR. There is also a document version of the ToR at the bottom of the page that you can download.

Supporting sustainable development through research funding, knowledge creation and dissemination

#### Create a Proposal for a Directed Call

To create a proposal submission for a directed call for proposals, from the *Calls for Proposal Details* page, click on the arrow on the far right of the Terms of Reference (ToR) record and select the **Submit a Proposal** option.

|                                            |              | 🕈 📔 Call For Proposals - 📔 Proposals -                                                                                                    | Contracts -   Projects -   Reference Group | is -   Reviews -   Servi | ce Requests -   Tutorials | -                     |
|--------------------------------------------|--------------|----------------------------------------------------------------------------------------------------|--------------------------------------------|--------------------------|---------------------------|-----------------------|
| Mome > Calls for Propo                     | sal Details  |                                                                                                    |                                            |                          |                           |                       |
| Calls for F                                | Proposal Det | ails                                                                                                    |                                            |                          |                           |                       |
| SUBMISSION DAT                             | ES           |                                                                                                    |                                            |                          |                           |                       |
| Submission Start Dat<br>03/Apr/2024 BDD AM | •            |                                                                                                    | Submission Deadline<br>31/Dec/2024 4:00 PM |                          |                           |                       |
| Terms of Ref                               | erence       |                                                                                                    |                                            |                          |                           |                       |
| TOR ID 🕹                                   | Title 🕇      |                                                                                                    | Project Start Date                         | Project End Date         | Budget                    |                       |
|                                            |              |                                                                                                    | 01/Oct/2024                                | 31/Mar/2025              |                           | Submit a<br>View Deta |
| Capyright © 2624. All rights reser         | ved.         | Support                                                                                                    |                                            |                          |                           |                       |
|                                            |              | Contract of the second second s |                                            | 7 South A                | frican                    |                       |

6. The *Capture Proposal Details* page is displayed. Fields with the \* asterisk symbol indicate that they are required in order to create a proposal record. Some of the fields may be pre-populated from the Terms of Reference from which you created the proposal.

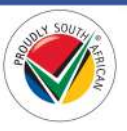

7. Capture the rest of the required information on the page and click the **Create Proposal** button at the bottom of the page to create the proposal submission (see screenshot below).

| Home > Proposals > Proposal Submissions - > Capture Proposal Details                                                                                                    |          |                           |    |
|----------------------------------------------------------------------------------------------------|----------|---------------------------|----|
|                                                                                                    |          |                           |    |
| Capture Proposal Details                                                                                                    |          |                           |    |
| and the second second free second second second                                                                                                    |          |                           |    |
| General Information                                                                                                    |          |                           |    |
| Full Title*                                                                                                    |          |                           |    |
|                                                                                                    |          |                           |    |
| Financial Year                                                                                                    |          |                           |    |
| Enter the financial year of the WRC in which this proposal is being submitted                                                                                                    |          |                           |    |
| 2025/2026                                                                                                    |          |                           |    |
| Thematic Area *                                                                                                    |          | Outcome *                 |    |
| 1. Water Availability                                                                                                    |          |                           | Q. |
| Start Date *                                                                                                    |          | End Date *                |    |
| DD/MMM/YYYY                                                                                                    | <b>1</b> | DD/MMM/YYYY               | =  |
|                                                                                                    |          |                           |    |
| New Proposer                                                                                                    |          | First Time Project Leader |    |
|                                                                                                    |          |                           |    |
| Have you submitted this proposal previously?                                                                                                    |          |                           |    |
|                                                                                                    |          |                           |    |
|                                                                                                    |          |                           |    |
|                                                                                                    |          |                           |    |
|                                                                                                    |          |                           |    |
| and the second second se |          |                           |    |
| Lisence Fridauser                                                                                                    |          |                           |    |
|                                                                                                    |          |                           |    |
|                                                                                                    |          |                           |    |

 Once the proposal record has been created, you will be redirected to the *Proposal Submissions in Progress* page. Please follow the steps in the <u>Proposal Submissions in Progress</u> section in this document to edit and complete the proposal.

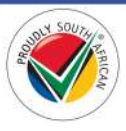

### Proposals

This section details the pages and actions found in the **Proposals** section in the Navigation Menu of the BMS Portal.

| Water Research Commissio |                                                                                                    | • |
|--------------------------|----------------------------------------------------------------------------------------------------|---|
|                          | 🖈   Call For Proposals +   Proposals -   Contracts +   Projects +   Reference Groups +   Reviews +   Service Requests +   + | I |

#### **Proposals Page**

1. To view the *Proposals* page, click on the **Proposals** option in the Navigation Menu and then click on **Proposals**.

| <b>*</b>                                                          | Call For Proposals - Proposals -     | Contracts - Projects - Reference Groups - Reviews - Service Requests - Tutorials |
|-------------------------------------------------------------------|--------------------------------------|----------------------------------------------------------------------------------|
| Home > Proposals                                                  | Proposals                            | ]                                                                                |
|                                                                   | Concept Note Submissions in Progress |                                                                                  |
| Proposals                                                         | Submitted Concept Notes              |                                                                                  |
| FTOPOSAIS                                                         | Incomplete Concept Note Submissions  |                                                                                  |
|                                                                   | Proposal Submissions in Progress     |                                                                                  |
| This page contains information about all the submitted proposals. | Submitted Proposals                  | ccess the pages related to proposals.                                            |
| 🗯 In This Section                                                 | Incomplete Proposal Submissions      |                                                                                  |
|                                                                   | Accepted Proposals                   |                                                                                  |
| Accepted Proposals                                                | Rejected Proposals                   |                                                                                  |
|                                                                   |                                      |                                                                                  |

2. The *Proposals* page contains links to the related pages that displays information regarding concept notes or proposals you are currently submitting or have submitted to the WRC as the *Proposer*. To view the related pages, you can click on the links under the **In This Section** section at the bottom of the form.

| tome > Proposals                                                         |                                                                                                    |
|--------------------------------------------------------------------------|----------------------------------------------------------------------------------------------------|
|                                                                          |                                                                                                    |
| Proposals                                                                |                                                                                                    |
|                                                                          |                                                                                                    |
| ms page contains information about al                                    | the submitted proposals, you will be appe to select the VIRIS below to access the pages related to proposals. |
|                                                                          |                                                                                                    |
| Accepted Proposals<br>Select this link to view all the proposa           | is that have been accepted by the WRC                                                                         |
| Rejected Proposals<br>Select this link to view all the proposa           | is that have been rejected by the WRC along with the reasons                                                  |
| Amendments for Acceptance<br>Select this link to accept amendment        | by the WRC towards your proposal submission.                                                                  |
| Proposal Amendments in Pro<br>Select this link to view proposal amen     | gress<br>dments                                                                                               |
| Incomplete Amendment Sub<br>Select this link to view proposal amen       | nissions'<br>dments that are incomplete.                                                                      |
| Proposal Submissions in Prog<br>Select this link to view all the propose | tess<br>Is you are working on and have not yet submitted to The WRC                                           |
| Submitted Proposals<br>Select this link to view all the proposa          | Is you have submitted to The WRC                                                                              |
| Incomplete Proposal Submiss<br>Select this link to view proposals that   | IONS<br>are incomplete and not submitted to the WRC.                                                          |
| Submitted Concept Notes<br>Select this link to view all the concept      | notes you have submitted to the WRC                                                                           |
| Incomplete Concept Note Su<br>Select this link to view concept notes     | prinsions<br>that are incomplete and not submitted to the WRC.                                                |
| Concept Note Submissions in                                              | Process                                                                                                    |

#### Concept Note Submissions in Progress Page

1. To view the *Concept Note Submissions in Progress* page, click the **Proposals** option in the Navigation Menu and then click on **Concept Note Submissions in Progress**.

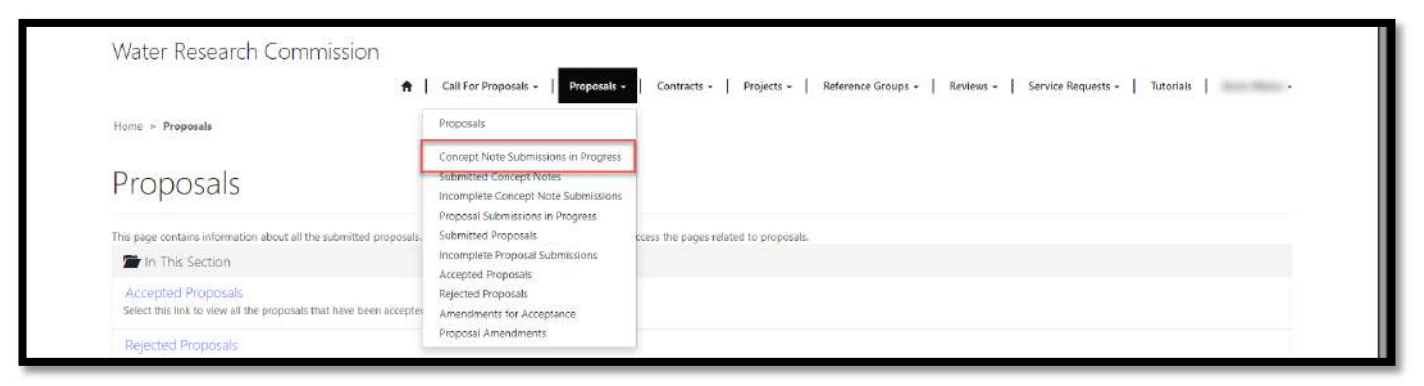

2. The *Concept Note Submissions in Progress* page displays a list of all concept note submissions that you have created but have not yet submitted to the WRC. You can use this list to edit and submit your concept notes before the *Submission Close Date* that is displayed for each concept note.

| Below is a list of all active concept note submissions that are in<br>no longer be available here for editing. The Concept Note Nu | n progress that are editable. They are not yet submitted to the WR<br>mber is only assigned after the concept note is submitted. | C. Note that if the submission date of the | concept note has passed and you have not y                                                       | et submitted the concept note, it will          |
|----------------------------------------------------------------------------------------------------|----------------------------------------------------------------------------------------------------|--------------------------------------------|--------------------------------------------------------------------------------------------------|-------------------------------------------------|
| Remember to save the information on the concept note e                                                                             | dit page first before you submit.                                                                                                |                                            |                                                                                                  |                                                 |
| Select the Edit Concept Note option using the arrow to the ng                                                                      | ht of the concept note listed below to continue with the submissio                                                               | n.                                         |                                                                                                  |                                                 |
| Title of Proposed Project                                                                                                    | Terms of Reference                                                                                                    | Thematic Area                              | Submission Close Date 🕇                                                                          | Created On                                      |
|                                                                                                    |                                                                                                    | 2. Water Use                               | 29/Aug/2024 4:00 PM                                                                              | 26/Aug/2024 10:43 AM                            |
|                                                                                                    | 120000                                                                                                    |                                            |                                                                                                  |                                                 |
| Copyright of Crick, All Fights (Berreu                                                                                             | Support<br>Contact us                                                                                                    |                                            | TS South African                                                                                 |                                                 |
|                                                                                                    | Knowledge Base                                                                                                    |                                            | WATER RESEARCH CO<br>Supporting sustainable developme<br>WATER funding incovering creation and a | MMISSION<br>at through research<br>Issemination |
|                                                                                                    |                                                                                                    |                                            | RESEARCH<br>COMMISSION                                                                           |                                                 |

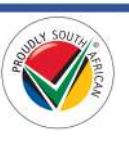

#### Edit Concept Note

 To edit a concept note, click on the arrow on the far right of the concept note record and select the Edit Concept Note option. You will be directed to the Edit Concept Note page.

| Below is a list of all active concept note submissions that are in | progress that are editable. They are not yet submitted to the Wi | C. Note that if the submission date of the | concept note has passed and you have not y | vet submitted the concept note, it will |
|--------------------------------------------------------------------|------------------------------------------------------------------|--------------------------------------------|--------------------------------------------|-----------------------------------------|
| no longer be available here for editing. The Concept Note Numi     | ber is only assigned after the concept note is submitted.        |                                            |                                            |                                         |
| Select the Edit Concept Note option using the arrow to the right   | of the concept note listed below to continue with the submissio  | n.                                         |                                            |                                         |
| Title of Proposed Project                                          | Terms of Reference                                               | Thematic Area                              | Submission Close Date 🕈                    | Created On                              |
|                                                                    |                                                                  | 2. Water Use                               | 29/Aug/2024 4/00 PM                        | 26/Aug/2024 10:43 AM                    |
|                                                                    |                                                                  |                                            |                                            | Edit Concept Note                       |
| Copyright © 2024. All rights reserved.                             | Support                                                          |                                            | 312 J                                      |                                         |
|                                                                    | Contact us<br>Knowledge Base                                     |                                            | WATER RESEARCH CO                          | MMISSION                                |
|                                                                    |                                                                  |                                            | WATER<br>RESEARCH<br>CONVERSION            | ent through rounarch<br>dissemination   |
|                                                                    |                                                                  |                                            |                                            |                                         |
|                                                                    |                                                                  |                                            |                                            |                                         |

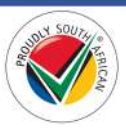

2. On the *Edit Concept Note* page, all the details of your concept note are available for editing and are separated into tabs.

| EDIT CONCEPT NOTE                                                                                                    |                                                                      |                                                                                            |                                  |
|----------------------------------------------------------------------------------------------------|----------------------------------------------------------------------|--------------------------------------------------------------------------------------------|----------------------------------|
|                                                                                                    |                                                                      |                                                                                            |                                  |
| To edit the information in a tab, click on the plus sign to expan                                                              | id it.                                                               |                                                                                            |                                  |
| Please note that all fields on this form must be completed a<br>once all the required information is completed and the form is | ind the Project Leader must be captured as a researcher in<br>saved. | the Researcher tab before the concept note can be submitted to the WRC. The Submit to W    | WC button will only be available |
| Please remember to save your changes using the SAVE but                                                                        | tton below before you leave this page or submit your conc            | ept note.                                                                                  |                                  |
| Title of Proposed Project *                                                                                                    |                                                                      |                                                                                            |                                  |
| Tener for State (State (1991)                                                                                                  |                                                                      |                                                                                            |                                  |
| Proposer *                                                                                                    |                                                                      | Project Leader Name                                                                        |                                  |
|                                                                                                    |                                                                      | Alson Revealed full details of the surrout leader using the field Decomber button in the   | The construct tab balance        |
| Organization Name                                                                                                    |                                                                      | Note: Preuse doub run becaus of the project leader using the Mult researcher button in the | researchers han beable.          |
| Organisation name                                                                                                    |                                                                      | Contact reison                                                                             |                                  |
| Email Address of Contact Person                                                                                                |                                                                      | Mobile Number of Contact Person                                                            |                                  |
| and discout of                                                                                                    |                                                                      |                                                                                            |                                  |
| Thematic Area                                                                                                    |                                                                      | Outcome                                                                                    |                                  |
| 2. Water Use                                                                                                    | ×Q                                                                   | 5. Water adaptation and resilience                                                         | ×Q                               |
| Project Time Frame                                                                                                    |                                                                      | Estimated Total Budget                                                                     |                                  |
| (in particular)                                                                                                    |                                                                      | я                                                                                          |                                  |
| + Researchers<br>+ Focus Areas<br>+ Motivation                                                                                 |                                                                      |                                                                                            |                                  |
| + Problem to Solve                                                                                                    |                                                                      |                                                                                            |                                  |
| + Airas                                                                                                    |                                                                      |                                                                                            |                                  |
| + Approach                                                                                                    |                                                                      |                                                                                            |                                  |
| + Approach                                                                                                    |                                                                      |                                                                                            |                                  |
| + Uniqueness                                                                                                    |                                                                      |                                                                                            |                                  |
| + Outcomes                                                                                                    |                                                                      |                                                                                            |                                  |
| + Outputs (Products)                                                                                                    |                                                                      |                                                                                            |                                  |
| + Attach Supporting Documents                                                                                                  |                                                                      |                                                                                            |                                  |
|                                                                                                    |                                                                      |                                                                                            |                                  |
|                                                                                                    |                                                                      |                                                                                            |                                  |
| Save Submit to WRC                                                                                                    |                                                                      |                                                                                            |                                  |
|                                                                                                    |                                                                      |                                                                                            |                                  |
|                                                                                                    |                                                                      |                                                                                            |                                  |

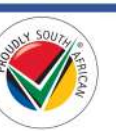

3. To edit the information in a tab, click on the name of the tab to expand it. Multiple tabs can be expanded at the same time. If a tab is expanded, click on the name again to collapse it.

| 2. Water Use     x     Q.     S. Water adaptation and realisance     x     Q.       Project Time Frame     Estimated Total Budget     R   Researchers       Focus Areas   Motivation       Motivation   Problem to Solve       Alms | Thematic Area                        |                | Outcome                            |            |
|----------------------------------------------------------------------------------------------------|--------------------------------------|----------------|------------------------------------|------------|
| Project Time Frame  Estimated Total Budget  Researchers  Focus Areas  Motivation  Metivation  Problem to Solve  Alms                                                                                                    | 2. Water Use                         | ( <b>x</b> ) Q | 5. Water adaptation and resilience | <b>x</b> Q |
| Researchers Focus Areas Motivation Metivation Problem to Solve Aims                                                                                                    | Project Time Frame                   |                | Estimated Total Budget             |            |
| Researchers Focus Areas Motivation Metivation Problem to Solve Aims                                                                                                    |                                      |                | R                                  |            |
| Researchers Focus Areas Motivation Metivation Problem to Solve Alms                                                                                                    |                                      |                |                                    |            |
| Focus Areas Motivation Motivation Problem to Solve Alms                                                                                                    | + Researchers                        |                |                                    |            |
| Motivation<br>Motivation                                                                                                    | + Focus Areas                        |                |                                    |            |
| Motivation Motivation Problem to Solve Alms                                                                                                    |                                      |                |                                    |            |
| Problem to Solve Alms                                                                                                    | - Motivation                         |                |                                    |            |
| Problem to Solve<br>Aims                                                                                                    | Motivation                           |                |                                    |            |
| Problem to Solve<br>Aims                                                                                                    |                                      |                |                                    |            |
| Problem to Solve<br>Alms                                                                                                    |                                      |                |                                    |            |
| Problem to Solve<br>Aims                                                                                                    |                                      |                |                                    |            |
| Problem to Solve<br>Alms                                                                                                    |                                      |                |                                    |            |
| Problem to Solve<br>Aims                                                                                                    |                                      |                |                                    |            |
| Problem to Solve<br>Aims                                                                                                    |                                      |                |                                    |            |
| Problem to Solve<br>Aims                                                                                                    |                                      |                |                                    |            |
| Problem to Solve<br>Aims                                                                                                    |                                      |                |                                    |            |
| Problem to Solve<br>Alms                                                                                                    |                                      |                |                                    |            |
| Problem to Solve<br>Aims                                                                                                    |                                      |                |                                    |            |
| Problem to Solve<br>Alms                                                                                                    |                                      |                |                                    |            |
| Problem to Solve<br>Aims                                                                                                    |                                      |                |                                    |            |
| Problem to Solve<br>Alms                                                                                                    |                                      |                |                                    |            |
| Problem to Solve<br>Aims                                                                                                    |                                      |                |                                    |            |
| Problem to Solve<br>Alms                                                                                                    |                                      |                |                                    |            |
| Problem to Solve<br>Aims                                                                                                    |                                      |                |                                    |            |
| Problem to Solve<br>Alms                                                                                                    |                                      |                |                                    |            |
| Problem to Solve<br>Aims                                                                                                    |                                      |                |                                    |            |
| Problem to Solve<br>Alms                                                                                                    |                                      |                |                                    |            |
| Problem to Solve<br>Aims                                                                                                    |                                      |                |                                    |            |
| Problem to Solve<br>Alms                                                                                                    |                                      |                |                                    |            |
| Problem to Solve<br>Aims                                                                                                    |                                      |                |                                    | 4          |
| Problem to Solve<br>Alms                                                                                                    |                                      |                |                                    |            |
| Problem to Solve Aims                                                                                                    |                                      |                |                                    |            |
| Aims                                                                                                    | <ul> <li>Problem to Solve</li> </ul> |                |                                    |            |
| Aims                                                                                                    |                                      |                |                                    |            |
|                                                                                                    | ⊢ Aims                               |                |                                    |            |
|                                                                                                    |                                      |                |                                    |            |
|                                                                                                    | . A                                  |                |                                    |            |

4. You can also add, view, edit, and delete or remove related records such as Researchers, Focus Areas, Aims, Outputs (Products) and attach supporting documents. Related records are automatically saved to your concept note each time you create or edit them.

| 2. Water U                   | z. Water Use |        | Q 5. Water adaptation and resilience | 5. Water adaptation and resilience 🗶 Q |                         |  |  |  |
|------------------------------|--------------|--------|--------------------------------------|----------------------------------------|-------------------------|--|--|--|
| Project Time                 | e Frame      |        | Estimated Total Budget               |                                        | 13                      |  |  |  |
|                              |              |        | R                                    |                                        |                         |  |  |  |
|                              |              |        |                                      |                                        |                         |  |  |  |
| <ul> <li>Research</li> </ul> | iers         |        |                                      |                                        |                         |  |  |  |
|                              |              |        |                                      |                                        |                         |  |  |  |
|                              |              |        |                                      |                                        | Add Researcher          |  |  |  |
| Title                        | First Name   | Sumame | Organisation Name                    | Project Role                           | Created On              |  |  |  |
| 100                          |              |        |                                      | Project Leader                         | 05/Feb/2025 10:36 AM    |  |  |  |
|                              |              |        |                                      |                                        | View Researcher Details |  |  |  |
| + Focus Ar                   | eas          |        |                                      |                                        | Delete Researcher       |  |  |  |
| + Motivatio                  | on           |        |                                      |                                        |                         |  |  |  |
| + Problem                    | to Solve     |        |                                      |                                        |                         |  |  |  |
| + Aims                       |              |        |                                      |                                        |                         |  |  |  |
| + Approac                    | h            |        |                                      |                                        |                         |  |  |  |
| + Uniquen                    | ess          |        |                                      |                                        |                         |  |  |  |
| + Outcome                    | es           |        |                                      |                                        |                         |  |  |  |
| + Outputs                    | (Products)   |        |                                      |                                        |                         |  |  |  |
|                              |              |        |                                      |                                        |                         |  |  |  |

 You can save any changes to your concept note at any time by clicking on the Save button at the bottom of the *Edit Concept Note* page. Note: <u>Please remember to save your changes often</u>!

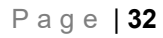

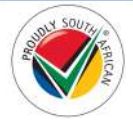

#### Submit a Concept Note to WRC

 When your concept note is completed, you can save any final changes and submit the concept note to the WRC by clicking on the **Submit to WRC** button at the bottom of the *Edit Concept Note* page. You will be re-directed to the *Submitted Concept Notes* page.

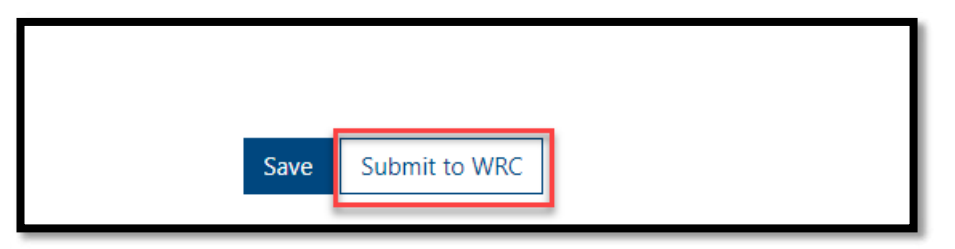

- 2. Note: All fields on the *Edit Concept Note* page must be completed and the form saved, and the Project Leader must be captured in the *Researchers* tab for the **Submit to WRC** button to be available to be clicked. If the button is faded-out and not available to be clicked, check all the fields in the section at the top of the form and in all tabs of the form are completed and that any changes you have made to the form have been saved using the **Save** button at the bottom of the form. Please also check that you have captured at least one Researcher record where the *Project Role* field is set to *Project Leader*.
- Note: If you fail to submit your concept note to the WRC before the date and time shown in the Submission Close Date column for the concept note, your concept note will no longer appear on the Concept Note Submissions in Progress page or the Submitted Concept Notes page, and will be considered by the WRC to be incomplete.
- 4. You can view the incomplete concept note on the *Incomplete Concept Note Submissions* page by following the steps in the <u>Incomplete Concept Note Submissions</u> section below.

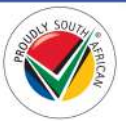

#### Submitted Concept Notes Page

1. To view the *Submitted Concept Notes* page, click on the **Proposals** option in the Navigation Menu and then click on **Submitted Concept Notes**.

| Water Research Commission 🛛 🕈 I                                        | Call For Proposals - Proposals -                                        | Contracts • Projects •                 | Reference Groups • Revie               | ews 🔹 📔 Service Requests 🔹       | Tutorials -  |
|------------------------------------------------------------------------|-------------------------------------------------------------------------|----------------------------------------|----------------------------------------|----------------------------------|--------------|
| Home > Proposals > Submitted Concept Notes                             | Proposals                                                               |                                        |                                        |                                  |              |
| Cubmitted Concept Not                                                  | Concept Note Submissions in Progress<br>Submitted Concept Notes         | 1                                      |                                        |                                  |              |
| Submitted Concept Not                                                  | Incomplete Concept Note Submissions<br>Proposal Submissions in Progress |                                        |                                        |                                  |              |
| Below is a list of all submitted concept notes that are read only. You | Submitted Proposals<br>Incomplete Proposal Submissions                  | licking on the down arrow to the right | of the concept note and selecting      | g the View details option.       |              |
| You can still edit a submitted concept note before the submission de   | Accepted Proposals                                                      | n viewing the details click on the Ame | nd Submission button at the botto      | om of the page.                  |              |
| Note that your concept note submission may not appear in this list i   | Rejected Proposals<br>Amendments for Acceptance                         | ileted processing. If the concept appe | ars in the list after refreshing the b | browser, processing is complete. |              |
| Title of Proposed Project                                              | Proposal Amendments                                                     | ms of Reference                        | Subr                                   | mission Close Date               | Submitted On |

- 2. The *Submitted Concept Notes* page displays a list of concept notes that have been submitted to the WRC but have not yet been accepted or rejected. Once a concept note has been submitted, it can no longer be edited after the *Submission Close Date* of the concept note.
- 3. To view the details of the submitted concept note, click on the arrow on the far right of the concept note record and select the **View details** option. This will re-direct you to the *Concept Note Details* page.

| You can still edit a submitted concept note before the submission deadline date. To amend the Note that your concept note submission may not appear in this list immediately after submiss<br>Title of Proposed Project Concept Note Number | e concept note, when viewing the details click on the Amend<br>ion until it has completed processing. If the concept appears | Submession button at the bottom of the page.<br>In the list after refreshing the browser, processing is comp |                      |
|----------------------------------------------------------------------------------------------------|----------------------------------------------------------------------------------------------------|----------------------------------------------------------------------------------------------------|----------------------|
| Note that your concept note submission may not appear in this list immediately after submiss Title of Proposed Project Concept Note Number                                                                                                  | ion until it has completed processing. If the concept appears                                                                | in the list after refreshing the browser, processing is comp                                                 |                      |
| Title of Proposed Project Concept Note Number                                                                                                    |                                                                                                    |                                                                                                    | lete:                |
|                                                                                                    | er   Terms of Reference                                                                                                    | Submission Close Date                                                                                        | Submitted On         |
|                                                                                                    |                                                                                                    | 29/Aug/2024 4:00 PM                                                                                          | 03/Oct/2024 11:09 AM |
|                                                                                                    |                                                                                                    | 04/0ct/2024 5:00 PM                                                                                          | 29/Aug/2024 12:14 PM |
|                                                                                                    |                                                                                                    | 04/0ct/2024 4:00 PM                                                                                          | 29/Apg/2024 12:04 PM |
|                                                                                                    |                                                                                                    |                                                                                                    | O View details       |
| Copyright © 2024. All rights reserved SUCOC                                                                                                    | rt                                                                                                    |                                                                                                    |                      |
| Contact                                                                                                    |                                                                                                    | 🔭 South Africar                                                                                              |                      |
| 2                                                                                                    | dge Base                                                                                                    | WATER RESEARCH CO                                                                                            | DMMISSION            |
| Contact                                                                                                    | rus<br>dge Base                                                                                                    | South Africar                                                                                                | I<br>DMMISSION       |

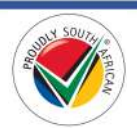

4. On the *Concept Note Details* page, you can view the details of the concept note by clicking on the tab names to expand and collapse them (see screenshot on the next page).

| THis of Proposed Project *         Proposer *       Project Leader Name         Organization Name       Contact Person         Dranatic Aree       Contact Person         2 Nater Aree       Outcome         2 Vater Use       S. Vater adaptation and resilience         Project Time Frame       Estimated Total Budget         + Researchers       -         + Rous       -         + Motivation       -         + Project Time Solve       -                                                                                                    |  |
|----------------------------------------------------------------------------------------------------|--|
| Proposer *       Project Leader Name         Organisation Name       Contact Person         Email Address of Contact Person       Mobile Number of Contact Person         Thematic Area       Outcome         2. Vatie Use       0. Vatie atlaptation and resilience         Project Time Frame       Estimated Total Budget         + Researchers       -         + Focus Areas       -         + Motivation       -         + Problem to Solve       -         + Aims       -                                                                                                    |  |
| Proposer *       Project Eader Name         Organisation Name       Contact Person         Email Address of Contact Person       Mobile Number of Contact Person         Thematic Area       Outcome         2 Water Like       Outcome         2 Water Like       S. Water adaptation and reatlience         Project Time Frame       Estimated Total Budget         + Researchiers                                                                                                    |  |
| Organisation Name       Contact Person         Email Address of Contact Person       Mobile Number of Contact Person         Thematic Area       Outcome         2 Water Use       0. Water adaptation and resilience         Project Time Frame       Estimated Total Budget         + Researchiers       +         + Focus Areas       -         + Motivation       -         + Problem to Solve       -         + Alms       -                                                                                                    |  |
| Organization Name       Contact Person         Email Address of Contact Person       Mobile Number of Contact Person         Thematic Area       Outcome         2. Water Use       0. Water adaptation and resilience         Project Time Frame       Estimated Total Budget         + Researchers       -         + Focus Areas       -         + Motivation       -         + Problem to Solve       -         + Alms       -                                                                                                    |  |
| Email Address of Contact Person       Mobile Number of Contact Person         Thematic Area       Outcome         2. Water Use       5. Water adaptation and resilience         Project Time Frame       Estimated Total Budget         + Researchers       -         + Focus Areas       -         + Motivation       -         + Problem to Solve       -         + Alms       -                                                                                                    |  |
| Email Address of Contact Person     Mobile Number of Contact Person       Thematic Area     Outcome       2. Water Use     3. Water adaptation and resilience       Project Time Frame     Estimated Total Budget       + Researchers     -       + Focus Areas     -       + Motivation     -       + Problem to Solve     -                                                                                                    |  |
| Thematic Area     Outcome       2. Water Use     5. Water adaptation and resilience       Project Time Frame     Estimated Total Budget       + Researchers     -       + Researchers     -       + Focus Areas     -       + Motivation     -       + Problem to Solve     -                                                                                                    |  |
| Thematic Area     Outcome       2. Water Use     5. Water adaptation and resiltence       Project Time Frame     Estimated Total Budget       + Researchers     -       + Focus Areas     -       + Motivation     -       + Problem to Solve     -                                                                                                    |  |
| Yvälet Ose Project Time Frame  Forus Areas  Focus Areas  Motivation  Problem to Solve  Aims                                                                                                    |  |
| Project Time Frame Estimated Total Budget + Researchers + Researchers + Focus Areas + Motivation + Problem to Solve + Aims                                                                                                    |  |
| + Researchers<br>+ Focus Areas<br>+ Motivation<br>+ Problem to Solve<br>+ Aims                                                                                                    |  |
| + Motivation<br>+ Problem to Solve<br>+ Alms                                                                                                    |  |
| + Problem to Solve                                                                                                    |  |
| + Aims                                                                                                    |  |
| <ul> <li>A MARKET AND A MARKET AND A MARKET A<br/>A MARKET AND A MARKET AND A MARKE</li></ul> |  |
| + Approach                                                                                                    |  |
| + Uniqueness                                                                                                    |  |
| + Outcomes                                                                                                    |  |
| + Outputs (Products)                                                                                                    |  |
| + Attach Supportion Documents                                                                                                    |  |
| + Attach Supporting Documents                                                                                                    |  |

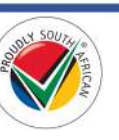

#### Amend a Concept Note Submission

 If you have submitted your concept note to the WRC, and the current date and time is *before* the Submission Close Date and time displayed on the *Submitted Concept Notes* page, you can recall and amend your concept note submission by clicking on the **Amend Submission** button at the bottom of the *Concept Note Details* page (refer to step #4 in the <u>Submitted Concept Notes Page</u> section above).

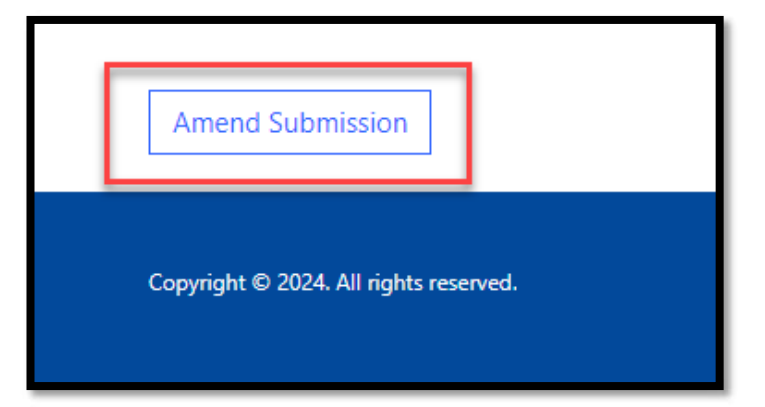

- You will be re-directed to the *Concept Note Submissions in Progress* page, where you can continue to edit your proposal submission by following the steps in the <u>Concept Note Submissions in Progress Page</u> and <u>Edit a Concept Note</u> sections in this document.
- 3. Note: If you recall and amend your concept note submission, remember to submit it to WRC again <u>before</u> the *Submission Close Date* and time displayed on the *Concept Note Submissions in Progress* page by following the steps in the <u>Submit a Concept Note to WRC</u> section in this document.

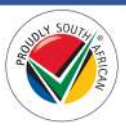
### Incomplete Concept Note Submissions Page

1. To view the *Incomplete Concept Note Submissions* page, click on the **Proposals** option in the Navigation Menu and then click on **Incomplete Concept Note Submissions**.

| Water Research Commission 🔹 I                                                                 | Call For Proposals • Proposals •                                | Contracts • Projects • Reference Groups                        | Reviews      Service Requ             | uests •   Tutorials                  | •     |
|-----------------------------------------------------------------------------------------------|-----------------------------------------------------------------|----------------------------------------------------------------|---------------------------------------|--------------------------------------|-------|
| Home > Proposals > Incomplete Concept Note Submissions                                        | Proposals                                                       |                                                                |                                       |                                      |       |
| la se realista Comorat Nue                                                                    | Concept Note Submissions in Progress<br>Submitted Concept Notes |                                                                |                                       |                                      |       |
| Incomplete Concept Nq                                                                         | Incomplete Concept Note Submissions                             | ]                                                              |                                       |                                      |       |
| Below is a list of concept notes that were not submitted before the s<br>Concept Note option. | Submitted Proposals<br>Incomplete Proposal Submissions          | ruplete. To view the details of the concept note, click on the | arrow on the right side of the concep | at note in the list and select the V | liew. |
| Title of Proposed Project                                                                     | Rejected Proposals                                              | Thematic Area                                                  | Submission Close Date 🕇               | Created On                           |       |
| Name and Address of Concess and Con-                                                          | Amendments for Acceptance<br>Proposal Amendments                | 5. Knowledge Dissemination                                     | 28/Aug/2024 8:00 AM                   | 26/Aug/2024 3:04 PM                  | ~     |
| test for here been and that if                                                                | A technical a strategic strategic                               | 2. Water Lise                                                  | 04/Oct/2024 4:00 PM                   | 11/Sep/2024 10:10 AM                 | ~     |

- 2. The *Incomplete Concept Note Submissions* page displays concept notes that were not submitted to the WRC before the *Submission Close Date* for the concept note.
- 3. To view the details of the concept note, click on the arrow on the far right of the concept note record and click on the **View Concept Note** option.

| Below is a list of concept notes that were not submitted bef<br>Concept Note option. | ore the submission close date and deemed to be incomplete. To | view the details of the concept note, click on the | arrow on the right side of the concep        | t note in the list and select the View      |
|--------------------------------------------------------------------------------------|---------------------------------------------------------------|----------------------------------------------------|----------------------------------------------|---------------------------------------------|
| Title of Proposed Project                                                            | Terms of Reference                                            | Thematic Area                                      | Submission Close Date 🕇                      | Created On                                  |
|                                                                                      |                                                               | 5. Knowledge Dissemination                         | 28/Aug/2024 8:00 AM                          | 26/Aug/2024 3:04 PM                         |
|                                                                                      |                                                               | 2. Water Use                                       | 04/Oct/2024 4:00 PM                          | 11/Sep/202 View Concept Note                |
|                                                                                      |                                                               | 1. Water Availability                              | 04/Oct/2024 5:00 PM                          | 16/Aug/2024 3:26 PM                         |
|                                                                                      |                                                               | 3. Water Quality & Health                          | 04/Oct/2024 5:00 PM                          | 11/Sep/2024 10:11 AM                        |
|                                                                                      |                                                               | 5. Knowledge Dissemination                         | 04/Oct/2024 5:00 PM                          | 26/Aug/2024 11:27 AM                        |
| Casyright @ 2004. All rights row read.                                               | Support<br>Contact us<br>Knowledge Base                       |                                                    | South Africa                                 | IN<br>COMMISSION                            |
|                                                                                      |                                                               |                                                    | WATER<br>RESEARCH funding, knowledge croston | opment Missigh Insurch<br>and dissemination |

4. The *Concept Note Details - Incomplete* page is displayed, where you can view the details you captured for the concept note, but the details cannot be edited.

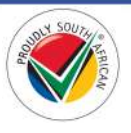

#### Proposal Submissions in Progress Page

1. To view the *Proposal Submissions in Progress* page, click on the **Proposals** option in the Navigation Menu and then click on **Proposal Submissions in Progress**.

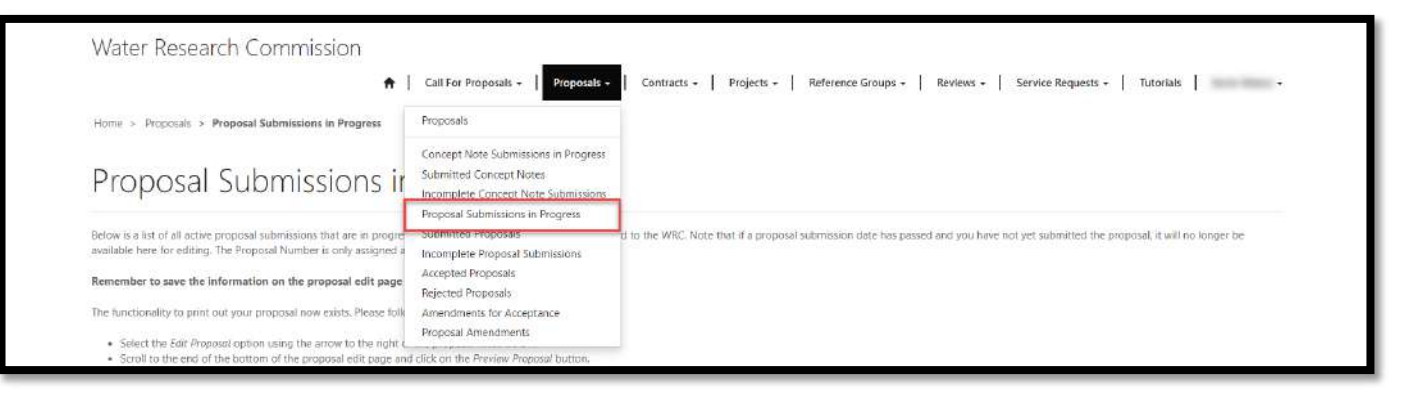

2. The *Proposal Submissions in Progress* page displays a list of all proposal submissions that you have created, or that were automatically created from a concept note that was accepted by WRC, but have not yet been submitted to the WRC. You can use this list to edit and submit your proposals before the *Submission Close Date* that is displayed for each proposal.

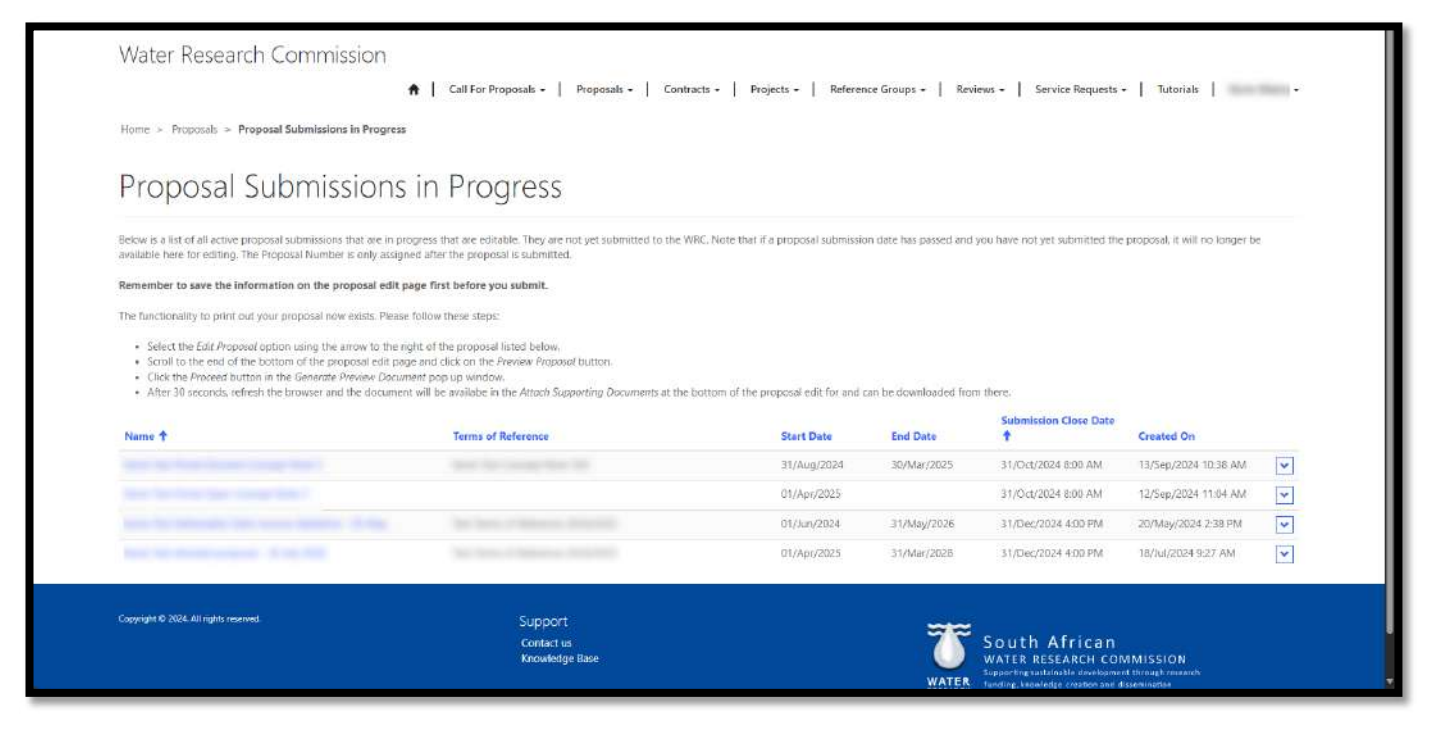

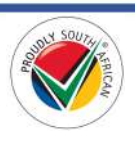

#### Edit Proposal Page

1. To edit a proposal, on the *Proposal Submissions in Progress* page, click on the arrow on the far right of the proposal record and select the **Edit Proposal** option. You will be redirected to the *Edit Proposal* page.

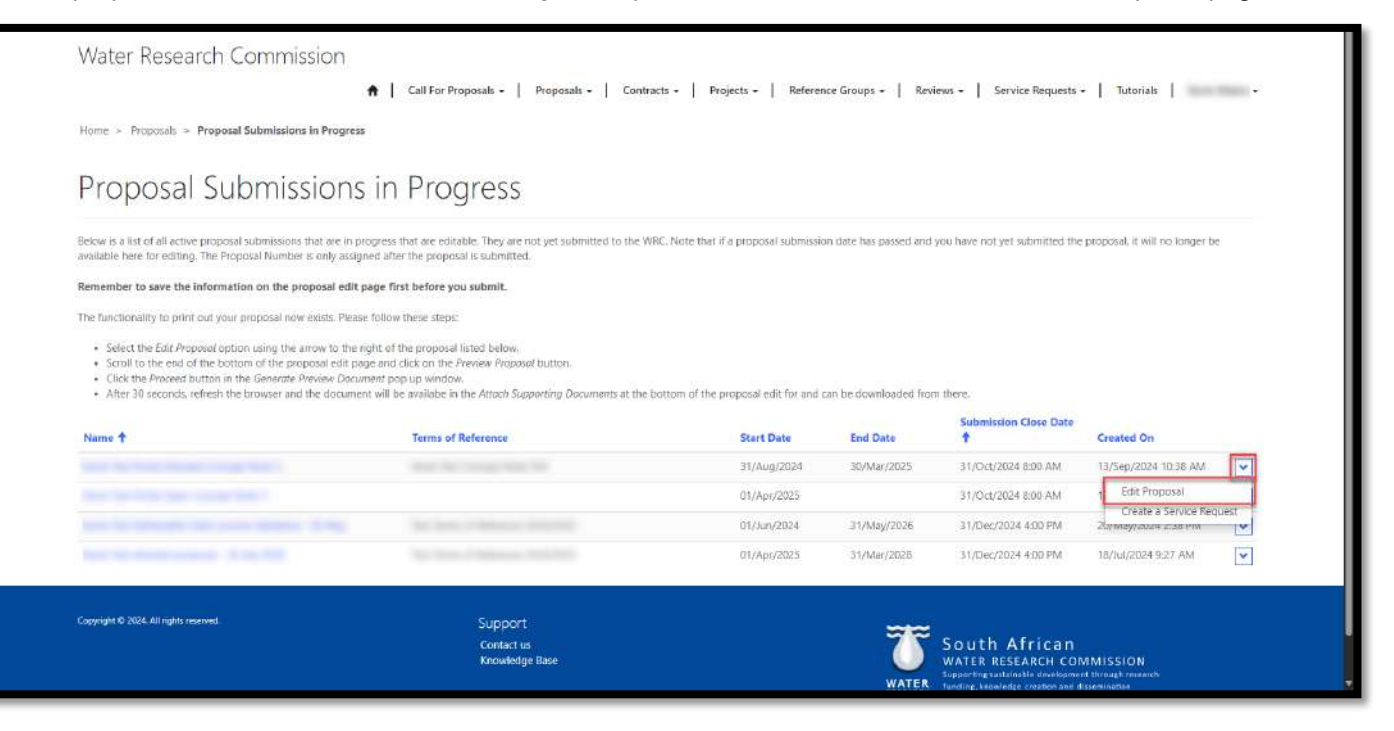

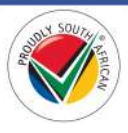

2. On the *Edit Proposal* page, all the details of your proposal are available for editing and are separated into tabs.

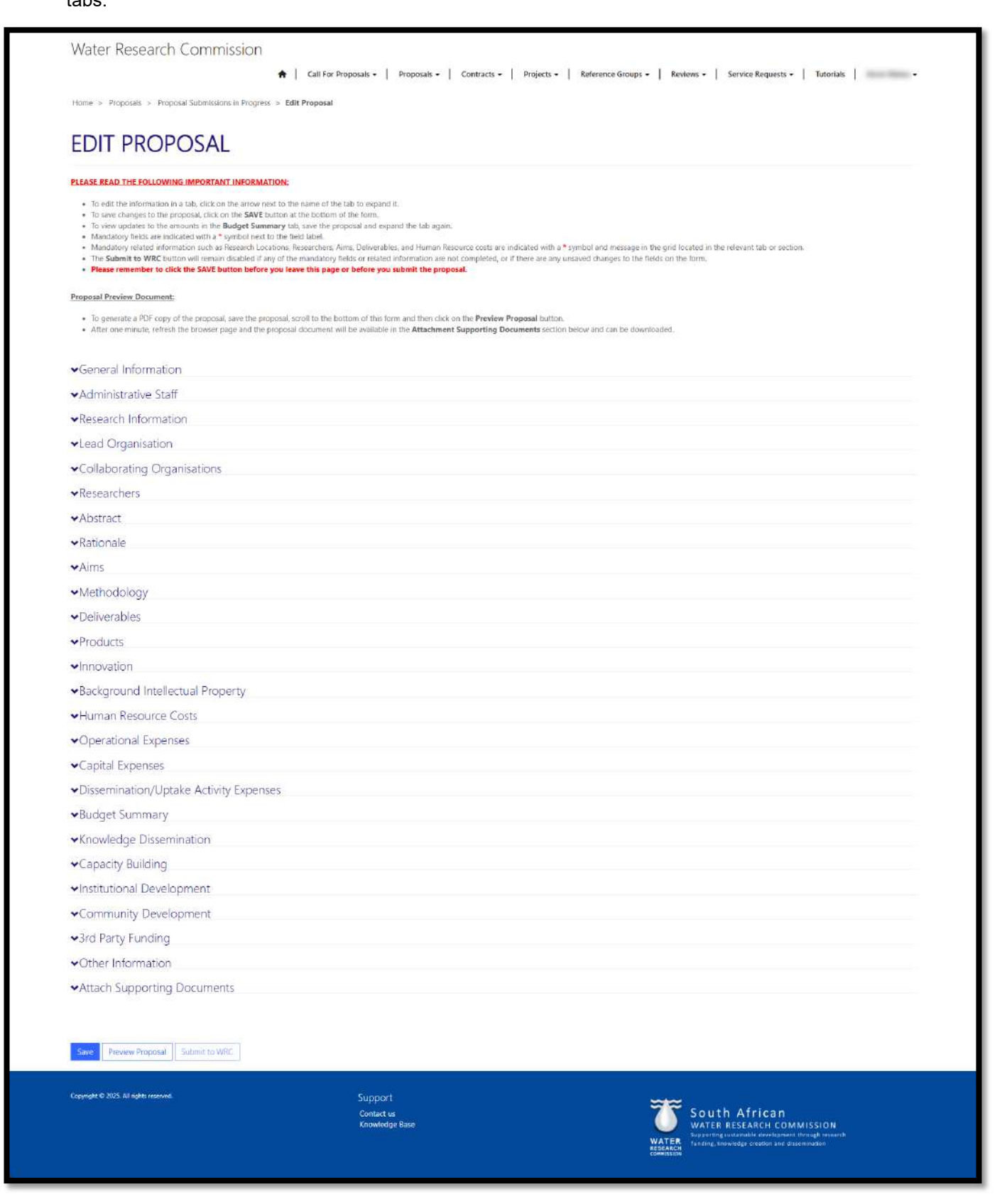

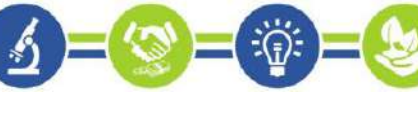

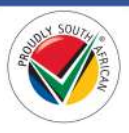

3. To edit the information in a tab, click on the name of the tab to expand it. Multiple tabs can be expanded at the same time. If a tab is expanded, click on the name again to collapse it.

| <ul> <li>To generate a PDF copy of the proposal, save the proposal, scroll to the bottom of</li> <li>After one minute, refresh the browser page and the proposal document will be aw</li> </ul> | If this form and then click on the Preview Proposal button,<br>valiable in the Attachment Supporting Documents section below and can be downloaded. |  |
|----------------------------------------------------------------------------------------------------|----------------------------------------------------------------------------------------------------|--|
|                                                                                                    |                                                                                                    |  |
| ✓General Information                                                                                                    |                                                                                                    |  |
| ✓Administrative Staff                                                                                                    |                                                                                                    |  |
| ✓Research Information                                                                                                    |                                                                                                    |  |
| ✓Lead Organisation                                                                                                    |                                                                                                    |  |
| Organisation Name *                                                                                                    |                                                                                                    |  |
| This field must be completed before submitting the proposal.                                                                                                    |                                                                                                    |  |
|                                                                                                    |                                                                                                    |  |
| Contribution                                                                                                    |                                                                                                    |  |
|                                                                                                    |                                                                                                    |  |
|                                                                                                    |                                                                                                    |  |
|                                                                                                    |                                                                                                    |  |
| PHYSICAL ADDRESS                                                                                                    |                                                                                                    |  |
| Address Line 1                                                                                                    | Address Line 2                                                                                                    |  |
|                                                                                                    |                                                                                                    |  |
| Address Line 3                                                                                                    | City                                                                                                    |  |
|                                                                                                    |                                                                                                    |  |
|                                                                                                    |                                                                                                    |  |
| Postal Code                                                                                                    |                                                                                                    |  |

4. You can also add, view, edit, and delete related records such as Researchers, Deliverables, Expenses, and attach supporting documents. Related records are automatically saved to your proposal each time you create or edit them.

| Administrative Staff  Research Information  Lead Organisation  Collaborating Organisations  Researchers                                                                                                    | ◆General Information                                                                                 |                   |              |                                                                                                    |                |
|----------------------------------------------------------------------------------------------------|----------------------------------------------------------------------------------------------------|-------------------|--------------|----------------------------------------------------------------------------------------------------|----------------|
|                                                                                                    | ✓Administrative Staff                                                                                |                   |              |                                                                                                    |                |
|                                                                                                    | ✓Research Information                                                                                |                   |              |                                                                                                    |                |
|                                                                                                    | ✓Lead Organisation                                                                                   |                   |              |                                                                                                    |                |
| Neme 1       Organisation Name       Project Role       Created On         Neme 1       Organisation Name       Project Role       27/Aug/2024 229 PM         27/Aug/2024 229 PM       27/Aug/2024 229 PM       1         27/Aug/2024 229 PM       27/Aug/2024 229 PM       1         *Abstract       27/Aug/2024 229 PM       1         *Abstract       27/Aug/2024 229 PM       1         *Rationale       2       2         *Aims       2       2         *Datisarphilor       2       2                                                                                                    | ◆Collaborating Organisations                                                                         |                   |              |                                                                                                    |                |
| Name 1       Organisation Name       Project Role       Created On         27/Aug/2024 2:29 PM       27/Aug/2024 2:29 PM       17 PM       17 PM         27/Aug/2024 2:29 PM       27/Aug/2024 2:29 PM       17 PM       17 PM         * Abstract       27/Aug/2024 2:29 PM       17 PM       17 PM         * Abstract       27/Aug/2024 2:29 PM       17 PM       18 Persearcher Details Edit Researcher Details Edit Researcher Persearcher         * Abstract       -       -       -       -         * Abstract       -       -       -       -         * Abstract       -       -       -       -         * Abstract       -       -       -       -       -         * Abstract       -       -       -       -       -       -         * Abstract       -       -       -       -       -       -       -       -         * Abstract       -       -       -       -       -       -       -       -       -       -       -       -       -       -       -       -       -       -       -       -       -       -       -       -       -       -       -       -       -                                                                                                    | ▲Researchers                                                                                         |                   |              |                                                                                                    |                |
| Abstract     Abstract     Abstract |                                                                                                    |                   |              | Pode Nebb                                                                                                    | archier        |
| Abstract     Abstract     Aims     Methodology                                                                                                    | Name 🕇                                                                                               | Organisation Name | Project Role | Created On                                                                                                    | -              |
| Rationale  Aims  Methodology  Deliverables                                                                                                    | Name †                                                                                               | Organisation Name | Project Role | Created On<br>27/Aug/2024 2:29 PM                                                                                         |                |
| Aims     Methodology     Doliverables                                                                                                    | Name ↑                                                                                               | Organisation Name | Project Role | Created On<br>27/Aug/2024 2:39 PM<br>27/Aug/2024 2<br>17 PM<br>View Researcher De<br>Edit Researcher<br>Delete Researcher | Tails          |
| ✓Methodology                                                                                                    | <ul> <li>Name ↑</li> <li>Abstract</li> <li>Rationale</li> </ul>                                      | Organisation Name | Project Role | Created On<br>27/Aug/2024 229 PM<br>27/Aug/2024 2<br>17 PM<br>View Researcher De<br>Edit Researcher<br>Delefe Researcher  | v<br>v<br>tais |
|                                                                                                    | <ul> <li>Name ↑</li> <li>Abstract</li> <li>✓Rationale</li> <li>✓Aims</li> </ul>                      | Organisation Name | Project Role | Created On<br>27/Aug/2024 2:29 PM<br>27/Aug/2024 2:17 PM<br>View Researcher De<br>Edit Researcher<br>Delete Researcher    | v<br>v<br>tais |
| * Deaverables                                                                                                    | <ul> <li>Name ↑</li> <li>Abstract</li> <li>Rationale</li> <li>✓Aims</li> <li>✓Methodology</li> </ul> | Organisation Name | Project Role | Created On<br>27/Aug/2024 2:39 PM<br>27/Aug/2024 2<br>17 PM<br>View Researcher De<br>Edit Researcher<br>Delete Researcher | v<br>v<br>tais |

 You can save any changes to your proposal at any time by clicking on the Save button at the bottom of the Edit Proposal page. Note: Please remember to save your changes often!

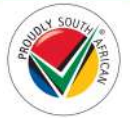

#### **Generate Proposal Preview Document**

1. You can preview your proposal in PDF document format before submitting it to the WRC. To generate the preview document, scroll to the bottom of the *Edit Proposal* page and click the **Preview Proposal** button.

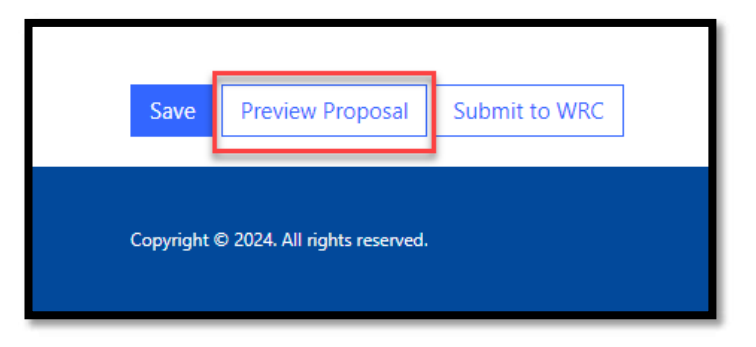

2. The *Generate Preview Document* pop-up window will appear over the form. Please read the instructions carefully and click the **Proceed** button.

| GENERATE PREVIEW DOCUMENT                                                                                                    | ×   |
|----------------------------------------------------------------------------------------------------|-----|
| Click 'Proceed' to generate a preview document of your proposal.                                                                                                    |     |
| After one minute, refresh the browser window and the document can then be view<br>and downloaded from the Attach Supporting Documents tab at the bottom of the<br>Edit Proposal form. | ved |
| Proceed                                                                                                    | cel |

- 3. A green banner will appear at the top of the *Edit Proposal* page to confirm that the Proposal Preview document has been generated. Please wait one minute and then refresh the browser window.
- 4. After waiting one minute and refreshing the browser window, scroll to the bottom of the page and click on the **Attach Supporting Documents** tab to expand it. The proposal submission preview document will be displayed in this tab in PDF format.

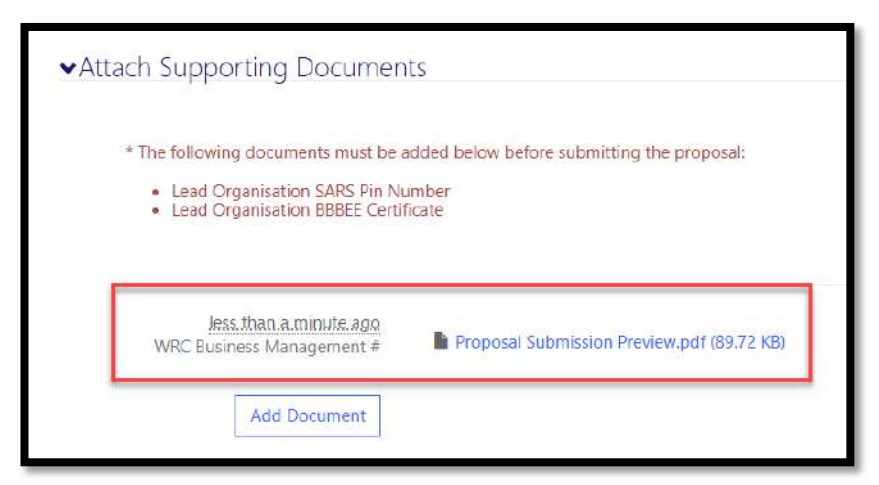

5. Click on the hyperlinked name of the document to have the document downloaded to the default downloads folder on your computer. From there you can open the document and review the contents.

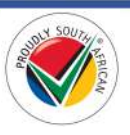

### Submit a Proposal to WRC

 When all the mandatory fields and related information for your proposal is completed, you can save any final changes using the Save button at the bottom of the *Edit Proposal* page and submit the proposal to the WRC by clicking on the Submit to WRC button. You will be re-directed to the *Submitted Proposals* page.

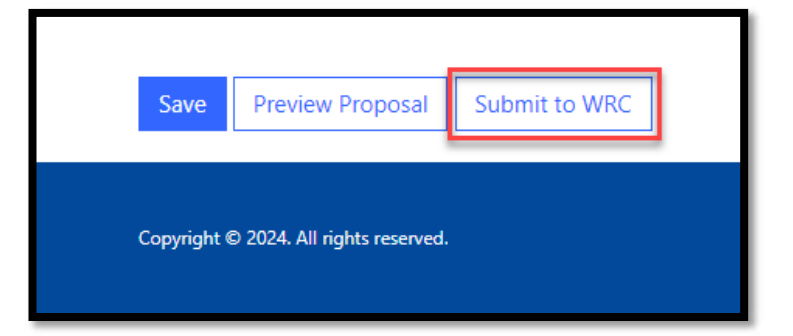

- 2. Note: All mandatory fields and mandatory related information on the *Edit Proposal* page must be completed for the **Submit to WRC** button to be available to be clicked. If the button is faded-out and not activated, check all the mandatory fields in all tabs of the form are completed.
- 3. Fields that are mandatory to submit the proposal are indicated with a \* symbol next to the field label and the text "This field must be completed before submitting the proposal." below the field label. If the field is not relevant to your submission, you may enter "N/A" into the field.
- 4. Related information that is mandatory to submit the proposal are indicated in the instructions at the top of the form and in the relevant tab. These include Research Locations, Researchers, Aims, Deliverables, and Human Resource Costs. At least one related record must be captured in each of these tabs before you can submit the proposal, but more than one can be captured.
- 5. Note: If you fail to submit your proposal to the WRC before the date and time shown in the *Submission Close Date* column for the proposal, your proposal will no longer appear on the *Proposal Submissions in Progress* page or the *Submitted Proposals* page, and will be considered by the WRC to be incomplete.
- 6. You can view the proposal on the *Incomplete Proposal Submissions* page by following the steps in the <u>Incomplete Proposal Submissions</u> section below.

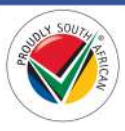

## **Submitted Proposals Page**

1. To view the *Submitted Proposals* page, click on the **Proposals** option in the Navigation Menu and then click on **Submitted Proposals**.

| Water Research Commission 🔹 I                                           | Call For Proposals • Proposals •                                                                                                    | Contracts • Projects • Reference Groups • Reviews • Service Requests • Tutorials • •                                    |
|-------------------------------------------------------------------------|----------------------------------------------------------------------------------------------------|----------------------------------------------------------------------------------------------------|
| Home > Proposals > Submitted Proposals                                  | Proposals                                                                                                    |                                                                                                    |
| Submitted Proposals                                                     | Concept Note Submissions in Progress<br>Submitted Concept Notes<br>Incomplete Concept Note Submissions<br>Proposal Submissions in Progress |                                                                                                    |
| Below is a list of all submitted proposals that are read only. You can  | Submitted Proposals                                                                                                    | the down arrow to the right of the proposal and selecting the View details option.                                      |
| 20.040 e5                                                               | Incomplete Proposal Submissions                                                                                                    |                                                                                                    |
| You can still edit a submitted proposal before the submission deadle    | Accepted Proposals                                                                                                    | the details click on the Amend Submission button at the bottom of the page.                                             |
| Note that your proposal is desired in may not appear in this list mine  | Rejected Proposals                                                                                                    | f remeasion. If the remoted annexes in the list after refreshing the furnesse processing is complete                    |
| consider that your proposer adormation may not appear in one site mine. | Amendments for Acceptance                                                                                                    | <ul> <li>processing, is the proposel appears in the list and remeaning the provider, processing to complete.</li> </ul> |
| Name Prop                                                               | Proposal Amendments                                                                                                    | Submission Deadline Proposal Status Created On                                                                          |

- 2. The *Submitted Proposals* page displays a list of proposals that have been submitted to the WRC. Once a proposal has been submitted, it can no longer be edited after the *Submission Close Date* of the proposal.
- 3. You can track the progress of your proposal submission over time by checking the status in the *Proposal Status* field for the respective proposal.
- 4. To view the details of the submitted proposal, click on the arrow on the far right of the proposal record and select the **View details** option. This will re-direct you to the *Proposal Details* page.

| Below is a list of all submitted proposals that are<br>You can still edit a submitted proposal before the | read only. You can view the details of the submission deadline date. To amend the | he proposal by clicking on the down arrow to the<br>se proposal, when viewing the defails click on the | nght of the proposal and selecting the Vi<br>Armend Submission button at the bottom | ew details option.<br>of the page.                                                                       |                                                        |
|----------------------------------------------------------------------------------------------------|-----------------------------------------------------------------------------------|----------------------------------------------------------------------------------------------------|-------------------------------------------------------------------------------------|----------------------------------------------------------------------------------------------------|--------------------------------------------------------|
| Note that your proposal submission may not app                                                            | ear in this list immediately after submis Proposal Number                         | Terms of Reference                                                                                     | Submission Deadline                                                                 | Proposal Status                                                                                          | Created On                                             |
|                                                                                                    |                                                                                   |                                                                                                    | 31/Oct/2024 8:00 AM                                                                 | Proposal Submitted                                                                                       | 13 Sep/2024 10:38 AM                                   |
| Cappright & 2024 All rights manwel.                                                                       | 51.<br>CC<br>16                                                                   | ipport<br>Intactus<br>Iowledge Base                                                                    | WAT.                                                                                | South Africar<br>WATER RESEARCH Ci<br>Steparting unitariulfe 4 revelop<br>Tunding, showinger (resting an | n<br>OMMISSION<br>meat Noogh inserth<br>d disemination |

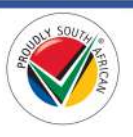

5. On the *Proposal Details* page, you can view the details of the proposal by clicking on the tab names to expand and collapse them (see screenshot on the next page).

| Water Research Commission                                        | Call For Proposals - Proposals - Contracts -                       | Projects + Reference Groups + Reviews + Service Requests + Tutorials +                                                                                                    |
|------------------------------------------------------------------|--------------------------------------------------------------------|----------------------------------------------------------------------------------------------------|
| Home > Proposals > Proposal Submissions in Progress >            | Proposal Details                                                   | norginalezen (* austrenalize eta oli formenen en el personargadatezen al considerational el considerational el c                                                                                                    |
| PROPOSAL DETAILS                                                 |                                                                    |                                                                                                    |
| You can still edit a submitted proposal before the submission de | eadline date. To amend the proposal, click on the Amend Submission | button at the bottom of this page.                                                                                                    |
| ✓General Information                                             |                                                                    |                                                                                                    |
| ✓Administrative Staff                                            |                                                                    |                                                                                                    |
| ✓Research Information                                            |                                                                    |                                                                                                    |
| ✓Lead Organisation                                               |                                                                    |                                                                                                    |
| ✓Collaborating Organisations                                     |                                                                    |                                                                                                    |
| ✓Researchers                                                     |                                                                    |                                                                                                    |
| ✓Abstract                                                        |                                                                    |                                                                                                    |
| ✓Rationale                                                       |                                                                    |                                                                                                    |
| ✓Aims                                                            |                                                                    |                                                                                                    |
| ✓Methodology                                                     |                                                                    |                                                                                                    |
| ✓Deliverables                                                    |                                                                    |                                                                                                    |
| ◆Products                                                        |                                                                    |                                                                                                    |
| ✓Innovation                                                      |                                                                    |                                                                                                    |
| ◆Background Intellectual Property                                |                                                                    |                                                                                                    |
| ✓Human Resource Costs                                            |                                                                    |                                                                                                    |
| ✓Operational Expenses                                            |                                                                    |                                                                                                    |
| ◆Capital Expenses                                                |                                                                    |                                                                                                    |
| ◆Dissemination/Uptake Activity Expenses                          |                                                                    |                                                                                                    |
| ◆Budget Summary                                                  |                                                                    |                                                                                                    |
| <ul> <li>Knowledge Dissemination</li> </ul>                      |                                                                    |                                                                                                    |
| ◆Capacity Building                                               |                                                                    |                                                                                                    |
| ✓Institutional Development                                       |                                                                    |                                                                                                    |
| ✓Community Development                                           |                                                                    |                                                                                                    |
| ✓3rd Party Funding                                               |                                                                    |                                                                                                    |
| ✓Other Information                                               |                                                                    |                                                                                                    |
| ✓Attach Supporting Documents                                     |                                                                    |                                                                                                    |
|                                                                  |                                                                    |                                                                                                    |
| Amend Submission                                                 |                                                                    |                                                                                                    |
| Caparight @ 2024. All rights reserved.                           | Support                                                            |                                                                                                    |
|                                                                  | Contact us<br>Knowledge Base                                       | WATER RESEARCH COMMISSION<br>WATER RESEARCH COMMISSION<br>Support and substability of the support of the substability of the support<br>Marting support of success and also support of the support of the support |

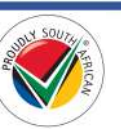

Page | 45

## Amend a Proposal Submission

 If you have submitted your proposal to the WRC, and the current date and time is *before* the Submission Close Date and time displayed on the *Submitted Proposals* page, you can recall and amend your proposal submission by clicking on the **Amend Submission** button at the bottom of the *Proposal Details* page (refer to step #5 in the <u>Submitted Proposals Page</u> section above).

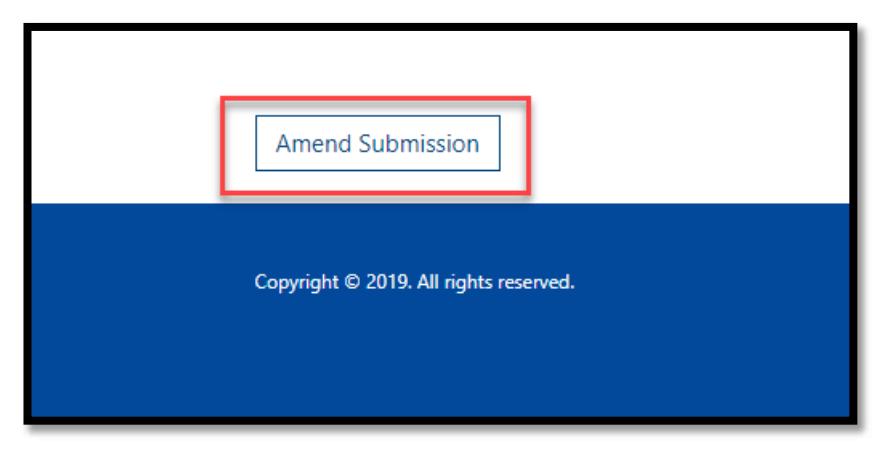

- 2. You will be re-directed to the *Proposal Submissions in Progress* page, where you can continue to edit your proposal submission by following the steps in the <u>Proposal Submissions in Progress</u> and <u>Edit a Proposal</u> sections in this document.
- Note: If you recall and amend your proposal submission, remember to submit it to WRC again <u>before</u> the Submission Close Date and time displayed on the Proposal Submissions in Progress page by following the steps in the <u>Submit a Proposal to WRC</u> section in this document.

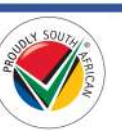

#### Incomplete Proposal Submissions Page

1. To view the *Incomplete Proposal Submissions* page, click on the **Proposals** option in the Navigation Menu and then click on **Incomplete Proposal Submissions**.

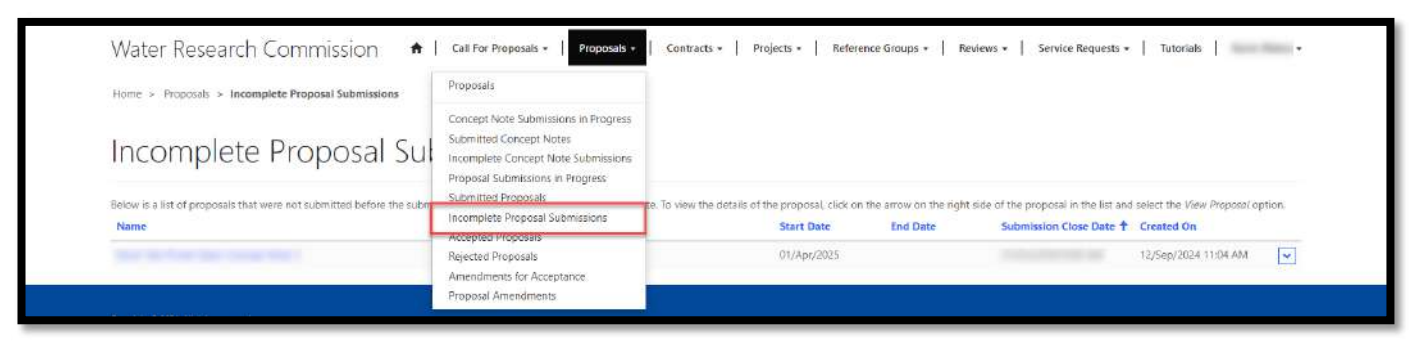

- 2. The *Incomplete Proposal Submissions* page displays proposals that were not submitted to the WRC before the *Submission Close Date* for the proposal.
- 3. To view the details of the proposal, click on the arrow on the far right of the proposal record and click on the **View Proposal** option.

| Name                  | Terms of Reference                         | Start Date End Date | Submission Close Date  Created On                                                                                                    |
|-----------------------|--------------------------------------------|---------------------|----------------------------------------------------------------------------------------------------|
| and the second second |                                            | 1.000               | 12/Sep/RU24 11:04 AM                                                                                                    |
|                       | Contact us<br>Contact us<br>Knowledge Base | Ĩ                   | South African<br>WATER RESEARCH COMMISSION<br>Supporting ustamble swelpmart through inwarth<br>funding, townings, residen and desemblation |
|                       |                                            |                     |                                                                                                    |
|                       |                                            |                     |                                                                                                    |

4. The *Proposal Details* page is displayed, where you can view the details you captured for the proposal, but the details cannot be edited.

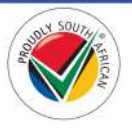

## **Accepted Proposals Page**

1. To view the *Accepted Proposals* page, click on the **Proposals** option in the Navigation Menu and then click on **Accepted Proposals**.

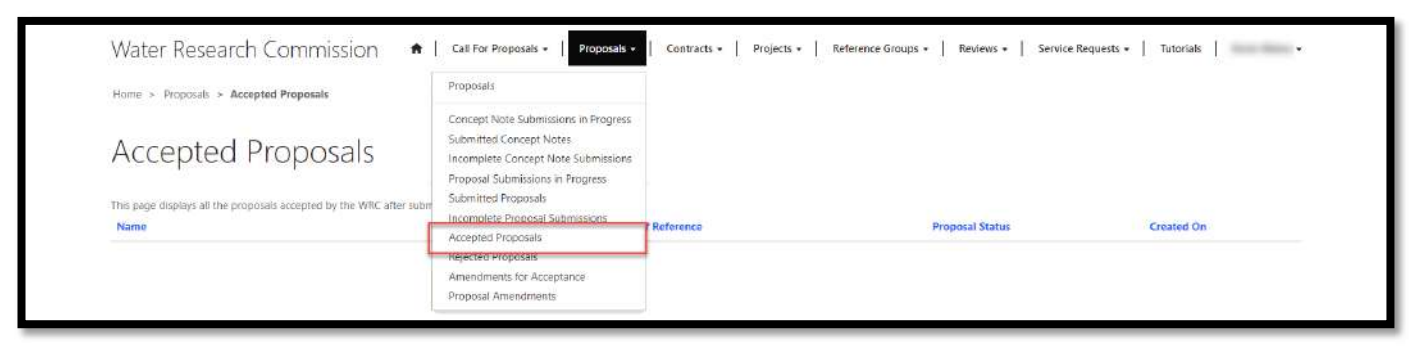

- 2. The *Accepted Proposals* page displays a list of proposal submissions that have been accepted for funding (with or without amendments) by the WRC.
- 3. The proposal will appear on this list after the WRC has sent the decision letter.
- 4. To view the Decision Letter, click on the arrow to the far right of the proposal record and select the **View Decision Letter** option. This will open the *View Decision Letter* window.

| Home > Proposals > Accepted Proposals         Accepted Proposals         This page displays all the proposals accepted by the WRC after submission.         Name       Proposal Number ◆       Terms of Reference       Proposal Status       Created Dn         Veryright & 2010. All rights warvel.       Support       30/Mar/2019 32.0 PL       View Decision                                                                                                    | Water Research Commiss                             | ion 🚓   Call For Proposals -   Pro | iposais -   Contracts -   Projects - | Reference Groups +   Reviews +   Service Requests +                             | the term have been                           |
|----------------------------------------------------------------------------------------------------|----------------------------------------------------|------------------------------------|--------------------------------------|---------------------------------------------------------------------------------|----------------------------------------------|
| Accepted Proposals<br>This page displays all the proposals accepted by the WRC after submission.<br><u>Name Poposal Number 1 Terms of Reference Proposal Status Created On</u><br>Proposal Accepted with Amendments 30/Mar/2019 3.20 PM<br><u>View Deca</u><br>Capyright & S010. All right searces<br>Support<br>Craatat us<br>Knowledge Base                                                                                                    | Home > Proposals > Accepted Proposals              |                                    |                                      |                                                                                 |                                              |
| This page displays all the proposals accepted by the WRC after submission.       Name     Proposal Number ↓     Terms of Reference     Proposal Status     Created On       Proposal Status     Support     30/Mar/2019 32:0 PM     Image: Created Status     Image: Created Status     Support       Carpright & 2019. All rights reserved.     Support     Created Status     Support     Support       Created usis     Support     Created Status     Support     Support       Created usis     Knowledge Base     Support     Support                                                                                                    | Accepted Propos                                    | als                                |                                      |                                                                                 |                                              |
| Name     Proposal Number I     Terms of Reference     Proposal Status     Created On       Proposal Accepted with Amendments     30/Mar/2019 320 PM     Image: Created On       Cognight 0 2010. All rights searced.     Support     Contract us:     South African       Contract us:     Knowledge Base     Support     South African                                                                                                    | This page displays all the proposals accepted by t | he WRC after submission.           |                                      |                                                                                 |                                              |
| Capyright & 2019. All rights reserved. Support<br>Contract us<br>Knowledge Base South African<br>Knowledge Base South African<br>Support South African<br>WATER RESEARCH COMMISSION<br>South African South African<br>South African South African<br>South African South African South                                                                   | Name                                               | Proposal Number 🖡                  | Terms of Reference                   | Proposal Status                                                                 | Created On                                   |
| Cuyrright & 2019. All rights sevented.<br>Contact us<br>Knowledge Base<br>Support<br>Knowledge Base<br>South African<br>Wer Peci<br>Wer Deci<br>South African<br>Wer Russeshalde development through research<br>Support a Russeshalde development through research<br>Support a Russeshalde development thr | and the last frame                                 |                                    |                                      | Proposal Accepted with Ameridments                                              | 30/Max/2019 3:20 PM                          |
|                                                                                                    | Capyright & 2018. All rights meanwed.              | Support<br>Contact us<br>Knowledge | Base                                 | WATER RESEARCH CO<br>BARDING WATER RESEARCH CO<br>Andres Howender Institute and | MMISSION<br>na thuagh recentle<br>Eisennadia |
|                                                                                                    |                                                    |                                    |                                      |                                                                                 |                                              |
|                                                                                                    |                                                    |                                    |                                      |                                                                                 |                                              |
|                                                                                                    |                                                    |                                    |                                      |                                                                                 |                                              |
|                                                                                                    |                                                    |                                    |                                      |                                                                                 |                                              |

5. In the *View Decision Letter* window, you can download and view the attached *Outcome of Proposal Submission* letter document by clicking on the document name link.

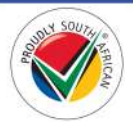

## **Rejected Proposals Page**

1. To view the *Rejected Proposals* page, click on the **Proposals** option in the Navigation Menu and then click on **Rejected Proposals**.

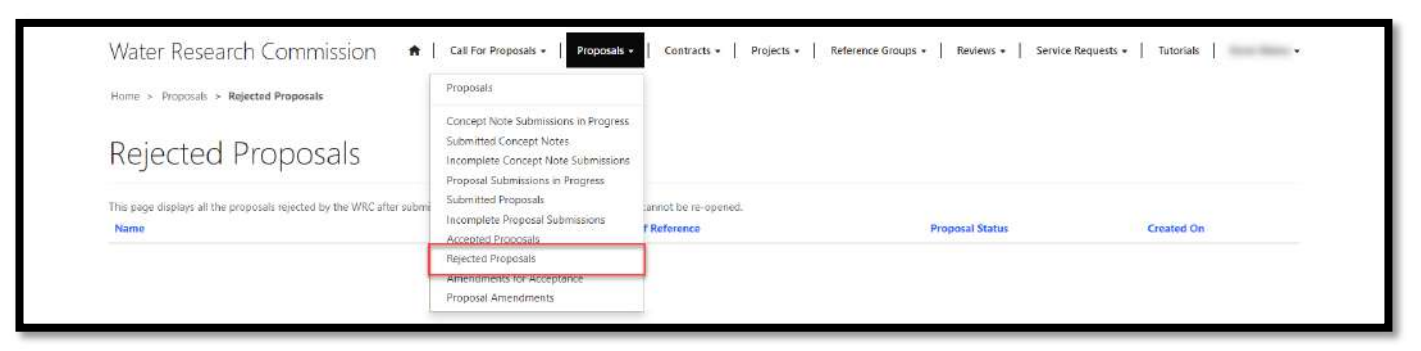

- 2. The *Rejected Proposals* page displays a list of proposal submissions that have not been accepted for funding by the WRC. The proposal will appear on this list after the WRC has sent the decision letter.
- 3. To view the Decision Letter, click on the arrow to the far right of the proposal record and select the **View Decision Letter** option. This will open the *View Decision Letter* window.

| Rejected Proposal                                         | 5                                                                                                    |                                                    |                                                                              |
|-----------------------------------------------------------|----------------------------------------------------------------------------------------------------|----------------------------------------------------|------------------------------------------------------------------------------|
| This page displays all the proposals rejected by the Name | WRC after submission. Note that once they are rejected, they cannot be re-opened. Proposal Number + Terms of Reference | Proposal Status<br>Proposal Rejected               | Created On<br>27, Jun/2019 7:21 PM                                           |
| Capyright © 2001. All rights reserved                     | Support<br>Contact us<br>Knowledge Base                                                                                | WATER<br>MATER<br>MATER<br>Manual p. Incoviedge or | ican<br>CH commission<br>andegement through insamh<br>ander and ylbannikador |
|                                                           |                                                                                                    |                                                    |                                                                              |
|                                                           |                                                                                                    |                                                    |                                                                              |

4. In the *View Decision Letter* window, you can download and view the attached *Outcome of Proposal Submission* letter document by clicking on the document name link.

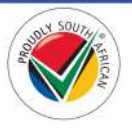

### Amendments for Acceptance Page

1. To view the *Amendments for Acceptance* page, click on the **Proposals** option in the Navigation Menu and then click on **Amendments for Acceptance**.

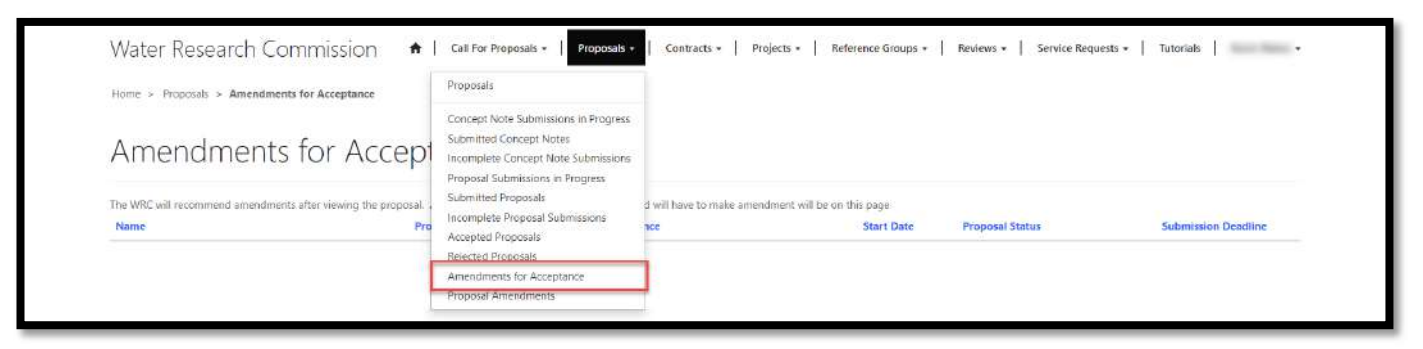

- 2. The *Amendments for Acceptance* page displays a list of proposals that have been accepted for funding by the WRC but require you to accept the amendments to the proposal as requested by the WRC and detailed in the Approval Letter. Once you have accepted the WRC's requested amendments, you will be able to edit the proposal record.
- 3. To view the details of the proposal, click on the arrow on the far right of the proposal record and select the **View Proposal Details** option. This will re-direct you to the *Proposal Details* page.

| Home > Proposals > Amendments for A<br>Amendments fo | r Acceptance                                    |                                         |                                |                                                                                                    |                                                                 |
|------------------------------------------------------|-------------------------------------------------|-----------------------------------------|--------------------------------|----------------------------------------------------------------------------------------------------|-----------------------------------------------------------------|
| The WRC will recommend amendments after              | viewing the proposal. All proposal submission w | here the project lead will have to make | amendment will be on this page |                                                                                                    |                                                                 |
| Name                                                 | Proposal Number + T                             | erms of Reference                       | 01/Apr/2020                    | Proposal Status Proposal Accepted with Amendments                                                                          | 05/Apr/2019 8:00 AM                                             |
| Cupyright & 2012. All rights neuronal                | Support<br>Contact u<br>Knowledg                | t<br>e Base                             | 2                              | South African<br>WATER RESEARCH COMM<br>ATTER<br>Bapping a usaki ala de andersement<br>Tandise, Houvider creation and disc | View Proposal Details<br>MISSION<br>hrough research<br>neustice |
|                                                      |                                                 |                                         |                                |                                                                                                    |                                                                 |
|                                                      |                                                 |                                         |                                |                                                                                                    |                                                                 |

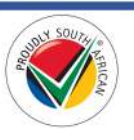

4. To accept the WRC's requested amendments to the proposal, click on the arrow to the far right of the proposal record and select the **Accept Amendments** option. This will open the *Accept Proposal Amendments* window.

| The WRC will recommend amendments after | VI ACCEPTATICE                                                                                                    | ake amendment will be on this page |                                                                                                    |
|-----------------------------------------|----------------------------------------------------------------------------------------------------|------------------------------------|----------------------------------------------------------------------------------------------------|
| Name                                    | Proposal Number 4 Terms of Reference                                                                                                    | Start Date Proposal                | Status Submission Deadline                                                                                                    |
|                                         | and the second second sec | 01/Apr/2020 Proposal /             | ccepted with Amendments 05/Apr/2019.8:00 AM                                                                                            |
| Capyright © 2010. All rights searced    | Support<br>Contact us<br>Knowledge Base                                                                                                    | WATER<br>WATER                     | uth African<br>TER RESEARCH COMMISSION<br>arting workingthe development through research<br>reg. throwindge creation and disconnection |
|                                         |                                                                                                    |                                    |                                                                                                    |

5. In the *Accept Proposal Amendments* window, you can select your response and submit it to the WRC by clicking on the **Submit** button at the bottom of the window.

| 🕑 Edit                                                   | ж |
|----------------------------------------------------------|---|
| Proposal Amendments<br>Accept WRC's Proposed Amendments? | ¥ |
| Submit                                                   |   |
|                                                          |   |
|                                                          |   |

6. If you choose to accept the WRC's requested proposal amendments, you can start editing the proposal by navigating to the <u>Proposal Amendments page</u> as detailed in the following steps.

#### Proposal Amendments in Progress Page

1. To view the *Proposal Amendments in Progress* page, click on the **Proposals** option in the Navigation Menu and then click on **Proposal Amendments**.

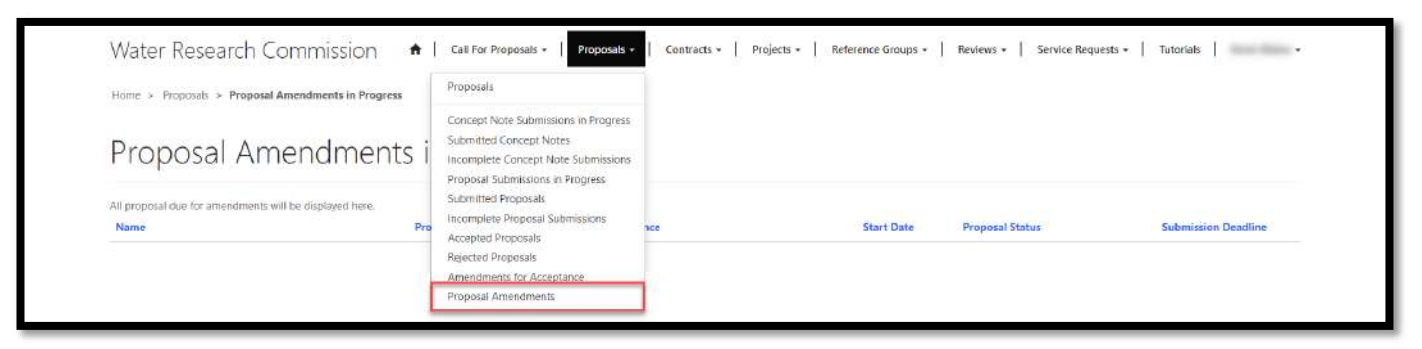

- 2. The *Proposal Amendments in Progress* page displays a list of proposals that have been accepted for funding by the WRC with requested amendments, and you have accepted the requested amendments.
- 3. The proposals on this page can be edited up until the *Submission Deadline* date and time displayed.
- 4. To edit the details of the proposal, click on the arrow on the far right of the proposal record and select the **Edit Proposal** option. You will be re-directed to the *Edit Proposal* page.

| All proposal due for amendments will be disp | aved here.                              |                                   |                                                                                             |
|----------------------------------------------|-----------------------------------------|-----------------------------------|---------------------------------------------------------------------------------------------|
| Name                                         | Proposal Number + Terms of Reference    | Start Date Proposal Status        | Submission Deadline                                                                         |
| AND IN THE PARTY                             |                                         | 01/Apr/2020 Open for Proposal Ame | ndments 05/Apr/2019.8:00 AM                                                                 |
| Lagyngin S an re-arright married             | Support<br>Contact us<br>Knowledge Base | WATER<br>WATER                    | inican<br>RRCH COMMISSION<br>Redevolutionent Through research<br>creation and disconsistion |
|                                              |                                         |                                   |                                                                                             |

- 5. To edit the details of the proposal, follow the steps from **step #2** in the <u>Edit Proposal page</u> section.
- 6. To submit the amended proposal to the WRC, you can follow the steps in the <u>Submit a Proposal to WRC</u> and <u>Submitted Proposals page</u> sections of this document, with the exception that you must submit it before the date and time in the *Submission Deadline* column for the proposal as detailed on the *Proposal Amendments in Progress* page.
- 7. Note: If you fail to submit your proposal amendments to the WRC before the *Submission Deadline*, your proposal record will be considered incomplete, will be removed from this page.

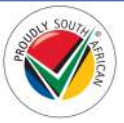

# Contracts

This section details the pages and actions found in the **Contracts** section in the Navigation Menu of the BMS Portal.

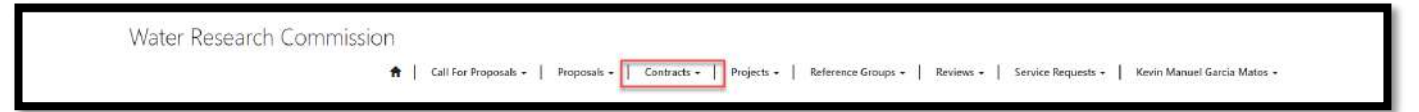

## **Contracts Page**

1. To view the *Contracts* page, click on the **Contracts** option in the Navigation Menu and then click on **Contracts**.

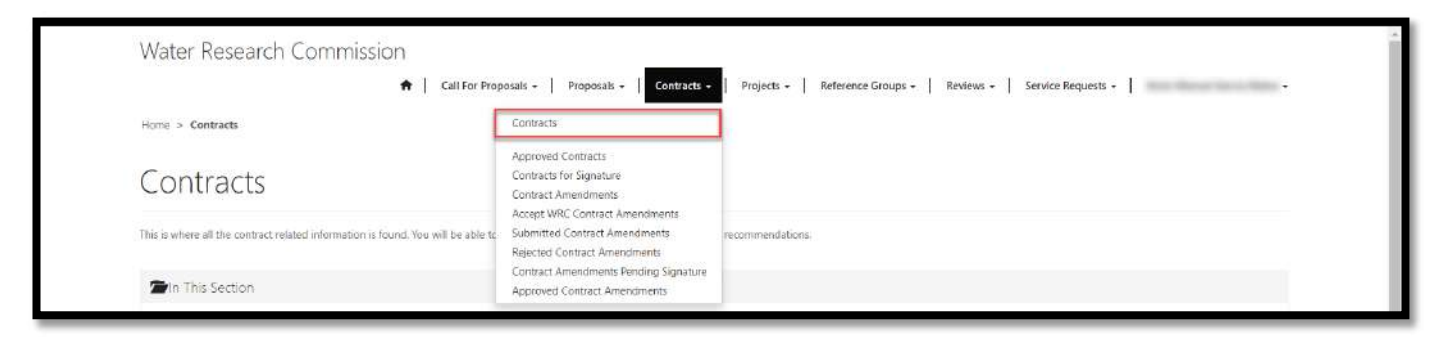

2. The *Contracts* page contains links to the related pages that display information regarding contracts and contract amendments you have with the WRC as the *Project Leader*. To view the related pages, you can click on the links under the **In This Section** section at the bottom of the form.

| Call For Proposals -   Proposals -   Contracts -   Project                                                       | - Reference Groups - Reviews - Service Requests                                                                                                    |
|----------------------------------------------------------------------------------------------------|----------------------------------------------------------------------------------------------------|
|                                                                                                    |                                                                                                    |
|                                                                                                    |                                                                                                    |
| will be able to submit your contract, sign it, and amend as per recommen                                         | fations.                                                                                                    |
|                                                                                                    |                                                                                                    |
|                                                                                                    |                                                                                                    |
|                                                                                                    |                                                                                                    |
|                                                                                                    |                                                                                                    |
|                                                                                                    |                                                                                                    |
|                                                                                                    |                                                                                                    |
|                                                                                                    |                                                                                                    |
|                                                                                                    |                                                                                                    |
| 5                                                                                                    |                                                                                                    |
| and the second second second second second second second second second second second second second second second |                                                                                                    |
| Support<br>Contact us<br>Knowledge Base                                                                          | WATER RESEARCH COMMISSION<br>Sobarter suitinuble development himogit maarch<br>Sobarters untinuble development himogit maarch                                                                                                    |
|                                                                                                    | Call For Proposals -   Proposals -   Contracts -   Projects rwill be able to Submit your contract, sign it, and amend as per recommend will be able to Submit your contract, sign it, and amend as per recommend s Support Contract us Knowledge Base |

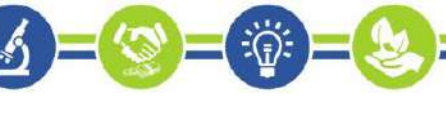

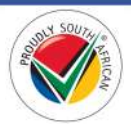

## **Contracts for Signature Page**

1. To view the *Contracts for Signature* page, click on the **Contracts** option in the Navigation Menu and then click on **Contracts for Signature**.

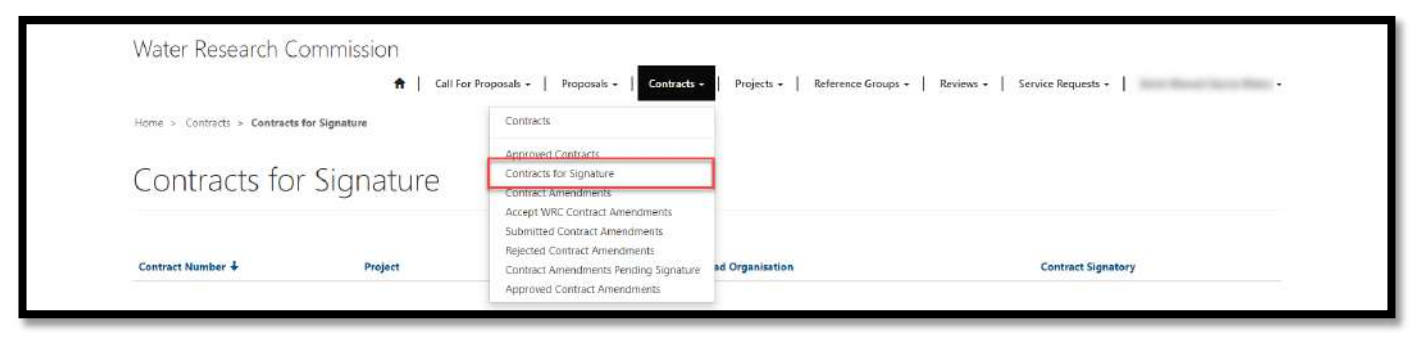

- 2. The *Contracts for Signature* page displays a list of contracts for new projects that have been prepared by the WRC and require your signature as the *Contract Signatory* that was captured as part of the proposal submission.
- 3. **Note**: Only the user that is allocated as the *Contract Signatory* as part of the proposal submission will be able to view the contract records displayed on this page. The Proposer or the Project Leader allocated to this submission will not see the contract listed on this page.
- 4. To view the details of the contract and download a copy on the contract document, click on the arrow on the far right of the contract record and select the **View details** option. This will open the *Contract Details* window.

| Water Research Co                      | ommission 🔶 🔒 ca | l For Proposals •   Proposals •   Contracts • | Projects •   Reference Groups •   F | Reviews •   Service Requests •                                                                                              | in the second second |
|----------------------------------------|------------------|-----------------------------------------------|-------------------------------------|----------------------------------------------------------------------------------------------------|----------------------|
| Contracts for                          | Signature        |                                               |                                     |                                                                                                    |                      |
| Contract Number 🕹                      | Project          | Lead Organisation                             |                                     | Contract Signatory                                                                                                    |                      |
| Capyright © 2019. All rights reserved. |                  | Support<br>Contact us<br>Knowledge Base       | WATER<br>SEASCO                     | th African<br>R RESEARCH COMMISSION<br>Ing seatainable development Through resource<br>locaringe creation and discemination | View details         |
|                                        |                  |                                               |                                     |                                                                                                    |                      |
|                                        |                  |                                               |                                     |                                                                                                    |                      |

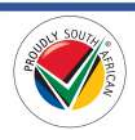

5. In the *Contract Details* window, you can view the project information as well as view and download the *Letter with Contract* and *Contract* documents.

| Project *                                                                                                    |                                                        |
|----------------------------------------------------------------------------------------------------|--------------------------------------------------------|
| state the last fragment                                                                                                    |                                                        |
| Contract Number                                                                                                    |                                                        |
| conduct Humber                                                                                                    |                                                        |
|                                                                                                    |                                                        |
| Lead Organisation                                                                                                    |                                                        |
|                                                                                                    |                                                        |
| Contract Signatory                                                                                                    |                                                        |
|                                                                                                    |                                                        |
| Project Leader                                                                                                    |                                                        |
|                                                                                                    |                                                        |
|                                                                                                    |                                                        |
| COURIER DETAILS (F                                                                                                    | or Hard Copy of Contract Sent to WRC)                  |
| Courier Company Name                                                                                                    |                                                        |
|                                                                                                    |                                                        |
| Courier Tracking Numbe                                                                                                    | r                                                      |
|                                                                                                    |                                                        |
|                                                                                                    |                                                        |
| Date Couriered                                                                                                    |                                                        |
| Date Couriered                                                                                                    |                                                        |
| Date Couriered                                                                                                    |                                                        |
| Date Couriered                                                                                                    | ENTS                                                   |
| Date Couriered                                                                                                    | ENTS                                                   |
| Date Couriered<br>CONTRACT DOCUM<br>45 minutes ago<br>WRC Business<br>Management #                                                                                                    | ENTS                                                   |
| Date Couriered<br>CONTRACT DOCUM<br>45 minutes ago<br>WRC Business<br>Management #                                                                                                    | ENTS                                                   |
| Date Couriered CONTRACT DOCUM 45 minutes ago WRC Business Management # 43 minutes ago WRC Business                                                                                     | ENTS Letter with Contract.pdf (0 bytes) Contract       |
| Date Couriered<br>CONTRACT DOCUM<br>45 minutes ago<br>WRC Business<br>Management #<br>43 minutes agp<br>WRC Business<br>Management #                                                   | ENTS<br>Letter with Contract.pdf (0 bytes) Contract    |
| Date Couriered<br>CONTRACT DOCUM<br>45 minutes ago<br>WRC Business<br>Management #<br>43 minutes ago<br>WRC Business<br>Management #                                                   | ENTS<br>Letter with Contract.pdf (0 bytes)<br>Contract |
| Date Couriered<br>CONTRACT DOCUM<br>45.minutes.ago<br>WRC Business<br>Management #<br>43.minutes.ago<br>WRC Business<br>Management #                                                   | ENTS Letter with Contract.pdf (0 bytes) Contract       |
| Date Couriered<br>CONTRACT DOCUM<br>45.minutes.ago<br>WRC Business<br>Management #<br>43.minutes.ago<br>WRC Business<br>Management #<br>Upload Your Signed Con                         | ENTS  Letter with Contract.pdf (0 bytes)  Contract     |
| Date Couriered<br>CONTRACT DOCUM<br>45.minutes.ago<br>WRC Business<br>Management #<br>43.minutes.ago<br>WRC Business<br>Management #<br>Upload Your Signed Con<br>Browse No files sele | ENTS  Letter with Contract.pdf (0 bytes)  Contract     |

- 6. It is required for you as the *Contract Signatory* for the project to download a copy of the *Contract* document, sign and initial it, upload a file with the scanned copy of the document to this contract record, and submit it to the WRC.
- 7. You are also required to send a signed and initialed hard copy of the *Contract* document to the WRC via courier. This hard copy will be couriered by the WRC to the physical address of the *Lead Organisation* of the project.
- 8. Once you have the details of the hard copy that is being couriered back to the WRC, you can enter them in the *Courier Details* section of this form before you submit the uploaded scanned copy of the document.

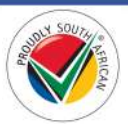

- 9. You can submit the uploaded scanned copy of the *Contract* document along with the courier details of the hard copy by clicking on the **Submit Uploaded Contract to WRC** button at the bottom of the window.
- 10. **Note**: Please be sure to save any changes made to this contract record by clicking the **Save** button at the bottom of the window <u>before</u> you submit the uploaded contract document to the WRC.

| Courier Tracking Number      | r        |
|------------------------------|----------|
|                              |          |
| Date Couriered               |          |
|                              | ii ii    |
| WRC Business<br>Management # | Contract |
| WRC Business<br>Management # |          |

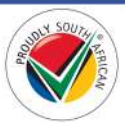

## **Approved Contracts**

1. To view the *Approved Contracts* page, click on the **Contracts** option in the Navigation Menu and then click on **Approved Contracts**.

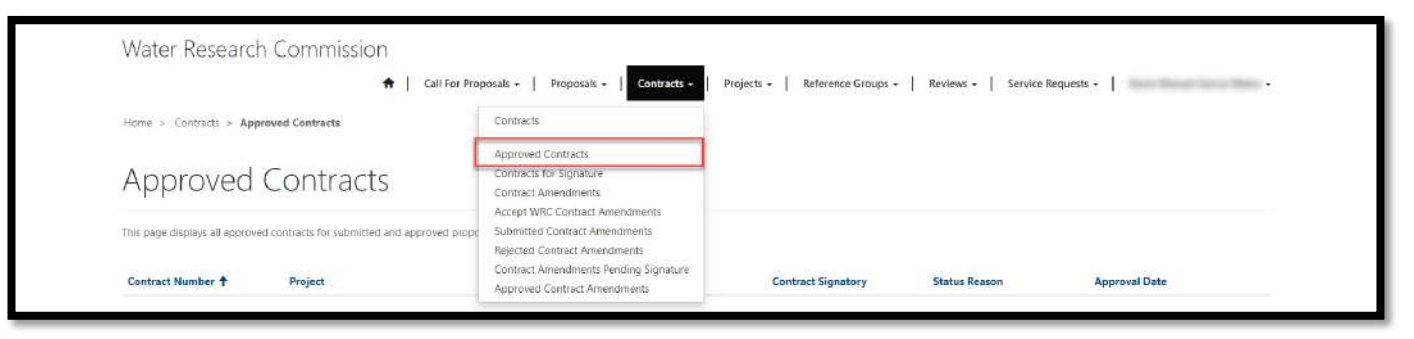

- 2. The *Approved Contracts* page displays a list of contracts for projects that have been approved and finalized by the WRC and you are designated as the *Contract Signatory* for the new project.
- 3. To view the details of the contract, as well as the original and uploaded signed copies of the *Contract* document, click on the arrow on the far right of the contract record and select the **View details** option. The *Contract Details* window will open.

| This page displays all approved       | d contracts for submitted and approved pr | oposals                                 |          |                    |                                                                             |                                                                                   |
|---------------------------------------|-------------------------------------------|-----------------------------------------|----------|--------------------|-----------------------------------------------------------------------------|-----------------------------------------------------------------------------------|
| Contract Number 🕇                     | Project                                   |                                         | Proposer | Contract Signatory | Status Reason                                                               | Approval Date                                                                     |
| 10000                                 |                                           |                                         |          | Terrar Tananan     | Contracting Complete                                                        | 02/Apr/2019                                                                       |
| Copyright © 2019. All rights reserved |                                           | Support<br>Contact us<br>Knowledge Base |          |                    | South Afr<br>WATER RESEAR<br>Subporting scalarable<br>hading, knowledge cre | ican<br>CH COMMISSION<br>devisionment through research<br>atten and discemination |

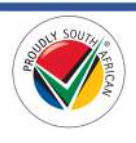

## Contract Amendments to be Submitted Page

1. To view the *Contract Amendments to be Submitted* page, click on the **Contracts** option in the Navigation Menu and then click on **Contract Amendments**.

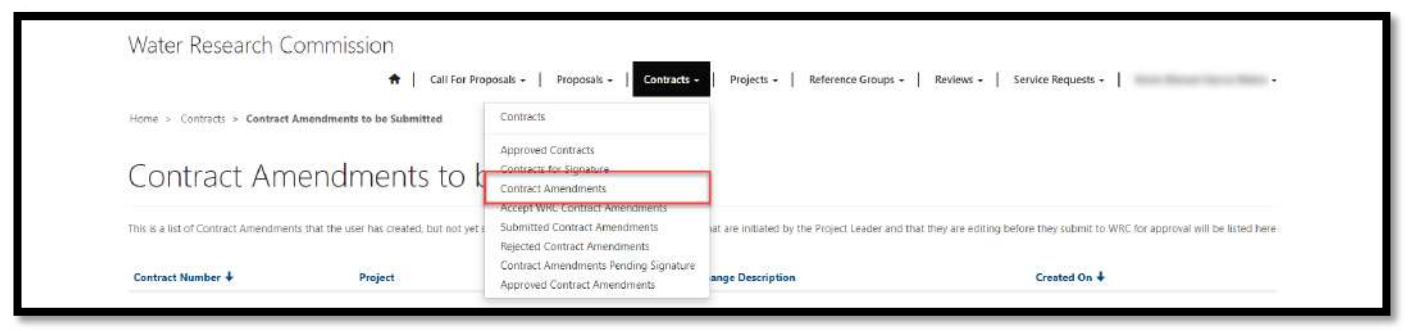

2. The *Contract Amendments to be Submitted* page displays a list of contract amendment requests that have been created by you as the *Project Leader* that has been designated for the active project.

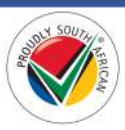

## Create a Contract Amendment Request

1. To create a contract amendment request, click on the **Projects** option in the Navigation Menu and then click on **My Active Projects**.

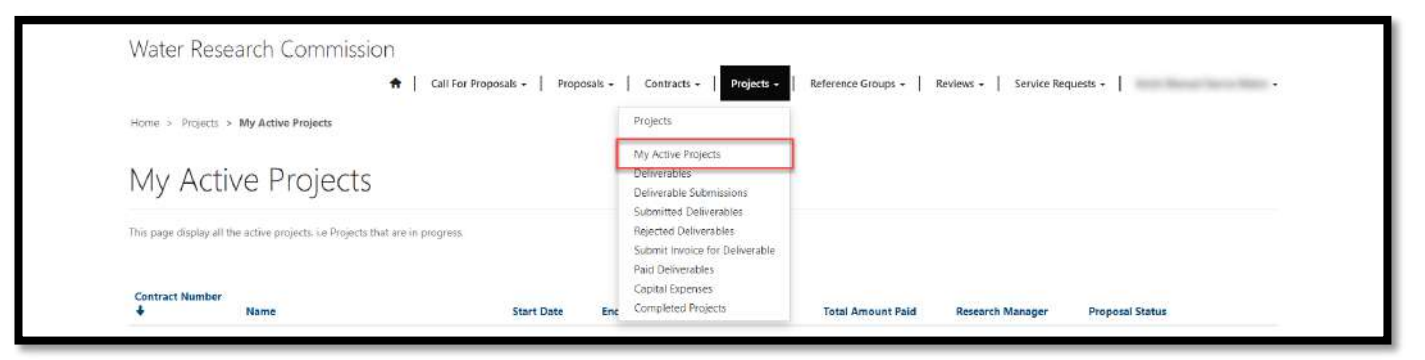

- 2. The *My Active Projects* page displays a list of projects that are currently active, meaning that the *Start Date* has already passed, the project has commenced, and for which you are designated as the *Project Leader*.
- 3. To create a contract amendment request against the active project, click on the arrow to the right of the project record and select the **Create Contract Amendment Request** option. This will open the *Create Contract Amendment Request* window.

| Water Research Commission                                               |                                      |                       |                    |                            |                                                               |           |
|-------------------------------------------------------------------------|--------------------------------------|-----------------------|--------------------|----------------------------|---------------------------------------------------------------|-----------|
| <b>↑</b>   a                                                            | II For Proposals +   Proposals +   C | ontracts - Projects - | Reference Groups + | Reviews - Service I        | Requests +                                                    |           |
| Home > Projects > My Active Projects                                    |                                      |                       |                    |                            |                                                               |           |
| My Active Projects                                                      |                                      |                       |                    |                            |                                                               |           |
| This page display all the active projects i.e Projects that are in proc | 1955.                                |                       |                    |                            |                                                               |           |
| Contract Number                                                         |                                      |                       |                    |                            |                                                               |           |
| Name                                                                    | Start Date End Date                  | Total Budget          | Total Amount Paid  | Research Manager           | Proposal Status                                               |           |
|                                                                         | 01/Apr/2019 31/Mar/202               | 2                     |                    |                            | Project in Progress                                           |           |
|                                                                         |                                      |                       |                    |                            | View Project Details                                          |           |
| Copyright © 2019. All rights reserved.                                  | Support                              |                       |                    | ~~~                        | Create Contract Amendmen                                      | t Request |
|                                                                         | Contact us<br>Knowledge Base         |                       |                    | South Af                   | rican                                                         |           |
|                                                                         | COLUMN AND A DUM                     |                       |                    | VATER Supporting sustainal | de development through research<br>creation and dissemination |           |
|                                                                         |                                      |                       | R                  | ESEARCH<br>Profitission    |                                                               |           |
|                                                                         |                                      |                       |                    |                            |                                                               |           |
|                                                                         |                                      |                       |                    |                            |                                                               |           |
|                                                                         |                                      |                       |                    |                            |                                                               |           |
|                                                                         |                                      |                       |                    |                            |                                                               |           |
|                                                                         |                                      |                       |                    |                            |                                                               |           |
|                                                                         |                                      |                       |                    |                            |                                                               |           |
|                                                                         |                                      |                       |                    |                            |                                                               |           |

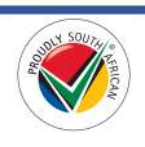

4. In the Create Contract Amendment Request window, you can add the required information as indicated by the \* asterisk next to the mandatory fields and save the contract amendment request record by clicking on the Create button at the bottom of the window (see screenshot on the next page).

| NFORMATION                            |                                 |
|---------------------------------------|---------------------------------|
| Project *                             |                                 |
|                                       |                                 |
| Change Description *                  |                                 |
|                                       |                                 |
| Motivation *                          |                                 |
|                                       |                                 |
|                                       |                                 |
|                                       |                                 |
|                                       |                                 |
|                                       |                                 |
|                                       |                                 |
|                                       |                                 |
|                                       |                                 |
| REASON FOR CHANGE                     |                                 |
| Change to Contract End Date           | New Contract End Date           |
|                                       |                                 |
| Change to Deliverable/Contract Budget | Additional Funds Requested      |
| and a les                             |                                 |
| Change to Deliverable Target Date(s)  |                                 |
| ™ No Yes                              |                                 |
| No      Yes                           |                                 |
| Change of Project Leader              | New Project Leader (Researcher) |
| No <sup>10</sup> Yes                  | Q                               |
|                                       |                                 |
| DETAILS OF CHANGE                     |                                 |
|                                       |                                 |
|                                       |                                 |
|                                       |                                 |
|                                       |                                 |
|                                       |                                 |
|                                       |                                 |
|                                       |                                 |
|                                       |                                 |
|                                       |                                 |
| Attachments                           |                                 |
|                                       |                                 |
|                                       |                                 |
|                                       |                                 |
| Attach a file                         |                                 |

5. After the contract amendment request is created, you can view and continue to edit the amendment request by following the steps in the <u>Contract Amendments to be Submitted page</u> section in this document.

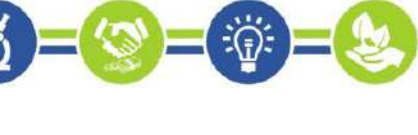

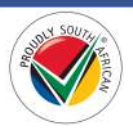

# Edit and Submit a Contract Amendment Request

1. To edit the contract amendment request, from the *Contract Amendments to be Submitted* page, click on the arrow on the far right of the contract amendment request record and select the **Edit** option. This will open the *Edit Contract Amendment Request* window.

| Home > Contracts > Contract Amendments to be Submitted Contract Amendments to be Submitted This is a list of Contract Amendments that the user has created, but not yet submitted to the WRC. In other words, Contract Amendments that are initiated by the Project Leader and that they are editing before they submit to WRC for approval. Centract Number  Project Project Change Description Created On  Created On  Creat                                                                                                    | Hone > Contract A mendments to be Submitted<br>Contract Amendments to be Submitted<br>This is a list of Contract Amendments that the user has created, but not yet submitted to the WRC. In other words, Contract Amendments that are initiated by the Project Leader and that they are defining before they submit to WRC for approval.<br>Contract Number  Project Project Project Contract Submitted Contract Amendments Contract Amendments Contract Contract C | Water Research Co                     | ommission 🛧   Call For Proposals -   Prop                   | ssals -   Contracts -   Projects -   Reference Groups                             | Reviews - Service Requests -                                                                                                    | - 1880 -      |
|----------------------------------------------------------------------------------------------------|----------------------------------------------------------------------------------------------------|---------------------------------------|-------------------------------------------------------------|-----------------------------------------------------------------------------------|----------------------------------------------------------------------------------------------------|---------------|
| Contract Amendments to be Submitted This is a list of Contract Amendments that the user has created, but not yet submitted to the WRC in other words, Contract Amendments that are initiated by the Project Leader and that they are editing before they submit to WRC for approval  Contract Number + Project Contract Amendments that are initiated by the Project Leader and that they are editing before they submit to WRC for approval  Contract Number + Project Contract Amendments that are initiated by the Project Leader and that they are editing before they submit to WRC for approval  Contract Number + Project Contract Amendments that are initiated by the Project Leader and that they are editing before they submit to WRC for approval  Contract Number + Project Contract Amendments that are initiated by the Project Leader and that they are editing before they submit to WRC for approval  Contract Number + Project Contract Amendments that are initiated by the Project Leader and that they are editing before they submit to WRC for approval  Contract Number + Project Contract Amendments that are initiated by the Project Leader and that they are editing before they submit to WRC for approval  Contract Number + Project Contract Amendments that are initiated by the Project Leader and that they are editing before they submit to WRC for approval  Contract Number + Project Contract Amendments that are initiated by the Project Leader and that they are editing before they submit to WRC for approval  Contract Number + Project Contract Amendments that are initiated by the Project Leader and that they are editing before they submit to WRC for approval  Contract Number + Project Contract Amendments that are initiated by the Project Leader and that they are editing before they are edited by the Project Leader Amendment Amendment Amendment Amendment Amendment Amendment Amendment Amendment Amendment Amendment Amendment Amendment Amendment Amendment Amendment Amendment Amendment Amendment Amendment Amendment Amendment Amendment Amendment Amen                                                                                                    | Contract Amendments to be Submitted         This is a list of Contract Amendments that the user has created, but not yet submitted to the WRC. In other words, Contract Amendments that are initiated by the Project Leader and that they are editing before they submit to WRC for approval.         Centract Number ◆       Project       Change Description       Created on ◆         ObjApr/2019 10:25 AM       ObjApr/2019 10:25 AM       Image Description       Image Description         Carpital to 2019. All right sevend.       Support       ObjApr/2019 10:25 AM       Image Description                                                                                                    | Home > Contracts > Contract A         | mendments to be Submitted                                   |                                                                                   |                                                                                                    |               |
| This is a list of Contract Amendments that the user has created, but not yet submitted to the WRC in other words, Contract Amendments that are initiated by the Project Leader and that they are editing before they submit to WRC for approval.                                                                                                    | Contract Number •       Project       Change Description       Created on •         Contract Number •       03/Apr/2019 10:25 AM       03/Apr/2019 10:25 AM       03/Apr/2019 10:25 AM         Cognigint 0: 2019. Allingda seared.       Support       03/Apr/2019 10:25 AM       03/Apr/2019 10:25 AM                                                                                                    | Contract Am                           | endments to be Subn                                         | nitted                                                                            |                                                                                                    |               |
| Contract Number +     Project     Change Description     Created on +       03/Apr/2019 10:25 AM       Cayrright & 2019. All right sevened.     Support       Carring & 2019. All right sevened.                                                                                                    | Contract Number     Project     Change Description     Created On I       Old/Apt/2819 10:25 AM     Old/Apt/2819 10:25 AM     Old/Apt/2819 10:25 AM       Cappright & 2019. AB rights searced     Support<br>Contract us<br>Knowledge Base     Support                                                                                                    | This is a list of Contract Amendments | that the user has created, but not yet submitted to the WRI | . In other words, Contract Amendments that are initiated by the $\ensuremath{Pr}$ | oject Leader and that they are editing before they submit to WRC                                                                                                    | for approval. |
| Cappright & 2019. All rights reserved.<br>Cappright & 2019. All rights reserved.<br>Contact us<br>Knowledge Base<br>South African<br>WATER RESEARCH COMMISSION<br>South African<br>Water RESEARCH COMMISSION<br>South African<br>Water Research Commission<br>South African<br>Water Research Commission<br>South African<br>South African | Capyright 6 2019. All rights reserved.<br>Contact us:<br>Knowledge Base South African<br>WATER RESEARCH COMMISSION<br>Saparting involved (a readine and a summation                                                                                                    | Contract Number 🕂                     | Project                                                     | Change Description                                                                | Created On +                                                                                                    |               |
| Cappright 6 2012 All rights searced. Cappright 6 2012 All rights searced. Cantact us Knowledge Base Searce Searce Control (Signature) Knowledge Case Searce Searce Control (Signature) Searce Searce Searce Control (Signature) Searce Searce Se                                                                                                    | Cuppright 6 2012 Alf rights senared. Cuppright 6 2012 Alf rights senared. Contact us Knowledge Base Support Contact us Knowledge Base Support Support       |                                       |                                                             |                                                                                   | 03/Apr/2019 10:25 AM                                                                                                    | -             |
|                                                                                                    |                                                                                                    |                                       | Contact us<br>Knowledge B                                   | 500<br>                                                                           | WATER RESEARCH COMMISSION<br>Separate States and Separate States and |               |
|                                                                                                    |                                                                                                    |                                       |                                                             |                                                                                   |                                                                                                    |               |
|                                                                                                    |                                                                                                    |                                       |                                                             |                                                                                   |                                                                                                    |               |
|                                                                                                    |                                                                                                    |                                       |                                                             |                                                                                   |                                                                                                    |               |

- 2. From the *Edit Contract Amendment Request* window can continue to edit the contract amendment request and save your changes by clicking on the **Save** button at the bottom of the window.
- 3. <u>Note</u>: Remember to save any changes you make to the contract amendment request record, including any documents that have been uploaded, before submitting the request to the WRC for approval.
- 4. To submit the contract amendment request to the WRC for approval, be sure to save any changes, then open the *Edit Contract Amendment Request* window again and click on the **Submit to WRC** button at the bottom of the window. You will be re-directed to the *Submitted Contract Amendments* page and the request can no longer be edited.

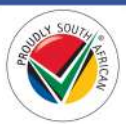

## **Submitted Contract Amendments Page**

1. To view the *Submitted Contract Amendments* page, click on the **Contracts** option in the Navigation Menu and then click on **Submitted Contract Amendments**.

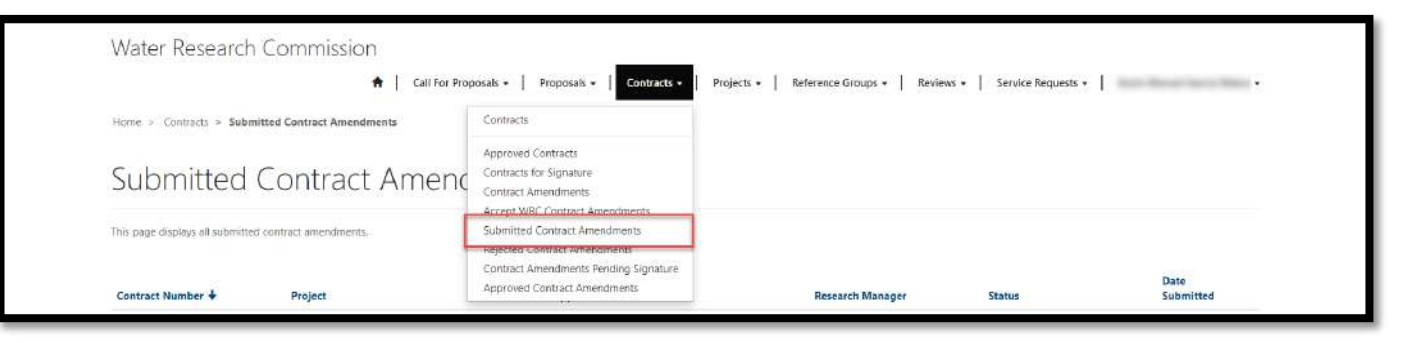

- 2. The *Submitted Contract Amendments* page displays a list of contract amendment request records that are pending approval by the WRC that you as the *Project Leader* of the active project have submitted to the WRC, or that the WRC has submitted to you and you have accepted.
- To view the details of the submitted contract amendment request, click on the arrow on the far right of the contract amendment request record and select the View details option. This will open the *Contract Amendment Request Details* window where you can view the details of the request.

| Submitted                            | Contract Amenc                 | Iments                                  |                  |                                                                                                    |                             |
|--------------------------------------|--------------------------------|-----------------------------------------|------------------|----------------------------------------------------------------------------------------------------|-----------------------------|
| This page displays all submytte      | d contract amendments. Project | Approval Date                           | Research Manager | Status                                                                                                    | Date<br>Submitted           |
|                                      | And the participant            | the share against \$5,55                | - Base Parala    | Pending Contracts Manager<br>Approval                                                                                      | 03/Apr/2019                 |
| Copyright © 2013 All rights reserved |                                | Support<br>Contact us<br>Knowledge Base | WATER            | South African<br>WATER RESEARCH COMMIS<br>Supering Automatik development intera<br>faulter, trowlodge crudios and discerno | SION<br>Is research<br>tioe |
|                                      |                                |                                         |                  |                                                                                                    |                             |

4. You can also return to this page to view the status of the contract amendment request which is shown in the *Status* column.

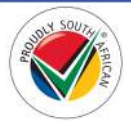

# Accept WRC Contract Amendments Page

1. To view the *Accept WRC Contract Amendments* page, click on the **Contracts** option in the Navigation Menu and then click on **Accept WRC Contract Amendments**.

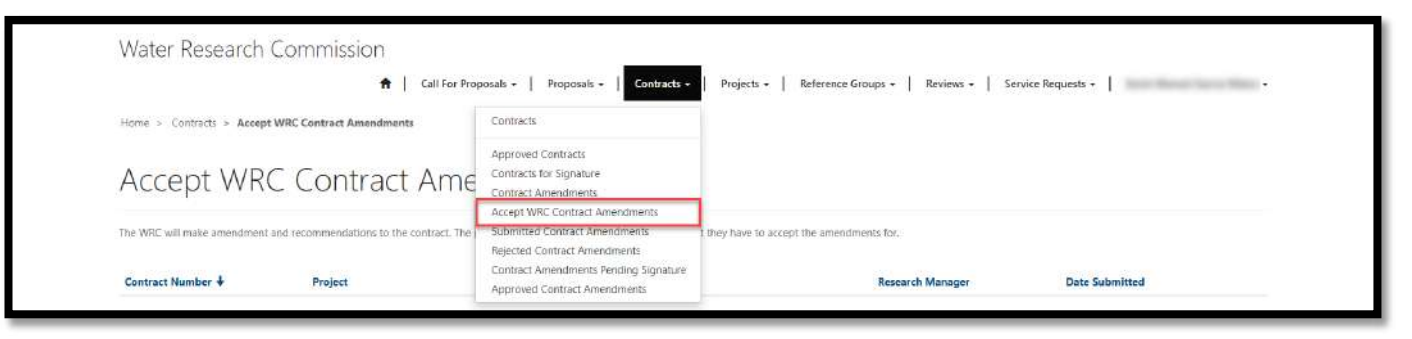

- 2. The *Accept WRC Contract Amendments* page displays a list of contract amendment requests that have been created by the WRC Research Manager that is overseeing the project and require your acceptance as the designated Project Leader for the project, before it can be approved and finalized by the WRC.
- 3. To view the details of the contract amendment request, click on the arrow on the far right of the contract amendment record and select the **View Amendment Details** option. This will open the *Contract Amendment Details* window.

| Water Research                        | Commission                                       | -   Proposals -   Contracts -   Projects -   Referen                              | nce Groups +   Reviews +   Si | ervice Requests +                                                                                                    |      |
|---------------------------------------|--------------------------------------------------|-----------------------------------------------------------------------------------|-------------------------------|----------------------------------------------------------------------------------------------------|------|
| Home > Contracts > Accep              | t WRC Contract Amendments                        | Learning pro-                                                                     |                               |                                                                                                    |      |
| The WRC will make amendment           | and recommendations to the contract. The project | IMENTS<br>leader will view all the contracts here that they have to accept the am | endments for,                 |                                                                                                    |      |
| Contract Number +                     | Project                                          | Change Description                                                                | Research Manager              | Date Submitted                                                                                                    |      |
|                                       |                                                  |                                                                                   |                               | 03/Apr/2019<br>View Amendment Deta                                                                                                | ails |
| Capyright © 2012 All rights reserved. |                                                  | Support<br>Contactus<br>Knowledge Base                                            | WATER<br>WATER<br>COMMISSION  | Accept WRC Amendme<br>A African<br>RESEARCH COMMISSION<br>untahake development filmugt research<br>worder reasons and disensation | onts |
|                                       |                                                  |                                                                                   |                               |                                                                                                    |      |
|                                       |                                                  |                                                                                   |                               |                                                                                                    |      |
|                                       |                                                  |                                                                                   |                               |                                                                                                    |      |
|                                       |                                                  |                                                                                   |                               |                                                                                                    |      |

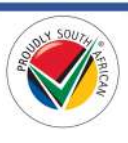

4. In the *Contract Amendment Details* window, the details of the contract amendment request from the WRC are displayed, along with any attached documents for your attention (see screenshot on the next page).

| INFORMATIO                  | N                       |                                 |
|-----------------------------|-------------------------|---------------------------------|
| Project *                   |                         |                                 |
|                             |                         |                                 |
| Change Descrip              | tion *                  |                                 |
|                             |                         |                                 |
| Motivation *                |                         |                                 |
|                             |                         |                                 |
|                             |                         |                                 |
|                             |                         |                                 |
|                             |                         |                                 |
|                             |                         |                                 |
|                             |                         |                                 |
|                             |                         |                                 |
|                             |                         |                                 |
| REASON FOR                  | CHANGE                  |                                 |
| Change to Cont              | tract End Date          | New Contract End Date           |
| * No 🗢 res                  |                         |                                 |
| Change to Deliv             | verable/Contract Budget | Additional Funds Requested      |
| * No 🐂 Yes                  |                         |                                 |
| Change to Delly<br>No * Yes | /erable Target Date(s)  |                                 |
| Change to Deliv<br>No Ves   | rerable Content         |                                 |
| Change of Proje             | act Leader              | New Project Leader (Researcher) |
| - 1997 - 1996               |                         |                                 |
|                             |                         |                                 |
| DETAILS OF C                | HANGE                   |                                 |
|                             |                         |                                 |
|                             |                         |                                 |
|                             |                         |                                 |
|                             |                         |                                 |
|                             |                         |                                 |
|                             |                         |                                 |
|                             |                         |                                 |
|                             |                         |                                 |
| Attachme                    | ntc                     |                                 |
| Attachine                   | nis                     |                                 |
| There are no                | o notes to display.     |                                 |

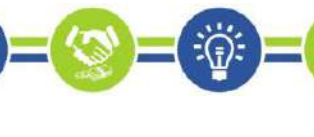

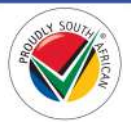

5. To accept the contract amendment requested by the WRC, close the *Contract Amendment Details* window, and from the *Accept WRC Contract Amendments* page, click on the arrow on the far right of the contract amendment record and select the **Accept WRC Amendments** option. The *Contract Amendments Accept/Reject* window will open.

| Water Research                        | CONTINUISSION<br>Call For Proposal                | s -   Proposals -   Contracts -   Projects -   Refere                     | nce Groups +   Reviews +   S    | Service Requests +                                                                  |           |
|---------------------------------------|---------------------------------------------------|---------------------------------------------------------------------------|---------------------------------|-------------------------------------------------------------------------------------|-----------|
| Home > Contracts > Accep              | t WRC Contract Amendments                         |                                                                           |                                 |                                                                                     |           |
| Accept WR                             | C Contract Amend                                  | dments                                                                    |                                 |                                                                                     |           |
| The WRC will make amendment           | t and recommendations to the contract. The projec | t leader will view all the contracts here that they have to accept the am | rendments for,                  |                                                                                     |           |
| Contract Number +                     | Project                                           | Change Description                                                        | Research Manager                | Date Submitted                                                                      |           |
|                                       |                                                   |                                                                           |                                 | 03/Apt/2019                                                                         |           |
| Constitute © 2019. All rights searced |                                                   | Sec. 19<br>Formation                                                      |                                 | Accept WRC A                                                                        | mendments |
|                                       |                                                   | Support<br>Contact us<br>Knowledge Base                                   | T Sout                          | h African<br>RESEARCH COMMISSION                                                    |           |
|                                       |                                                   |                                                                           | WATER<br>RESEARCH<br>COMMISSION | , such an able devolopment. Through research<br>www.indge.creation.and discommation |           |
|                                       |                                                   |                                                                           |                                 |                                                                                     |           |
|                                       |                                                   |                                                                           |                                 |                                                                                     |           |
|                                       |                                                   |                                                                           |                                 |                                                                                     |           |
|                                       |                                                   |                                                                           |                                 |                                                                                     |           |
|                                       |                                                   |                                                                           |                                 |                                                                                     |           |

6. In the Contract Amendments Accept/Reject window, select your response and submit it to the WRC by clicking on the Submit Response to WRC button. You will be re-directed to the Submitted Contract Amendments page and you can follow the steps in the Submitted Contract Amendments page section of this document.

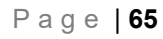

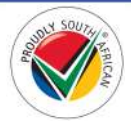

## **Rejected Contract Amendments Page**

1. To view the *Rejected Contract Amendments* page, click on the **Contracts** option in the Navigation Menu and then click on **Rejected Contract Amendments**.

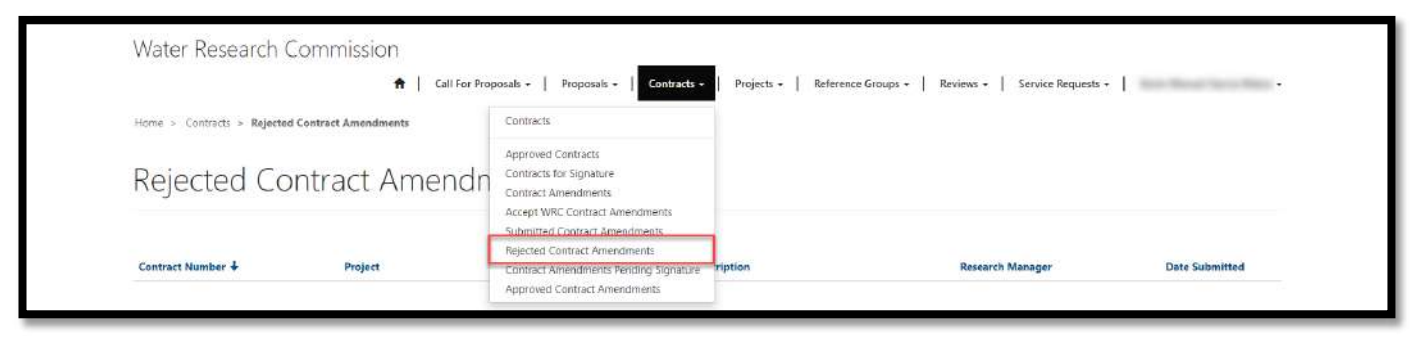

- 2. The Rejected Contract Amendments page displays a list of submitted contract amendment requests that you as the *Project Leader* for the active project have submitted but were rejected by the WRC.
- 3. The rejected contract amendment request will only be displayed on this page while it is in rejected status and has not yet been re-submitted to the WRC for approval.
- 4. To edit the details of the contract amendment request, click on the arrow on the far right of the contract amendment request record and select the **Edit** option. This will open the *Edit Contract Amendment Request* window.

| Water Research (                      | Commission            | s -   Proposals -   Contracts -   Projects -   Ref | erence Groups +   Reviews +   Service Requests                                | •   100 100 100 100 100 •                           |
|---------------------------------------|-----------------------|----------------------------------------------------|-------------------------------------------------------------------------------|-----------------------------------------------------|
| Home > Contracts > Rejected           | I Contract Amendments |                                                    |                                                                               | 4. <b>1</b> .                                       |
| Rejected Co                           | ntract Amendme        | nts                                                |                                                                               |                                                     |
| Contract Number +                     | Project               | Change Description                                 | Research Manager                                                              | Date Submitted                                      |
|                                       |                       |                                                    |                                                                               | 03/Apr/2019                                         |
| Copyright © 2019. All rights recorved |                       | Support<br>Contact us<br>Knowledge Base            | WATER RESEARCH CI<br>Legarith autonia arealing<br>rendra Doowndgr (reado) and | )<br>DMMISSION<br>Marc Intrauch<br>dissembilization |
|                                       |                       |                                                    |                                                                               |                                                     |
|                                       |                       |                                                    |                                                                               |                                                     |
|                                       |                       |                                                    |                                                                               |                                                     |
|                                       |                       |                                                    |                                                                               |                                                     |
|                                       |                       |                                                    |                                                                               |                                                     |

 You can edit the details of the contract amendment request, upload supporting documents, and re-submit the contract amendment request to the WRC in the same manner as detailed in the <u>Edit and Submit a</u> <u>Contract Amendment Request</u> section of this document.

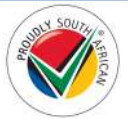

## **Contract Amendments for Signature Page**

1. To view the *Contract Amendments for Signature* page, click on the **Contracts** option in the Navigation Menu and then click on **Contract Amendments Pending Signature**.

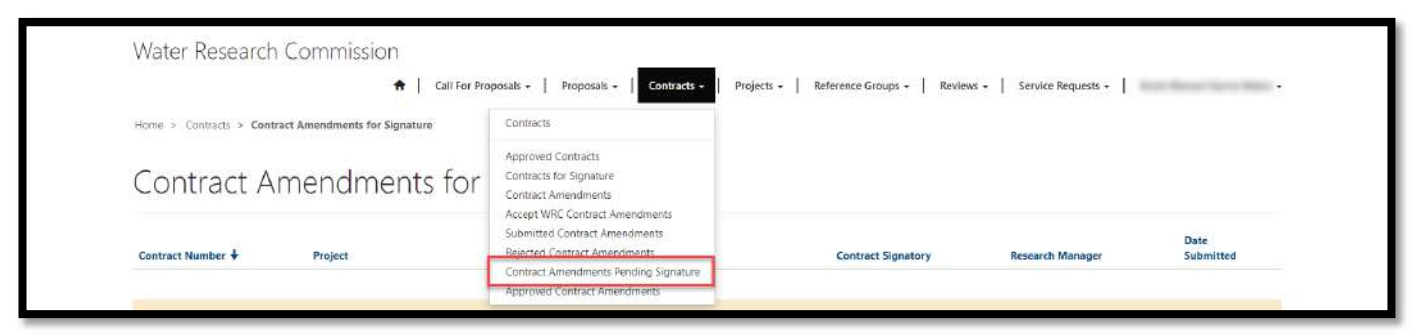

- 2. The *Contract Amendments for Signature* page displays a list of contract amendment request records that have been approved by the WRC and require your signature as the *Contract Signatory* designated for the project.
- 3. Note: Only the user that is allocated as the *Contract Signatory* as part of the proposal submission will be able to view the contract amendment records displayed on this page. The Project Leader allocated to this project will not see the contract amendment request listed on this page.
- 4. To view the details of the contract amendment request, click on the arrow on the far right of the contract amendment request record and select the **View details** option. This will open the *Attachments* window.

| Contract Number + | Project               | Change Description            | Contract Signatory | Research Manager                   | Date<br>Submitted |
|-------------------|-----------------------|-------------------------------|--------------------|------------------------------------|-------------------|
|                   | which the party space | the property of the local set | And comes-         | the state                          | 03/Apr/2019       |
|                   |                       |                               | RESEARCH           | Torder & Moweage 1154004 and desse |                   |
|                   |                       |                               |                    |                                    |                   |
|                   |                       |                               |                    |                                    |                   |

- 5. In the *Attachments* window, you can view and download the *Contract Amendment Cover Letter* and *Contract Amendment* documents.
- 6. It is required for you as the *Contract Signatory* for the project to download a copy of the *Contract Amendment* document, sign and initial it, upload a file with the scanned copy of the document to this contract amendment record and submit it to the WRC.

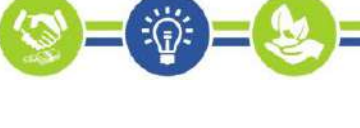

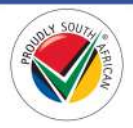

- 7. You are also required to send a signed and initialed hard copy of the *Contract Amendment* document to the WRC via courier. This hard copy will be couriered by the WRC to the physical address of the *Lead Organisation* of the project.
- 8. You can submit the uploaded scanned copy of the *Contract Amendment* document by clicking on the **Submit Signed Amendment to WRC** button at the bottom of the window.
- Note: Please be sure to save any changes made to this contract amendment record by clicking the Save button at the bottom of the window <u>before</u> you submit the uploaded contract amendment document to the WRC.

| Attachments                                   |                                               |
|-----------------------------------------------|-----------------------------------------------|
| 9 minutes ago<br>WRC Business<br>Management # | Contract Amendment Cover Letter.pdf (0 bytes) |
| 4 minutes ago<br>WRC Business<br>Management # | WRC Contract Amendment                        |
| Attach a file                                 |                                               |
|                                               | Browse                                        |
| Save Submit Signed An                         | nendment to WRC                               |
|                                               |                                               |
|                                               |                                               |
|                                               |                                               |

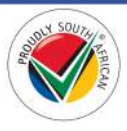

## Approved and Finalized Contract Amendments Page

1. To view the *Approved and Finalized Contract Amendments* page, click on the **Contracts** option in the Navigation Menu and then click on **Approved Contract Amendments**.

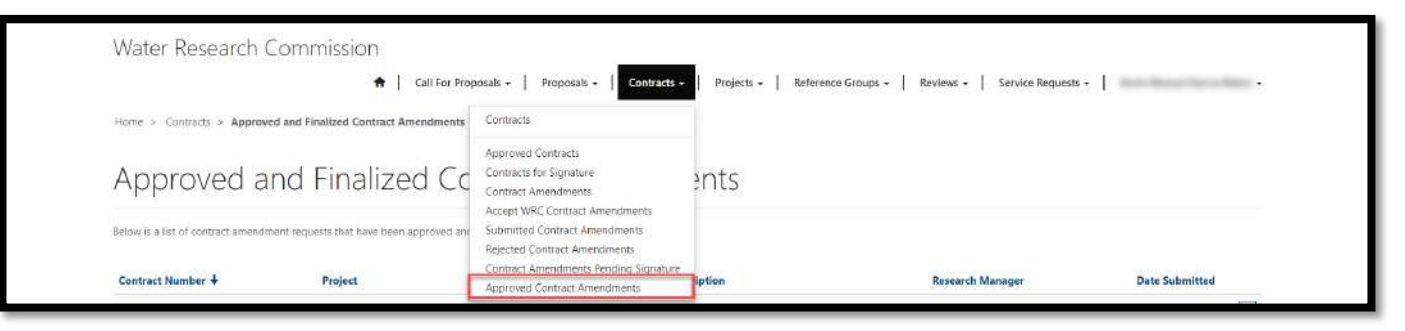

- 2. The *Approved and Finalized Contract Amendments* page displays a list of contract amendment requests that have been approved and finalized by the WRC where you are the Project Leader for the project for which the amendment was approved.
- 3. To view the details of the contract amendment request, click on the arrow on the far right of the contract amendment request record and select the **View details** option. This will open the *Contract Amendment Request Details* window (see screenshot on the next page).

| low is a list of contract smendment requests that have been approved and finalized by the WRC. |
|------------------------------------------------------------------------------------------------|
| Contract Number + Project Change Description Research Manager Date Submitted                   |
| 03/Apr/2019                                                                                    |
| pringer 6 2018. All rights reserved. Support<br>Contract us<br>Knowkow Besen                   |
| WATER<br>BERANCE<br>Commission                                                                 |

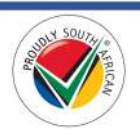

# Projects

This section details the pages and actions found in the Projects section in the Navigation Menu of the BMS Portal.

| Water Research Commission |                      |                       |                 |                    |                |                   |                |  |
|---------------------------|----------------------|-----------------------|-----------------|--------------------|----------------|-------------------|----------------|--|
| *                         | Call For Proposals + | Proposals +   Contrac | ts + Projects - | Reference Groups + | Reviews -   Se | ervice Requests + | Bear See State |  |

#### **Projects Page**

1. To view the *Projects* page, click on the **Projects** option in the Navigation Menu and then click on **Projects**.

| Water Research Commission                                                                                     |                                                                                   |                                                             |
|----------------------------------------------------------------------------------------------------|-----------------------------------------------------------------------------------|-------------------------------------------------------------|
| Call For Proposals - Proposals - Home > Projects                                                              | Contracts - Projects -                                                            | Reference Groups + Reviews + Service Requests +             |
| Projects                                                                                                    | My Active Projects<br>Deliverables<br>Deliverable Submissions                     |                                                             |
| This is where all the project related information is found. You will be able to see capital expenses, project | Submitted Deliverables<br>Rejected Deliverables<br>Submit Invoice for Deliverable | ation. You will be able to access related links also below, |
| In This Section                                                                                               | Paid Deliverables<br>Capital Expenses                                             |                                                             |
| My Active Projects                                                                                            | Completed Projects                                                                |                                                             |

2. The *Projects* page contains links to the related pages that display information regarding projects, deliverables, and capital expenses where you are the *Project Leader* of the active project. To view the related pages, you can click on the links under the **In This Section** section at the bottom of the form.

| Water Research Commission                                              |                                                                     |                                                  |                                                                                                    |                                                    |
|------------------------------------------------------------------------|---------------------------------------------------------------------|--------------------------------------------------|----------------------------------------------------------------------------------------------------|----------------------------------------------------|
| <b>f</b>   c                                                           | all For Proposals -   Proposals -   Contracts -   Pro               | jects -   Reference Groups -   Revie             | ews +   Service Requests +   Key                                                                                                    | vin Manuel Garc <mark>ia</mark> Matos <del>-</del> |
| Home > Projects                                                        |                                                                     |                                                  |                                                                                                    |                                                    |
| Projects                                                               |                                                                     |                                                  |                                                                                                    |                                                    |
| This is where all the project related information is found. You will b | e able to see capital expenses, project information and deliverable | es information. You will be able to access relat | ed links also below.                                                                                                    |                                                    |
| This Section                                                           |                                                                     |                                                  |                                                                                                    |                                                    |
| My Active Projects                                                     |                                                                     |                                                  |                                                                                                    |                                                    |
| Deliverables                                                           |                                                                     |                                                  |                                                                                                    |                                                    |
| Deliverable Submissions in Progress                                    |                                                                     |                                                  |                                                                                                    |                                                    |
| Submitted Deliverables                                                 |                                                                     |                                                  |                                                                                                    |                                                    |
| Deliverable Submissions Rejected                                       |                                                                     |                                                  |                                                                                                    |                                                    |
| Deliverable Claims Pending Invoice Submission                          |                                                                     |                                                  |                                                                                                    |                                                    |
| Paid Deliverables                                                      |                                                                     |                                                  |                                                                                                    |                                                    |
| Capital Expenses                                                       |                                                                     |                                                  |                                                                                                    |                                                    |
| Completed Projects                                                     |                                                                     |                                                  |                                                                                                    |                                                    |
|                                                                        |                                                                     |                                                  |                                                                                                    |                                                    |
| Copyright © 2019: All rights reserved.                                 | Support<br>Centact us<br>Knowledge Base                             | WATER                                            | South African<br>WATER RESEARCH COMMISS<br>Supporting saitsing the development through<br>funding, howledge creation and discerning  | ION<br>h frisatrich<br>au                          |
|                                                                        | Contact us<br>Knowledge Base                                        | WATER                                            | South African<br>WATER RESEARCH COMMISS<br>Supporting particles in development through<br>funding, thousing creation and discernings | ION<br>rraderch<br>on                              |

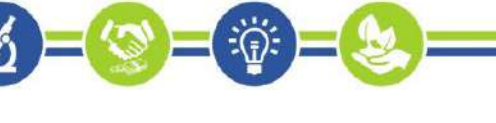

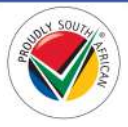

## My Active Projects Page

1. To view the *My Active Projects* page, click on the **Projects** option in the Navigation Menu and then click on **My Active Projects**.

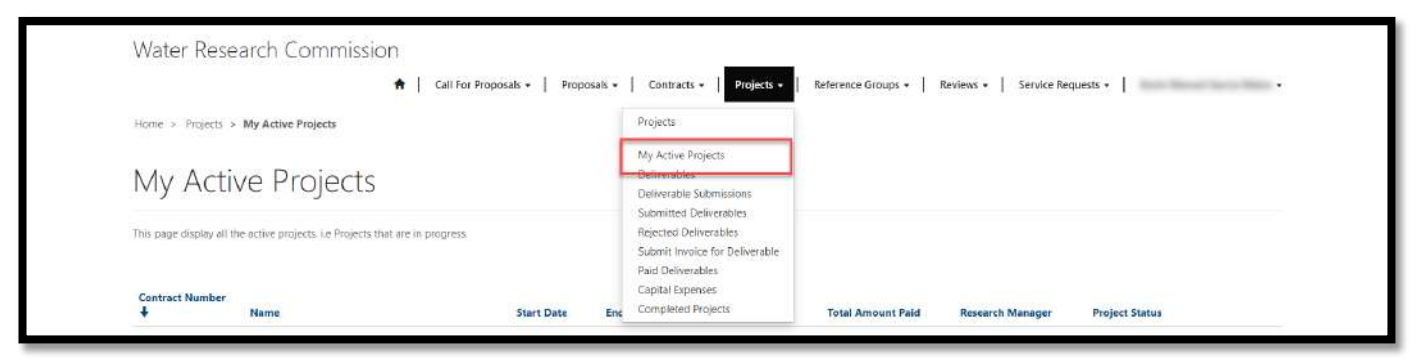

- 2. The *My Active Projects* page displays a list of projects where you are the *Project Leader* and are in the status of *Project in Progress*. Projects will only appear on this date on or after the date in the *Start Date* column on this page.
- 3. To view the details of the project, click on the arrow on the far right of the project record and select the **View Project Details** option. This will re-direct you to the *Project Details* page.

| Home > Projects > My Active Projects                             |                           |             |              |                   |                                                        |                                                                                           |
|------------------------------------------------------------------|---------------------------|-------------|--------------|-------------------|--------------------------------------------------------|-------------------------------------------------------------------------------------------|
| This page display all the active projects. i.e Projects that are | in progress               |             |              |                   |                                                        |                                                                                           |
| Contract Number Name                                             | Start Date                | End Date    | Total Budget | Total Amount Paid | Research Manager                                       | Proposal Status                                                                           |
|                                                                  | 01/Apr/2019               | 31/Mar/2022 |              |                   |                                                        | Project in Progress                                                                       |
| Copyright © 2019. All rights reserved.                           | Support                   |             |              |                   | ata:                                                   | Create a Senire Request<br>View Project Details<br>Lifeate Contract Amendment Réquest     |
|                                                                  | Contact us<br>Knowledge B | ase         |              |                   | ATER<br>Septerting sustainable<br>funding, knowledge a | r i can<br>RCH COMMISSION<br>« development through research<br>reation and disservivation |
|                                                                  |                           |             |              |                   |                                                        |                                                                                           |
|                                                                  |                           |             |              |                   |                                                        |                                                                                           |
|                                                                  |                           |             |              |                   |                                                        |                                                                                           |
|                                                                  |                           |             |              |                   |                                                        |                                                                                           |

4. You can also create a Service Request or a Contract Amendment Request from the active projects listed on this page. To follow these processes, view the steps to follow in the <u>Create a Service Request</u> and <u>Create a Contract Amendment Request</u> sections of this document.

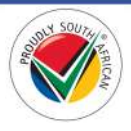

5. Note: Documentation that is made available near the end of a project by the WRC to you as the *Project Leader* (i.e. *New Audit Procedure (NAP)* letters, etc.) can be viewed or downloaded on the *Project Details* page detailed in **step #3** above and then expanding the *Attach Supporting Documents* tab on the form.

| WRC Business Management #                              | Approval Letter.pdf (0 bytes) |
|--------------------------------------------------------|-------------------------------|
| WRC Business Management #                              | Contract                      |
| WRC Business Management #                              | NAP 1.pdf (0 bytes)           |
| <u>about a minute ago</u><br>WRC Business Management # | NAP 2.pdf (0 bytes)           |
|                                                        |                               |

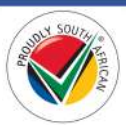
# **Deliverables Page**

1. To view the *Deliverables* page, click on the **Projects** option in the Navigation Menu and then click on **Deliverables**.

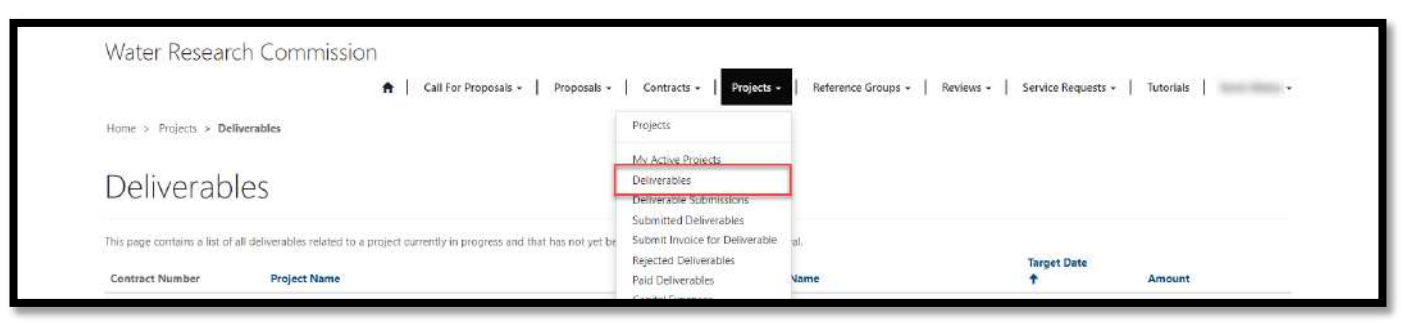

- 2. The *Deliverables* page displays a list of project deliverables where you are the *Project Leader* for the project, the project is in the status of *Project in Progress*, and the deliverable has not yet been submitted to the WRC for approval and payment.
- 3. To view the details of the deliverable, click on the arrow on the far right of the deliverable record and select the **View Deliverable Details** option. This will open the *Deliverable Details* window.

| This page contains a list of all d     | eliverables related to a project currently in | n progress and that has not yet been    | submitted to the WRC for appr | roval                       |                                                                                                    |                                               |
|----------------------------------------|-----------------------------------------------|-----------------------------------------|-------------------------------|-----------------------------|----------------------------------------------------------------------------------------------------|-----------------------------------------------|
| Contract Number                        | Project Name                                  |                                         | Deliverable Number            | Name                        | Target Date                                                                                           | Amount                                        |
|                                        |                                               |                                         | 1                             | Advance                     | 01/Jun/2024                                                                                           | ×                                             |
|                                        |                                               |                                         | 2                             | Mid-project research report | 30/Sep/2024                                                                                           | View Deliverable Details                      |
|                                        |                                               |                                         | 3                             | Final research report       | 01/Dec/2024                                                                                           | Create Deliverable Submission                 |
| Copyright © 2024. All rights reserved. |                                               | Support<br>Contact us<br>Knowledge Base |                               | WATER                       | South African<br>WATER RESEARCH CO<br>Supporting and and developer<br>funding. Roosledge treation and | MMISSION<br>erf though rasaich<br>diseannadon |

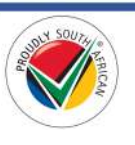

# **Create a Deliverable Submission**

1. To create a deliverable submission, from the *Deliverables* page click on the arrow on the far right of the deliverable record and select the **Create Deliverable Submission** option. This will open the *Deliverable Submission Information* window.

| Deliverable                          | es                                       |                                             |                               |                                 |                                                                    |                                       |
|--------------------------------------|------------------------------------------|---------------------------------------------|-------------------------------|---------------------------------|--------------------------------------------------------------------|---------------------------------------|
| This page contains a list of al      | I deliverables related to a project curr | ently in progress and that has not yet been | Submitted to the WRC for appr | Name                            | Target Date                                                        | Amount                                |
| Construction of the local distance   |                                          |                                             | 6                             | Advance                         | 01/Jun/2024                                                        |                                       |
|                                      |                                          |                                             | 2                             | Mid-project research report     | 30/Sep/2024                                                        | View Deliverable Details              |
|                                      |                                          |                                             | 3                             | Final research report           | 01/Dec/2024                                                        | Create Deliverable Submission         |
| Copyright © 2028. All rights reserve | a.                                       | Support<br>Contact us<br>Knowledge Base     |                               | 7                               | South African<br>WATER RESEARCH CO                                 | MMISSION                              |
|                                      |                                          |                                             |                               | WATER<br>RESEARCH<br>COMMENSION | Supporting sustainable developm<br>funding, knowledge creation and | iat Shrough research<br>dissemination |
|                                      |                                          |                                             |                               |                                 |                                                                    |                                       |

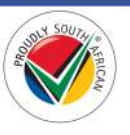

2. In the *Deliverable Submission Information* window, complete the mandatory *Comments* field and upload the required documentation. You can edit the deliverable submission fields or attach additional documents later after it is created.

| PROJECT                                                                                                    | LEADER COMM                     | IENTS   |  |    |
|----------------------------------------------------------------------------------------------------|---------------------------------|---------|--|----|
| Commen                                                                                                    | ៥ *                             |         |  |    |
|                                                                                                    |                                 |         |  |    |
|                                                                                                    |                                 |         |  |    |
|                                                                                                    |                                 |         |  |    |
|                                                                                                    |                                 |         |  |    |
|                                                                                                    |                                 |         |  |    |
|                                                                                                    |                                 |         |  |    |
|                                                                                                    |                                 |         |  |    |
|                                                                                                    |                                 |         |  | Å  |
|                                                                                                    |                                 |         |  |    |
| EXECUTIN                                                                                                    | /E SUMMARY                      |         |  |    |
|                                                                                                    |                                 |         |  |    |
|                                                                                                    |                                 |         |  |    |
|                                                                                                    |                                 |         |  |    |
|                                                                                                    |                                 |         |  |    |
|                                                                                                    |                                 |         |  |    |
|                                                                                                    |                                 |         |  |    |
|                                                                                                    |                                 |         |  |    |
|                                                                                                    |                                 |         |  |    |
|                                                                                                    |                                 |         |  |    |
|                                                                                                    |                                 |         |  |    |
|                                                                                                    |                                 |         |  |    |
|                                                                                                    |                                 |         |  |    |
|                                                                                                    |                                 |         |  |    |
|                                                                                                    |                                 |         |  |    |
|                                                                                                    |                                 |         |  |    |
|                                                                                                    |                                 |         |  | Ţ. |
|                                                                                                    |                                 |         |  |    |
| RESEARC                                                                                                    | h manager co                    | OMMENTS |  |    |
| RM Reco                                                                                                    | mmendation Comment              | 5       |  |    |
|                                                                                                    |                                 |         |  |    |
|                                                                                                    |                                 |         |  |    |
|                                                                                                    |                                 |         |  |    |
|                                                                                                    |                                 |         |  |    |
|                                                                                                    |                                 |         |  |    |
| DOCUME                                                                                                    | INTS                            |         |  |    |
|                                                                                                    |                                 |         |  |    |
| Attach a                                                                                                    | file *                          |         |  |    |
| Choose                                                                                                    | Files No file chosen            |         |  |    |
| A CONTRACTOR OF A CONTRACTOR OF | Constant Constant of States and |         |  |    |

3. **Note**: You are only required to complete the *Executive Summary* field if the deliverable you are submitting is the final deliverable of the project and the retention amount is being claimed.

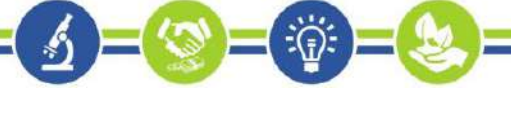

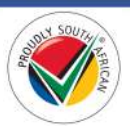

4. To create the deliverable submission, click on the **Create** button at the bottom of the window. A confirmation screen will appear in the window. Please read the important information before closing the window.

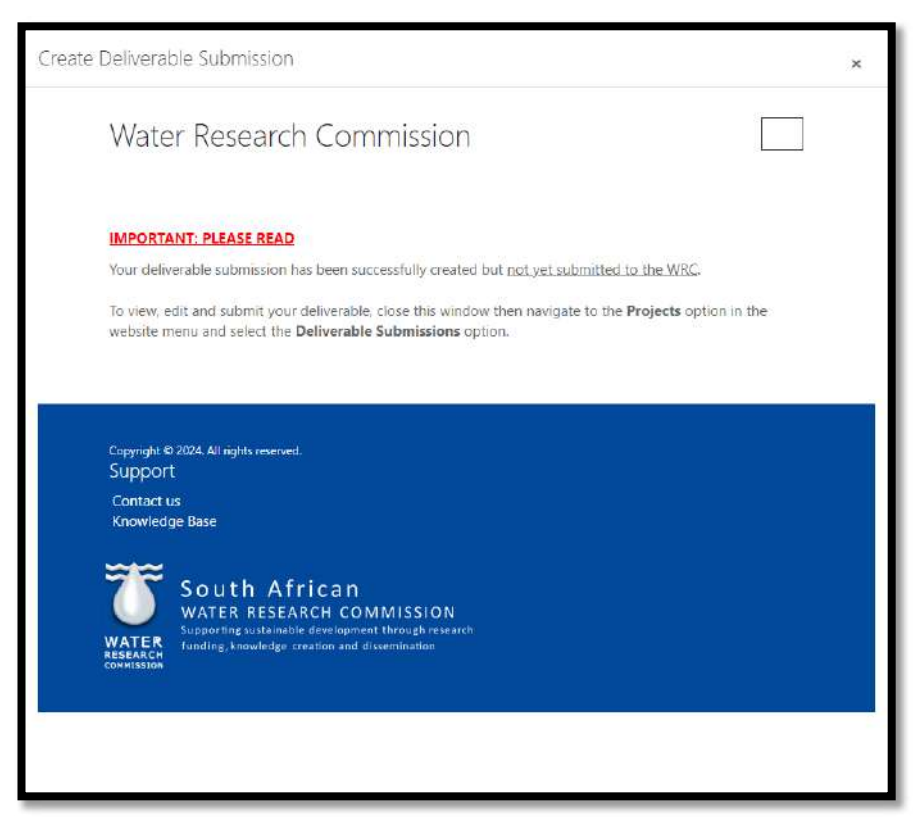

5. To edit and submit your deliverable submission, close the Deliverable Claim Created window, navigate to the *Deliverable Submissions* page and follow the steps in the <u>Deliverable Submissions in Progress</u> page section detailed below.

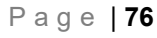

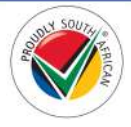

### **Deliverable Submissions in Progress Page**

1. To view the *Deliverable Submissions in Progress* page, click on the **Projects** option in the Navigation Menu and then click on **Deliverable Submissions**.

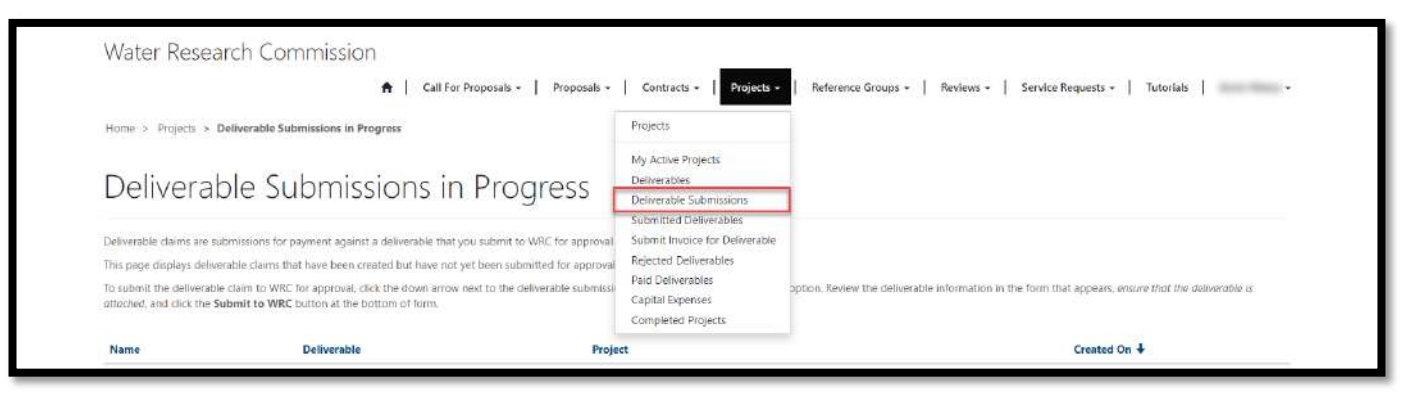

- 2. The *Deliverable Submissions in Progress* page displays a list of deliverable submission record that you as the *Project Leader* for the active project have created but have not yet been submitted to the WRC for approval.
- 3. To edit or submit the deliverable submission, click on the arrow on the far right of the deliverable submission record and select the **Edit** option. This will open the *Edit Deliverable Submission* window.

|                                                               | A Call For                                                                              | Proposals -   Proposals -   Contracts -   F             | rojects •   Reference Groups •   Reviews •   Service Requests •   Tutorials                                     |
|---------------------------------------------------------------|-----------------------------------------------------------------------------------------|---------------------------------------------------------|----------------------------------------------------------------------------------------------------|
| Home > Projects > Deliv                                       | erable Submissions in Progress                                                          |                                                         |                                                                                                    |
| Deliverabl                                                    | e Submissions in                                                                        | Progress                                                |                                                                                                    |
| Deliverable claims are submi                                  | ssions for payment against a deliverable that y                                         | you submit to WRC for approval and eventually for payme | nt                                                                                                    |
| This page displays deliverabl                                 | e claims that have been created but have not t                                          | yet been submitted for approval.                        |                                                                                                    |
| To submit the deliverable cla<br>attached, and click the Subm | in to WRC for approval, click the down arrow<br>it to WRC button at the bottom of form. | next to the deliverable submission shown below and sele | It the Edit option. Review the deliverable information in the form that appears, ensure that the deliverable is |
|                                                               |                                                                                         |                                                         |                                                                                                    |
| Name                                                          | Deliverable                                                                             | Project                                                 | Created On 4                                                                                                    |
|                                                               | Advance                                                                                 |                                                         | 30/May/2024 9:46 AM                                                                                             |
|                                                               |                                                                                         |                                                         | C Edit                                                                                                    |
| Copylight © 2024. All rights reserve                          | a .                                                                                     | Support                                                 |                                                                                                    |
|                                                               |                                                                                         | Contact us                                              | South African                                                                                                   |
|                                                               |                                                                                         | Knowledge Base                                          | WATER RESEARCH COMMISSION                                                                                       |
|                                                               |                                                                                         |                                                         | WATER<br>RESEARCH funding, knowledge creation and desemination                                                  |
|                                                               |                                                                                         |                                                         |                                                                                                    |
|                                                               |                                                                                         |                                                         |                                                                                                    |
|                                                               |                                                                                         |                                                         |                                                                                                    |
|                                                               |                                                                                         |                                                         |                                                                                                    |
|                                                               |                                                                                         |                                                         |                                                                                                    |

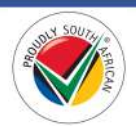

# Submit a Deliverable Submission to WRC

- 1. Review the details in the *Edit Deliverable Submission* window. If you need to make changes, update the necessary information and click the **Save** button at the bottom of the window. The window will close.
- 2. Re-open the *Edit Deliverable Submission* window as detailed in **step #3** in the <u>Deliverable Submissions in</u> <u>Progress Page</u> section of this document.

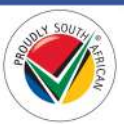

3. To submit the deliverable to WRC, click the **Submit to WRC** button. This will re-direct you to the *Submitted Deliverables* page.

| Please onl | y complete the Executive Summary field if the deliverable is for the final retention amount. |
|------------|----------------------------------------------------------------------------------------------|
| Subr       | nission Information                                                                          |
| 0000       |                                                                                              |
| PROJE      | CT LEADER COMMENTS                                                                           |
| Contra     |                                                                                              |
|            |                                                                                              |
|            |                                                                                              |
|            |                                                                                              |
|            |                                                                                              |
|            |                                                                                              |
|            |                                                                                              |
|            | A.                                                                                           |
|            |                                                                                              |
| EXECU      | TIVE SUMMARY                                                                                 |
|            |                                                                                              |
|            |                                                                                              |
|            |                                                                                              |
|            |                                                                                              |
|            |                                                                                              |
|            |                                                                                              |
|            |                                                                                              |
|            |                                                                                              |
|            |                                                                                              |
|            |                                                                                              |
|            |                                                                                              |
|            |                                                                                              |
|            |                                                                                              |
|            |                                                                                              |
|            | *                                                                                            |
|            |                                                                                              |
| RESEA      | RCH MANAGER COMMENTS                                                                         |
| RM R       | ecommendation Comments                                                                       |
|            |                                                                                              |
|            |                                                                                              |
|            |                                                                                              |
|            |                                                                                              |
|            |                                                                                              |
| DOCU       | MENTS                                                                                        |
|            | 15 moutes ago (12.45 KR)                                                                     |
|            | Crosto Ray                                                                                   |
|            |                                                                                              |
| Attac      | h a file                                                                                     |
|            |                                                                                              |

- 4. **Note**: Please remember to <u>save</u> any changes you have made to the deliverable submission record, including the uploading of any documents, before you submit the deliverable to the WRC for approval.
- 5. Note: Once a deliverable has been submitted to the WRC for approval, it will no longer appear on the Deliverables Page.

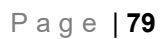

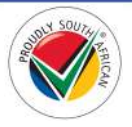

### **Submitted Deliverables Page**

1. To view the *Submitted Deliverables* page, click on the **Projects** option in the Navigation Menu and then click on **Submitted Deliverables**.

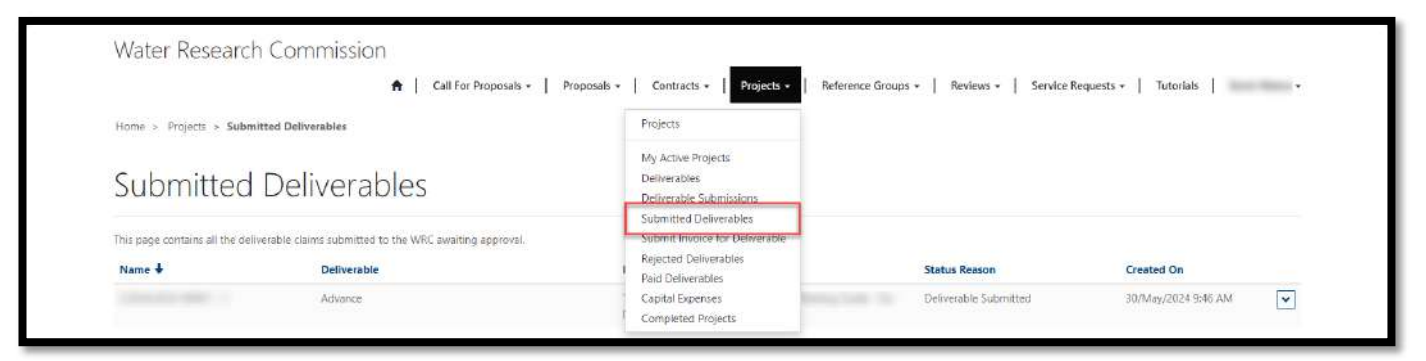

- 2. The *Submitted Deliverables* page displays a list of deliverable submission records that you as the *Project Leader* of the active project have submitted to the WRC for approval.
- 3. You can view the progress of your submission by returning to this page at any time and referring to the *Status Reason* column for the deliverable submission displayed on this page.
- 4. To view the details of the deliverable submission, click on the arrow on the far right of the deliverable submission record and select the **View Submission Details** option. This will open the *Deliverable Submission* details window.

| Home > Projects > Su              | n Call For Propo                                    | sals -   Proposals -   Contracts -   Projects - | Reference Groups -   Reviews -   Service Requ                                              | est •   •                                                                |
|-----------------------------------|-----------------------------------------------------|-------------------------------------------------|--------------------------------------------------------------------------------------------|--------------------------------------------------------------------------|
| Submitte                          | d Deliverables                                      |                                                 |                                                                                            |                                                                          |
| This page contains all the c      | deliverable claims submitted to the WRC awaiting ap | proval                                          |                                                                                            |                                                                          |
| Name 🖡                            | Deliverable                                         | Project                                         | Status Reason                                                                              | Created On                                                               |
|                                   | Advance                                             |                                                 | Deliverable Submitted                                                                      | 02/Apr/2019 4:53 PM                                                      |
| Capyright & 2012 All rights small | ned                                                 | Support<br>Contact us<br>Knowledge Base         | WATER<br>WATER<br>THIS CONTRACTOR<br>THIS CONTRACTOR<br>THIS CONTRACTOR<br>THIS CONTRACTOR | Can<br>H COMMISSION<br>Webgenett (hrug) recearch<br>an sid disertitudiot |
|                                   |                                                     |                                                 |                                                                                            |                                                                          |
|                                   |                                                     |                                                 |                                                                                            |                                                                          |
|                                   |                                                     |                                                 |                                                                                            |                                                                          |
|                                   |                                                     |                                                 |                                                                                            |                                                                          |

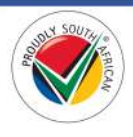

# **Deliverable Submissions Rejected Page**

1. To view the *Deliverable Submissions Rejected* page, click on the **Projects** option in the Navigation Menu and then click on **Rejected Deliverables**.

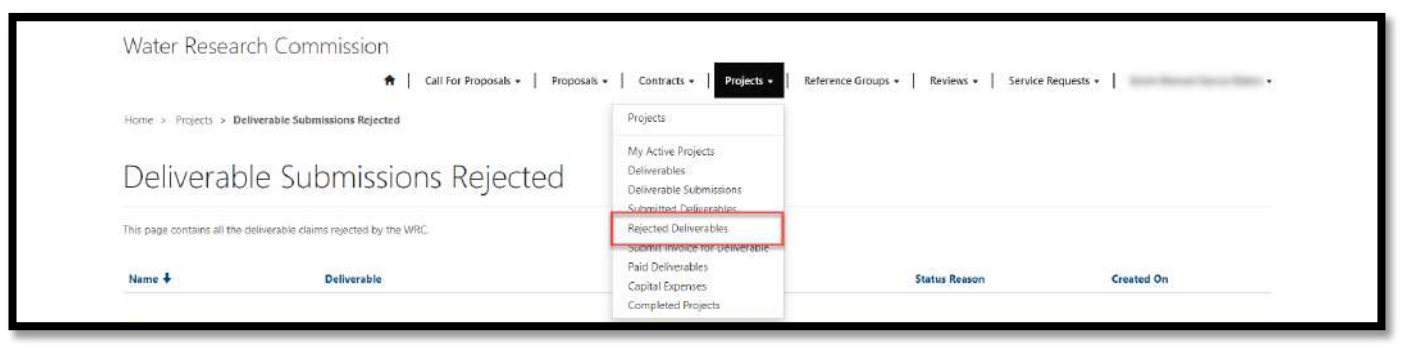

- 2. The Deliverable Submissions Rejected page displays a list of deliverables submissions that were submitted to the WRC for approval but were rejected.
- 3. To edit the deliverable submission, click on the arrow on the far right of the deliverable submission record and select the **Edit** option. This will open the *Edit Deliverable Submission* window. Any comments or recommendations made by the RM will appear in the **RM Recommendation Comments** field.
- 4. To re-submit the deliverable submission to the WRC for approval, you can follow the steps as detailed in the <u>Submit a Deliverable Submission to WRC</u> section of this document.

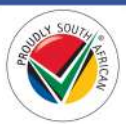

# **Deliverable Claims Pending Invoice Submission Page**

1. To view the *Deliverable Claims Pending Invoice Submission* page, click on the **Projects** option in the Navigation Menu and then click on **Submit Invoice for Deliverable**.

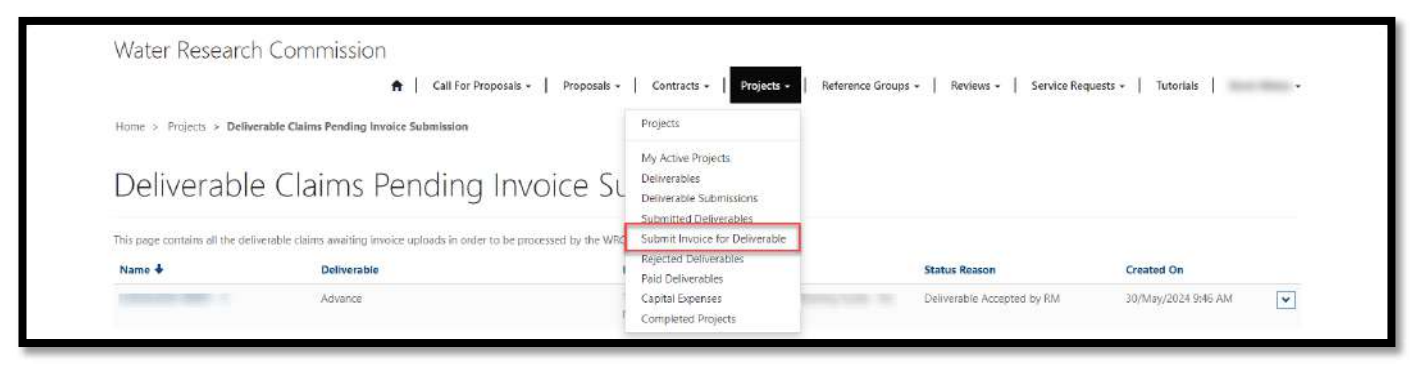

- 2. The *Deliverable Claims Pending Invoice Submission* page displays a list of deliverable submissions that were approved by the WRC and now require you as the *Project Leader* to submit the invoice for the deliverable payment to the WRC for approval.
- 3. You can view the details of the deliverable submission by clicking on the arrow on the far right of the deliverable submission record and selecting the **View Submission Details** option. This will open the *Deliverable Submission Details* window.

| Deliverable         Project         Status Reason         Greated On           Advance         Deliverable Accepted by RM         02/Agr/2019.453 PM         View Submission Details<br>Submit Deliverable Invol           > 2019 All rights meaned.         Support<br>Contact us<br>Knowledge Base         Support         Support | This page contains all the delivera    | ible claims awaiting invoice uploads in order | to be processed by the WRC             |                                                                                                    |                                          |
|----------------------------------------------------------------------------------------------------|----------------------------------------|-----------------------------------------------|----------------------------------------|----------------------------------------------------------------------------------------------------|------------------------------------------|
| Advance Delverable Accepted by RM <u>02/Apr/2019.453 PM</u><br>Verw Submitsion Details<br>Submit Deliverable Invol<br>Solom Delverable Invol                                                                                                    | Name 4                                 | Deliverable                                   | Project                                | Status Reason                                                                                                    | Created On                               |
| 2 2012 All right reserved. Support<br>Contact us<br>Knowledge Base                                                                                                    | and the second second                  | Advance                                       | And in the Party of                    | Deliverable Accepted by RM                                                                                                    | 02/Apr/2019 4:53 PM                      |
|                                                                                                    | Sayyright & 2019. All rights reserved. |                                               | Support<br>Contactus<br>Knowledge Base | WATER<br>WATER<br>WATER<br>WATER<br>South Afri<br>Monte Sporting successing<br>South Afri<br>Marter Sporting successing<br>South Afri<br>South Afri<br>South Afri<br>South Afri<br>Marter Sport<br>South Afri<br>South Afri<br>South Afri<br>South Afri<br>South Afri<br>South Afri | Can<br>H COMMISSION<br>In and #summation |

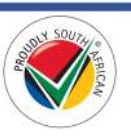

### Submit Deliverable Invoice to WRC

1. To submit the invoice for the deliverable to the WRC for approval, click on the arrow on the far right of the deliverable submission record and select the **Submit Deliverable Invoice** option. This will open the *Invoice Information* window.

| Home → Projects → Deliverable Claims Pending Invoice Submission<br>Deliverable Claims Pending Invoice Submission<br>Inite page contains all the deliverable claims awaiting invoice uploads in order to be processed by the WRC<br>Name   Deliverable Deliverable Claims awaiting invoice uploads in order to be processed by the WRC<br>Advance Deliverable Accepted by RM Deliverable Accepted by RM Deliverable Accepted by RM Deliverable Invoice Support Contact us Knowkeedge Base Contact us Contact us Contact Contact Contact us Co | Home → Projects → Deliverable Claims Pending Invoice Submission         Deliverable Claims Pending Invoice Submission         Interse ← Deliverable claims availing invoice upleads in order to be processed by the WHC         Name ← Deliverable Accepted by RM       Created On         Advance       Deliverable Accepted by RM       Deliverable Accepted by RM         Cayringh & 2019. All right neurowel.       Support<br>Knowledge Base       Support<br>Corritati Lis<br>Knowledge Base       Support<br>Corritati Lis                                                                                                    | Water Researc                 | ch Commission<br>+   Call For Propo                   | sals +   Proposals +   Contracts +   Projects +   R | eference Groups +   Reviews +   Service Requ                                                                                                    | Jests +                                                                    |
|----------------------------------------------------------------------------------------------------|----------------------------------------------------------------------------------------------------|-------------------------------|-------------------------------------------------------|-----------------------------------------------------|----------------------------------------------------------------------------------------------------|----------------------------------------------------------------------------|
| Deliverable Claims Pending Invoice Submission<br>his page contains all the deliverable claims awaiting invoice uploads in order to be processed by the WRC<br>Name ♦ Deliverable<br>Advance Deliverable Accepted by RM 02/Apr/2019 453 PM V<br>Lapylyde 0 2019. All sights searchel<br>Lapylyde 0 2019. All sights searchel<br>Lapylyde 0 2019. All sights searchel                                                                                                    | Deliverable Claims Pending Invoice Submission         The sege contains all the deliverable claims saviating invoice upleads in order to be processed by the WFC         Name ◆       Deliverable       Project       Satus Reason       Created On         Advance       Deliverable Accessed by RM       Deliverable Accessed by RM       Deliverable Accessed by RM       Deliverable Accessed by RM       Deliverable Accessed by RM       Deliverable Accessed by RM       Deliverable Accessed by RM       Deliverable Accessed by RM       Deliverable Accessed by RM       Deliverable Accessed by RM       Deliverable Accessed by RM       Deliverable Accessed by RM       Deliverable Invoice         Capylight S 2010. All Fight nummed.       Support<br>Contact us<br>Knowledge Base       Support<br>Contact us<br>Knowledge Base       Contact us<br>Knowledge Base       Contact us<br>Knowledge Base       Con                                                                                                    | Home > Projects > Deli        | verable Claims Pending Invoice Submission             |                                                     |                                                                                                    |                                                                            |
| This page contains all the deliverable claims awaiting involve uploads in order to be processed by the WRC           Name I         Deliverable         Project         Status Reason         Created On           Advance         Deliverable Advance         Deliverable Accepted by RM         02/Apr/2019 453 PM         View Submission Delails           Lappright C 2019. All rights merende         Support         Contact us:         Support         Support           Contact us:         Knowledge Base         Support         Support         Support         Support                                                                                                    | This page contains all the deliverable dalms awaiting involce upleads in order to be processed by the WFC           Name ↓         Deliverable         Project         Status Reason         Created On           Achrance         Deliverable Accepted by RM         02/Apr/2019 453 PM         Verey Submission Details           Copyright 0 2018 All rights reserved.         Support         Contact us Knowledge Base         Support                                                                                                    | Deliverabl                    | e Claims Pending                                      | Invoice Submission                                  |                                                                                                    |                                                                            |
| Name     Deliverable     Project     Status Reason     Created On       Advance     Deliverable Accepted by RM     02/Apr/2019 453 PM     Verw Submission Details       Lagright 6 2019 All rights reasons     Support     Support     Support       Contact us     Knowledge Base     Support     Support       Contact us     Support     Support     Support       Contact us     Fromwedge Base     Support     Support                                                                                                    | Name I     Deliverable     Project     Status Reason     Created On       Advance     Deliverable Accepted by RM     02/4pri/2019 453 PM     Vew Submission Details       Capyright 6 2010. Alt rights searced.     Support<br>Contact us<br>Knowkedge Base     Support<br>Contact us<br>Knowkedge Base     Support<br>C | This page contains all the de | eliverable claims awaiting invoice uploads in order t | to be processed by the WRC                          |                                                                                                    |                                                                            |
| Advance Deliverable Accepted by RM D2/Apr/2019.453 PM Vew Submission Details<br>Suppright 6 2019. All rights reserved.<br>Contact us:<br>Knowledge Base South African<br>WATER RESEARCH COMMISSION<br>Basewirds Workshowk development through reserved.                                                                                                    | Advance Deliverable Accepted by RM 02/Apr/2019.453 PM Veri<br>Verio Submit 20102 All rights reserved.<br>Comparing to 20102 All rights reserved.<br>Contact us<br>Knowledge Base South African<br>WATER RESEARCH COMMISSION<br>Based Contact through reserved.                                                                                                    | Name 🕇                        | Deliverable                                           | Project                                             | Status Reason                                                                                                    | Created On                                                                 |
| Support<br>Cayright 6: 2012. All right reserved.<br>Support<br>Contact us<br>Knowledge Base<br>Knowledge Base<br>South African<br>WATER RESEARCH COMMISSION<br>Beparting water add development through reserved.                                                                                                    | Copyright 6 2018 All rights reserved.  Capyright 6 2018 All rights reserved.  Capyright 6 2018 All rights reserved.  Cantact us Knowledge Base  South African WATER RESEARCH COMMISSION Harding, treaster, and discontraction                                                                                                    |                               | Advance                                               |                                                     | Deliverable Accepted by RM                                                                                                    | 02/Apr/2019 4:53 PM                                                        |
|                                                                                                    |                                                                                                    |                               |                                                       | Contact us<br>Knowledge Base                        | WATER<br>MATER Scowing of the Scowing of the Scowing o | Can<br>H COMMISSION<br>andigenent through research<br>for and disemination |
|                                                                                                    |                                                                                                    |                               |                                                       |                                                     |                                                                                                    |                                                                            |
|                                                                                                    |                                                                                                    |                               |                                                       |                                                     |                                                                                                    |                                                                            |
|                                                                                                    |                                                                                                    |                               |                                                       |                                                     |                                                                                                    |                                                                            |

2. In the *Invoice Information* window, complete the mandatory **Invoice Date** and **Invoice Number** fields, upload the mandatory invoice document, and save your changes by clicking the **Save** button, which will close the window.

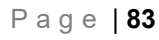

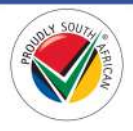

3. Re-open the *Invoice Information* window and click on the **Submit Invoice to WRC** button. This will redirect you to the *Submitted Deliverables* page where you can continue to track the progress of your submission.

| <b>G</b> Edit |                                                                                                    | × |
|---------------|----------------------------------------------------------------------------------------------------|---|
|               | Please ensure that all invoice information below is completed and the invoice is uploaded before submitting the invoice to WRC. |   |
|               | Invoice Date*                                                                                                    |   |
|               | DD/MMM/YYYY                                                                                                    |   |
|               | Invoice Number*                                                                                                    |   |
|               |                                                                                                    |   |
|               | About an hour ago (12.46 KB)                                                                                                    |   |
|               | Attach a file * Choose Files No file chosen Save Submit Invoice to WRC                                                          |   |
|               | Save Submit Invoice to WRC                                                                                                    |   |

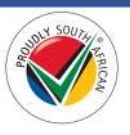

# Paid Deliverables Page

1. To view the *Paid Deliverables* page, click on the **Projects** option in the Navigation Menu and then click on **Paid Deliverables**.

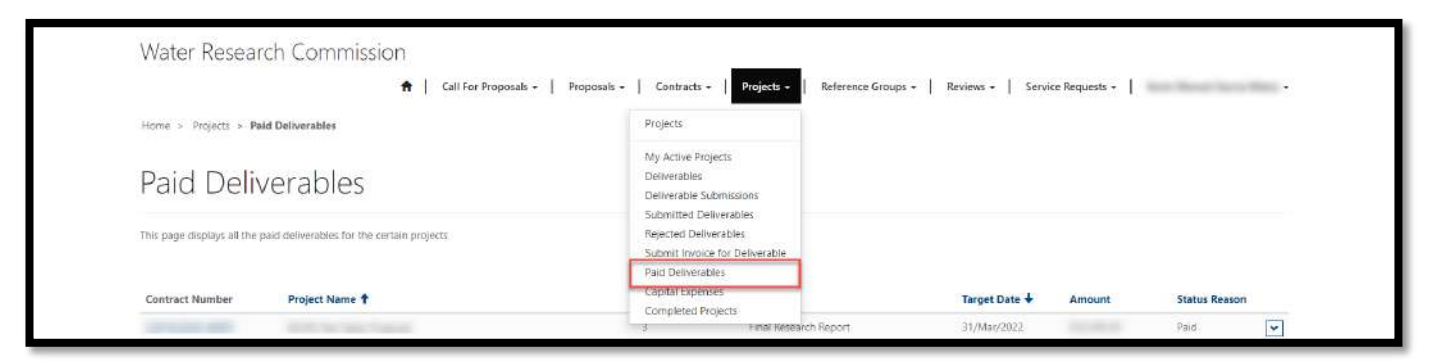

- 2. The *Paid Deliverables* page displays a list of deliverables that have been approved by the WRC for payment and you are the *Project Leader* of the active project.
- 3. To view the details of the deliverable, click on the arrow on the far right of the deliverable record and select the **View details** option. This will open the *Deliverable Details* window.

| Water Research Commission                                             |                                           |                             |                                                                                                    |                                           |
|-----------------------------------------------------------------------|-------------------------------------------|-----------------------------|----------------------------------------------------------------------------------------------------|-------------------------------------------|
| <b>+</b> ∣ c                                                          | all For Proposals +   Proposals +   Contr | acts -   Projects -   Refer | ence Groups +   Reviews +   Service Requests +                                                             | And these large thread -                  |
| Home > Projects > Paid Deliverables                                   |                                           |                             |                                                                                                    |                                           |
| Paid Deliverables                                                     |                                           |                             |                                                                                                    |                                           |
| This page displays all the paid deliverables for the certain projects |                                           |                             |                                                                                                    |                                           |
| Contract Number Project Name 🕇                                        | Delivera<br>Number                        | ble<br>Name                 | Target Date 🖡 Amount                                                                                       | Status Reason                             |
| service are the first factor                                          | 3                                         | Advance                     | 01/Apr/2020                                                                                                | Paid View details                         |
| Copyright & 2013. All rights reserved                                 | Support<br>Contact us<br>Knowledge Base   |                             | WATER<br>RESEARCH CO<br>WATER RESEARCH CO<br>Varie & biologie realized and<br>Name & biologie realized and | MMISSION<br>nt decays anamb<br>Exernation |
|                                                                       |                                           |                             |                                                                                                    |                                           |
|                                                                       |                                           |                             |                                                                                                    |                                           |
|                                                                       |                                           |                             |                                                                                                    |                                           |
|                                                                       |                                           |                             |                                                                                                    |                                           |

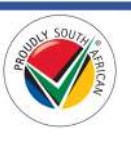

# **Capital Expenses Page**

1. To view the *Capital Expenses* page, click on the **Projects** option in the Navigation Menu and then click on **Capital Expenses**.

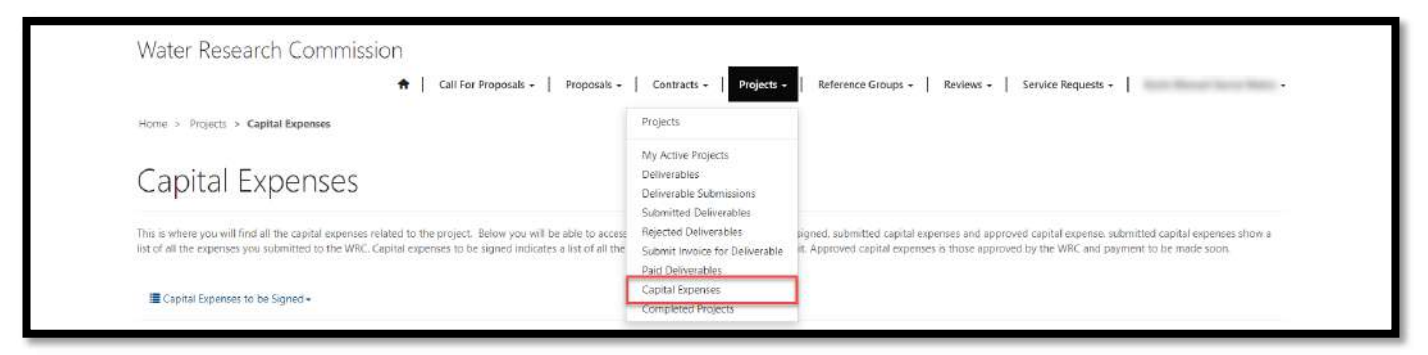

- 2. The *Capital Expenses* page displays three different views of capital expense records that are part of any active project for which you are the *Project Leader*:
  - a. Capital Expenses to be Signed
  - b. Submitted Capital Expenses
  - c. Approved Capital Expenses
- 3. To select a view, click on the view list heading as shown below and then select a view from the list.

| Water Research Com                                                                              | mission                                                                   | posals +   Proposals +   Co                                                      | ntracts - Projects - Ref                                                     | erence Groups + Reviews                                               | Service Requests +                                                                                               | And Manual Inter Manual                             |
|-------------------------------------------------------------------------------------------------|---------------------------------------------------------------------------|----------------------------------------------------------------------------------|------------------------------------------------------------------------------|-----------------------------------------------------------------------|----------------------------------------------------------------------------------------------------|-----------------------------------------------------|
| Home > Projects > Capital Expenses                                                              |                                                                           |                                                                                  |                                                                              |                                                                       |                                                                                                    |                                                     |
| Capital Expense                                                                                 | es                                                                        |                                                                                  |                                                                              |                                                                       |                                                                                                    |                                                     |
| This is where you will find all the capital ex<br>list of all the expenses you submitted to the | openses related to the project. Bel<br>ne WRC: Capital expenses to be sig | ow you will be able to access the opt<br>ned indicates a list of all the expense | ons: capital expenses to be signed;<br>s the user is to sign to submit. Appr | submitted capital expenses and a<br>oved capital expenses is those ap | pproved capital expense, submi-<br>proved by the WRC and paymer                                                  | tted capital expenses show a<br>nt to be made soon. |
| Capital Expenses to be Signed+                                                                  |                                                                           |                                                                                  |                                                                              |                                                                       |                                                                                                    |                                                     |
| Capital Expenses to be Signed<br>Submitted Capital Expenses<br>Approved Capital Expenses        | Project Number                                                            | Project                                                                          | Amount                                                                       | Status Reason                                                         | Financiał Year End<br>Date                                                                                       | Date Annexure E Sent                                |
| There are no records to display.                                                                |                                                                           |                                                                                  |                                                                              |                                                                       |                                                                                                    |                                                     |
| Capyright & 2019. All rights reserved                                                           |                                                                           | Support<br>Contact us<br>Knowledge Base                                          |                                                                              | WATER N                                                               | outh African<br>Mater RESEARCH COMM<br>conting cutanable development the<br>data involved or creation and disten | IISSION<br>rugh research<br>sindlor                 |
|                                                                                                 |                                                                           |                                                                                  |                                                                              | COMMISSION                                                            |                                                                                                    |                                                     |
|                                                                                                 |                                                                           |                                                                                  |                                                                              |                                                                       |                                                                                                    |                                                     |
|                                                                                                 |                                                                           |                                                                                  |                                                                              |                                                                       |                                                                                                    |                                                     |

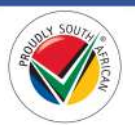

#### **Capital Expenses to be Signed View**

1. To view the *Capital Expenses to be Signed* view, on the *Capital Expenses* page, click on the view list heading and select the **Capital Expenses to be Signed** option.

| Water Research Com                                                                              | IMISSION<br>+ Call For Pr                                               | oposals -   Proposals -   Co                                                       | ntracts -   Projects -   Re                                                  | ference Groups + Reviews -                                             | Service Requests +                                           | the loss has been                                   |
|-------------------------------------------------------------------------------------------------|-------------------------------------------------------------------------|------------------------------------------------------------------------------------|------------------------------------------------------------------------------|------------------------------------------------------------------------|--------------------------------------------------------------|-----------------------------------------------------|
| Home > Projects > Capital Expenses                                                              |                                                                         |                                                                                    |                                                                              |                                                                        |                                                              |                                                     |
| Capital Expens                                                                                  | es                                                                      |                                                                                    |                                                                              |                                                                        |                                                              |                                                     |
| This is where you will find all the capital en<br>list of all the expenses you submitted to the | openses related to the project. Be<br>he WRC: Capital expenses to be si | low you will be able to access the opt<br>gned indicates a list of all the expense | ions: capital expenses to be signed<br>is the user is to sign to submit. App | submitted capital expenses and a<br>roved capital expenses is those ap | pproved capital expense, subm<br>proved by the WRC and payme | tted capital expenses show a<br>nt to be made soon. |
| ECapital Expenses to be Signed+                                                                 |                                                                         |                                                                                    |                                                                              |                                                                        |                                                              |                                                     |
| Capital Expenses to be Signed<br>Submitted Capital Expenses<br>Approved Capital Expenses        | Project Number                                                          | Project                                                                            | Amount                                                                       | Status Reason                                                          | Financiał Year End<br>Date                                   | Date Annexure E Sent                                |
| There are no records to display.                                                                |                                                                         |                                                                                    |                                                                              |                                                                        |                                                              |                                                     |
| Copyright © 2019. All rights reserved                                                           |                                                                         | Support                                                                            |                                                                              |                                                                        |                                                              |                                                     |
|                                                                                                 |                                                                         | Contact us<br>Knowledge Base                                                       |                                                                              |                                                                        | outh African                                                 | IISSION<br>ruugh research                           |
|                                                                                                 |                                                                         |                                                                                    |                                                                              | RESEARCH                                                               | ndist, knowledge creation and driver                         | snobor                                              |
|                                                                                                 |                                                                         |                                                                                    |                                                                              |                                                                        |                                                              |                                                     |
|                                                                                                 |                                                                         |                                                                                    |                                                                              |                                                                        |                                                              |                                                     |

- 2. The *Capital Expenses to be Signed* view displays a list of capital expense records for active projects where you are the *Project Leader*, and the *Annexure E* document for the capital expense has been made available to you to be signed and submitted to the WRC.
- 3. To view the details of the capital expense, click on the arrow on the far right of the capital expense record and select the **View Details** option. This will open the *Capital Expense Details* window.

| Capital Expenses         is where you will find all the capital expenses related to the project. Below you will be able to access the option: capital expenses to be signed, submitted capital expenses is those approved capital expenses, submitted capital expenses, submitted capita                                                          | Home > Projects > Capital Expenses                                                           |                                                                         |                                                                                            |                                                                      |                                   |                                                                                                    |                                                                      |
|----------------------------------------------------------------------------------------------------|----------------------------------------------------------------------------------------------|-------------------------------------------------------------------------|--------------------------------------------------------------------------------------------|----------------------------------------------------------------------|-----------------------------------|----------------------------------------------------------------------------------------------------|----------------------------------------------------------------------|
| is where you will find all the capital expenses related to the project. Below you will be able to access the options: capital expenses to be signed, submitted capital expenses and approved capital expenses, submitted capital expenses, submitted capital  | Capital Expens                                                                               | ies                                                                     |                                                                                            |                                                                      |                                   |                                                                                                    |                                                                      |
| Capital Expenses to be Sgned+  pital Item Description ↑ Project Number Project Amount Status Reason Date America Vear End Date America E Sent Date America E Sent 31/Mar/2019 02/Apr/2019  View Details  submit Signed America  New Metails  Support  Contract us  Contract us  Cont  | This is where you will find all the capital e<br>list of all the expenses you submitted to t | expenses related to the project. B<br>the WRC, Capital expenses to be s | elow you will be able to access the option<br>igned indicates a list of all the expenses t | is: capital expenses to be signe<br>he user is to sign to submit. Aj | d, submitted capital expenses and | approved capital expense, sub<br>approved by the WRC and pays                                                | mitted capital expenses show a<br>nent to be made soon.              |
| pital Item Description ↑ Project Number Project Amount Status Reason Date Annexure E Sent Date Annexure E Sent ↑ Date Annexure E Sent ↑ Date ↑ Date ↑ Date | Capital Expenses to be Signed •                                                              |                                                                         |                                                                                            |                                                                      |                                   |                                                                                                    |                                                                      |
| stop Annexure E Sent 31/Mar/2019 02/Apr/2019<br>View Details<br>sobmit Signed Annexur<br>Annexure E Sent 31/Mar/2019 02/Apr/2019<br>View Details<br>Sobmit Signed Annexur<br>Support<br>Contact us<br>Koverhald Desea                                                                                                    | Capital Item Description 🕈                                                                   | Project Number                                                          | Project                                                                                    | Amount                                                               | Status Reason                     | Financial Year End<br>Date                                                                                   | Date Annexure E Sent                                                 |
| nger 0 2019 All rights reserved. Support South African<br>Contact us<br>Contact us<br>November 2019 South African                                                                                                    | Laptop                                                                                       |                                                                         |                                                                                            |                                                                      | Annexure E Sent                   | 31/Mar/2019                                                                                                  | 02/Apr/2019                                                          |
| Another and the second second se                                                                                                    | Copyright © 2013. MI rights reserved.                                                        |                                                                         | Support<br>Contact us<br>Knowledge Base                                                    |                                                                      | WATER                             | South African<br>water research com<br>Separatur websteide development<br>funding, websteide tradion and des | Submit Signed Antexare E<br>MISSION<br>through tenanch<br>exmination |

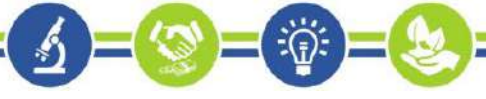

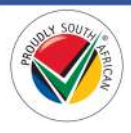

4. In the *Capital Expense Details* window, you can view the details of the capital expense, and view or download the attached *Annexure E* document.

| Proposal *                                    |                |                                                     |  |
|-----------------------------------------------|----------------|-----------------------------------------------------|--|
|                                               |                |                                                     |  |
| Capital Item Description                      | on *           | Financial Year *                                    |  |
| Laptop                                        |                | 2019/2020                                           |  |
| Amount *                                      |                | Deliverable the Capital Expense was<br>acquired for |  |
| Motivation *                                  |                |                                                     |  |
|                                               |                |                                                     |  |
|                                               |                |                                                     |  |
| Attachments                                   |                |                                                     |  |
| 2.minutes.apo<br>WRC Business<br>Management # | Annexure E.pdf | (0 bytes)                                           |  |
|                                               |                |                                                     |  |
|                                               |                |                                                     |  |

- 5. It is required for the *Contract Signatory* for the project to sign and initial the copy of the *Annexure E* document, then you as the *Project Leader* to upload the file with the scanned copy of the document to this capital expense record, and then submit it to the WRC.
- 6. You are also required to send a signed and initialed hard copy of the *Contract Amendment* document to the WRC via courier.

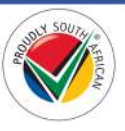

7. You can upload and submit scanned copy of the *Annexure* document by going back to the *Capital Expenses to be Signed* view as detailed in **steps #1 and #2** above, clicking arrow on the far right of the capital expense record, and selecting the **Submit Signed Annexure E** option. This will open the *Submit Annexure E* window.

| here you will find all the capital expenses related to the project. Below you will be able to access the options: capital expenses to be signed, submitted capital expenses and approved capital expenses submitted capital expenses submitted capital expenses in those approved capital expenses in those approved capital expenses in those approved capital expenses in those approved capital expenses in those approved capital expenses in those approved capital expenses in those approved capital expenses in those approved capital expenses in those approved capital expenses in those approved capital expenses in those approved capital expenses in those approved capital expenses in those approved capital expenses in those approved capital expenses in the sequence of the expenses to be signed. Approved capital expenses in those approved capital expenses in these approved capital expenses in the expenses in the expenses the user in the approximation of the expenses in the expenses in the expenses the user in the approximation of the expenses in the expenses in the expense in the expenses in the expenses in the expenses | Capital Expens                                                                            | ies                                                                  |                                                                                              |                                                                     |                                                                         |                                                                                                    |                                                         |
|----------------------------------------------------------------------------------------------------|-------------------------------------------------------------------------------------------|----------------------------------------------------------------------|----------------------------------------------------------------------------------------------|---------------------------------------------------------------------|-------------------------------------------------------------------------|----------------------------------------------------------------------------------------------------|---------------------------------------------------------|
| pital Expenses to be Signed →  Item Description  Project Number Project Number Project Mumber Project Annexure E Sent Annexure E Sent 31/Mar/2019 Uvery Details Submit Signed Annexure                                                                                                    | his is where you will find all the capital e<br>st of all the expenses you submitted to t | expenses related to the project. E<br>the WRC Capital expenses to be | lelow you will be able to access the option<br>signed indicates a list of all the expenses t | s: capital expenses to be signe<br>ve user is to sign to submit. Ap | d, submitted capital expenses and<br>proved capital expenses is those o | approved capital expense, sub<br>approved by the WRC and payr                                                     | mitted capital expenses show a<br>rent to be made soon. |
| Item Description †     Project Number     Project     Amount     Status Reason     Financial Year End<br>Date     Date Annexure E Sent       Annexure E Sent     31/Mar/2019     02/Apr/2019       View Details<br>Subport     Support                                                                                                    | E Capital Expenses to be Signed •                                                         |                                                                      |                                                                                              |                                                                     |                                                                         |                                                                                                    |                                                         |
| Annexure E Sent 31/Mar/2019 02/Apr/2019<br>View Details<br>Subport                                                                                                    | Capital Item Description 🕇                                                                | Project Number                                                       | Project                                                                                      | Amount                                                              | Status Reason                                                           | Financial Year End<br>Date                                                                                        | Date Annexure E Sent                                    |
| 0-2019, Mill rights reserved.                                                                                                    | Laptop                                                                                    |                                                                      |                                                                                              |                                                                     | Annexure E Sent                                                         | 31/Mar/2019                                                                                                    | 02/Apr/2019                                             |
| 0.2019. Minghts reserved. Support                                                                                                    |                                                                                           |                                                                      |                                                                                              |                                                                     |                                                                         |                                                                                                    | View Details<br>Submit Signed Annexure E                |
| Contact us<br>Knowledge Base<br>WATER RESEARCH COMMISSION<br>WATER RESEARCH COMMISSION<br>Negating autobable development through research<br>Invide g. Invidender Prantice and disconstruction                                                                                                    | apynght © 2019. All nghts reserved.                                                       |                                                                      | Support<br>Contact is<br>Knowledge Base                                                      |                                                                     | WATER                                                                   | South African<br>WATER RESEARCH COM<br>Supporting to standards development<br>Funding_incovering stration and dis | MISSION<br>through research<br>permitation              |

8. In the *Submit Annexure E* window, you can upload the document, save your changes, which will close the window.

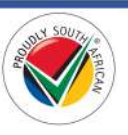

9. Re-open this window and submit the *Annexure E* the document to the WRC by clicking on the **Submit Signed Annexure E to WRC** button at the bottom of the window.

| Properal *                             |                                     |
|----------------------------------------|-------------------------------------|
| Proposai                               |                                     |
|                                        |                                     |
| Capital Item Description *             | Financial Year *                    |
| Laptop                                 | 2019/2020                           |
| Amount *                               | Deliverable the Capital Expense was |
|                                        | acquired for                        |
|                                        |                                     |
| Motivation *                           |                                     |
|                                        |                                     |
|                                        |                                     |
|                                        |                                     |
|                                        |                                     |
| Attachments                            |                                     |
| 4 minutes ago                          | re E odf (0 bytes)                  |
| WRC Business  Management #             | ne, cipar (e byeca)                 |
|                                        |                                     |
| Jess than a minute                     | Appendice Endf (09.16 KP)           |
| ago Signed                             | Antexare c.put (so. ro. ko)         |
|                                        |                                     |
|                                        |                                     |
|                                        |                                     |
| Attach a file                          |                                     |
| Choose File No file chosen             |                                     |
| Charles Charles Charles The Mill       |                                     |
| Saves I Submit Signed Annexure E to Wr |                                     |

10. **Note**: Please be sure to save any changes made to this contract amendment record by clicking the **Save** button at the bottom of the window <u>before</u> you submit the uploaded *Annexure E* document to the WRC.

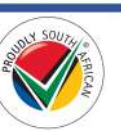

#### Submitted Capital Expenses View

1. To view the *Submitted Capital Expenses* view, on the *Capital Expenses* page, click on the view list heading and select the **Submitted Capital Expenses** option.

| Home > Projects > Capital Expenses                                                           | 5                                                                          |                                                                                        |                                                                     |                                                                                |                                                                    |                                                   |        |
|----------------------------------------------------------------------------------------------|----------------------------------------------------------------------------|----------------------------------------------------------------------------------------|---------------------------------------------------------------------|--------------------------------------------------------------------------------|--------------------------------------------------------------------|---------------------------------------------------|--------|
| Capital Expens                                                                               | ses                                                                        |                                                                                        |                                                                     |                                                                                |                                                                    |                                                   |        |
| This is where you will find all the capital e<br>list of all the expenses you submitted to t | expenses related to the project. Bet<br>the WRC Capital expenses to be sid | ow you will be able to access the option<br>med indicates a list of all the expenses t | s: capital expenses to be signe<br>he user is to sign to submit. Ar | d, submitted capital expenses and app<br>proved capital expenses is those appr | roved capital expense, sub<br>oved by the WRC and navi             | mitted capital expenses<br>ment to be made scion. | show a |
| Submittee Capital Expenses -                                                                 | nen er nar sage in sage stal in de ag                                      | tura manana a na 60 m mi patraga i                                                     | ne weer ne versegn to southing righ                                 | ferences and use collegions of a prose ability                                 | and a part of the and part                                         | nen av se trade Jook                              |        |
| Capital Expenses to be Signed                                                                |                                                                            |                                                                                        |                                                                     |                                                                                |                                                                    | Date Electronic                                   |        |
| Submitted Capital Expenses<br>Approved Capital Expenses                                      | Project Number                                                             | Project                                                                                | Amount                                                              | Status Reason                                                                  | Financial Year End<br>Date                                         | Annexure E<br>Submitted 🕈                         |        |
| Laptop                                                                                       |                                                                            |                                                                                        |                                                                     | Electronic Copy Submitted                                                      | 31/Mar/2019                                                        | 02/Apr/2019                                       | ~      |
| Copyright © 2019. All rights reserved.                                                       |                                                                            | Sunnort                                                                                |                                                                     |                                                                                |                                                                    |                                                   |        |
|                                                                                              |                                                                            | Contact us<br>Knowledge Base                                                           |                                                                     | 77 so                                                                          | uth African                                                        | MISSION                                           |        |
|                                                                                              |                                                                            |                                                                                        |                                                                     | WATER Pand                                                                     | orting sustainable development<br>org, throwledge creation and dis | t through research<br>intrination                 |        |
|                                                                                              |                                                                            |                                                                                        |                                                                     | (Genderion                                                                     |                                                                    |                                                   |        |

- 2. The *Submitted Capital Expenses* view displays a list of capital expense records for active projects where the *Annexure E* document has been submitted to the WRC for approval.
- 3. You can track the status of the submitted capital expense by checking the *Status Reason* column for each capital expense record in the list.
- 4. You can view the details of the capital expense by clicking on the arrow on the far right of the capital expense record and selectin the **View Details** option.

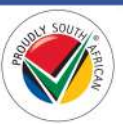

 If the WRC rejects the electronic copy of the *Annexure E* document that was submitted, you can re-submit *Annexure E* document by clicking on the arrow on the far right of the capital expense record, selecting the **Submit Signed Annexure E** option and following the step #7 to step #10 as detailed in the <u>Capital</u> <u>Expenses to be Signed View</u> section above.

| Capital Expens                                                                               | es                                                                         |                                                                                                    |                                                                                                    |                                                                                 |                                                                  |                                                         |
|----------------------------------------------------------------------------------------------|----------------------------------------------------------------------------|----------------------------------------------------------------------------------------------------|----------------------------------------------------------------------------------------------------|---------------------------------------------------------------------------------|------------------------------------------------------------------|---------------------------------------------------------|
| This is where you will find all the capital e<br>list of all the expenses you submitted to t | expenses related to the project. Bet<br>the WRC Capital expenses to be sid | low you will be able to access the option<br>aned indicates a list of all the expenses the second second seco | s: capital expenses to be signe<br>he user is to sign to submit. Ap                                             | d, submitted capital expenses and app<br>proved capital expenses is those appro | roved capital expense, sub<br>wed by the WRC and payr            | mitted capital expenses show a<br>ment to be made soon. |
|                                                                                              |                                                                            | - universite de la 1000 500 570 570 570 5                                                                                                    | 1999 - Contra California (Contra California (Contra California (Contra California (Contra California (Contra Ca |                                                                                 |                                                                  |                                                         |
| a sourned capital expenses •                                                                 |                                                                            |                                                                                                    |                                                                                                    |                                                                                 |                                                                  | Data Electronic                                         |
| Capital Item Description 🕇                                                                   | Project Number                                                             | Project                                                                                                    | Amount                                                                                                    | Status Reason                                                                   | Financial Year End<br>Date                                       | Annexure E<br>Submitted ↑                               |
| Laptop                                                                                       |                                                                            |                                                                                                    |                                                                                                    | Electronic Copy Submitted                                                       | 31/Mar/2019                                                      | 02/Apr/2019                                             |
|                                                                                              |                                                                            |                                                                                                    |                                                                                                    |                                                                                 | -                                                                | View Details<br>Submit Spored Aprevure F                |
| Copyright © 2019. All rights reserved.                                                       |                                                                            | Support                                                                                                    |                                                                                                    |                                                                                 |                                                                  |                                                         |
|                                                                                              |                                                                            | Contact us<br>Knowledge Base                                                                                                    |                                                                                                    |                                                                                 | uth African                                                      | UMISSION                                                |
|                                                                                              |                                                                            |                                                                                                    |                                                                                                    | WATER Suppr                                                                     | orting susteinable development<br>eg, knowledge creation and dis | t through research<br>salmination                       |
|                                                                                              |                                                                            |                                                                                                    |                                                                                                    |                                                                                 |                                                                  |                                                         |

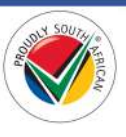

#### **Approved Capital Expenses View**

1. To view the *Submitted Capital Expenses* view, on the *Capital Expenses* page, click on the view list heading and select the **Submitted Capital Expenses** option.

| Water Research Commi                                                                                  | SSION                                                                                | Proposals - Contracts                                                       | Projects      Reference Groups                                                                      | Reviews - Service Request                                                                       |                                                                  |
|----------------------------------------------------------------------------------------------------|--------------------------------------------------------------------------------------|-----------------------------------------------------------------------------|----------------------------------------------------------------------------------------------------|-------------------------------------------------------------------------------------------------|------------------------------------------------------------------|
| Home > Projects > Capital Expenses                                                                    |                                                                                      | • • • • • • • • • • • • • • • • • • • •                                     | 1                                                                                                   |                                                                                                 | and •                                                            |
| Capital Expenses                                                                                      |                                                                                      |                                                                             |                                                                                                    |                                                                                                 |                                                                  |
| This is where you will find all the capital expen-<br>list of all the expenses you submitted to the W | es related to the project. Below you wil<br>RC: Capital expenses to be signed indica | be able to access the options: caj<br>tes a list of all the expenses the us | pital expenses to be signed; submitted capital e<br>er is to sign to submit. Approved capital expen | penses and approved capital expense<br>es is those approved by the WRC and                      | s submitted capital expenses show a<br>payment to be made soon.  |
| Capital Expenses to be Signed<br>Submitted Capital Expenses                                           | Project Number                                                                       | Project                                                                     | Amount                                                                                              | Financial Year                                                                                  | Date Approved \$                                                 |
| Approved Capital Expenses There are no records to display.                                            |                                                                                      |                                                                             |                                                                                                    |                                                                                                 |                                                                  |
| Copyright © 2013: All rights reserved.                                                                | Su<br>Co<br>Kn                                                                       | oport<br>Hactus<br>Wiedge Base                                              |                                                                                                    | South Africa<br>WATER RESEARCH O<br>Supporting Suizanable Genel<br>Tondra Linowindje Erration a | n<br>COMMISSION<br>Present through research<br>ne dispersivation |
|                                                                                                    |                                                                                      |                                                                             |                                                                                                    |                                                                                                 |                                                                  |
|                                                                                                    |                                                                                      |                                                                             |                                                                                                    |                                                                                                 |                                                                  |

- 2. The *Approved Capital Expenses* view displays a list of capital expense records where the electronic and hard copes *Annexure E* document submitted by you, the *Project Leader* of the project, have been approved and finalized by the WRC.
- 3. To view the details of the capital expense, click on the arrow of the far right of the capital expense record and select the **View Details** option. This will open the *Capital Expense Details* window.

| Capital Expenses                                                                                     | S                                                                                      |                                                                                                    |                                                                               |                                                                |                                                                       |
|----------------------------------------------------------------------------------------------------|----------------------------------------------------------------------------------------|----------------------------------------------------------------------------------------------------|-------------------------------------------------------------------------------|----------------------------------------------------------------|-----------------------------------------------------------------------|
| This is where you will find all the capital exper<br>list of all the expenses you submitted to the V | nses related to the project. Below you wi<br>VRC. Capital expenses to be signed indice | I be able to access the options: capital expenses<br>stes a list of all the expenses the user is to sign to | to be signed, submitted capital expen<br>submit. Approved capital expenses is | ses and approved capital expen<br>those approved by the WRC ar | ise, submitted capital expenses show a<br>id payment to be made soon. |
| E Approved Capital Expenses-                                                                         |                                                                                        |                                                                                                    |                                                                               |                                                                |                                                                       |
| Capital Item Description                                                                             | Project Number                                                                         | Project                                                                                                    | Amount                                                                        | Financial Year                                                 | Date Approved +                                                       |
| Laptop                                                                                               |                                                                                        |                                                                                                    |                                                                               | 2019/2020                                                      | 02/Apr/2019                                                           |
|                                                                                                    |                                                                                        | - and                                                                                                    |                                                                               |                                                                | View Details<br>Submit Signed Annexure E                              |
| Copyright 40 2010. All rights reserved.                                                              | Su                                                                                     | pport                                                                                                    | 7                                                                             | South Afric                                                    | an                                                                    |
|                                                                                                    | Kr                                                                                     | owledge Base                                                                                                |                                                                               | WATER RESEARCH                                                 | COMMISSION<br>Internet through research                               |
|                                                                                                    |                                                                                        |                                                                                                    | WA<br>RESE<br>COME                                                            | ARCH<br>SSON                                                   |                                                                       |
|                                                                                                    |                                                                                        |                                                                                                    |                                                                               |                                                                |                                                                       |
|                                                                                                    |                                                                                        |                                                                                                    |                                                                               |                                                                |                                                                       |

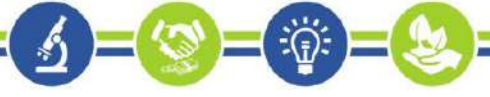

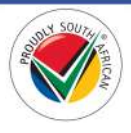

# **Completed Projects Page**

1. To view the *Completed Projects* page, click on the **Projects** option in the Navigation Menu and then click on **Completed Projects**.

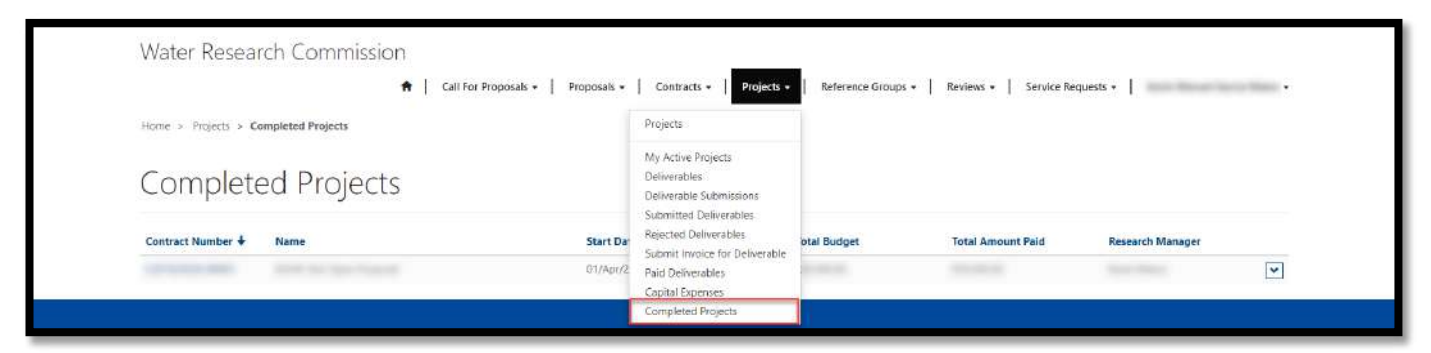

- 2. The Completed Projects page displays a list of projects that have been finalized by closed by the WRC.
- 3. To view the details of the completed project, click on the arrow on the far right of the project record and select the **View details** option (see screenshot on the next page). This will re-direct you to the *Project Details* page.

| 希   Call F                           | or Proposals +   Proposals +   Ce | ontracts - Projec | ts -   Reference Group | s -   Reviews -   Service Re            | quests +                                                                 |
|--------------------------------------|-----------------------------------|-------------------|------------------------|-----------------------------------------|--------------------------------------------------------------------------|
| Home > Projects > Completed Projects |                                   |                   |                        |                                         |                                                                          |
| Completed Projects                   |                                   |                   |                        |                                         |                                                                          |
| Contract Number 🔶 Name               | Start Date                        | End Date          | Total Budget           | Total Amount Paid                       | Research Manager                                                         |
| presented introductions              | 01/Apr/2019                       | 31/Mar/2022       |                        |                                         |                                                                          |
|                                      | Knowledge Base                    |                   |                        | WATER<br>WATER<br>RESEARCH<br>COMISSION | CH COMMISSION<br>development through respaces<br>addon and dependentials |
|                                      |                                   |                   |                        |                                         |                                                                          |
|                                      |                                   |                   |                        |                                         |                                                                          |
|                                      |                                   |                   |                        |                                         |                                                                          |
|                                      |                                   |                   |                        |                                         |                                                                          |
|                                      |                                   |                   |                        |                                         |                                                                          |

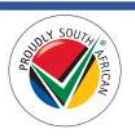

# **Reference Groups**

This section details the pages and actions found in the **Reference Groups** section in the Navigation Menu of the BMS Portal.

| Water Research Commission |                      |                       |              |                    |                         |                      |         |
|---------------------------|----------------------|-----------------------|--------------|--------------------|-------------------------|----------------------|---------|
| *                         | Call For Proposals + | Proposals - Contracts | - Projects - | Reference Groups + | Reviews - Service Reque | sts -   in a in a in | 10.1800 |

# My Reference Groups Page

1. To view the *My Reference Groups* page, click on the **Reference Groups** option in the Navigation Menu and then click on **Reference Groups**.

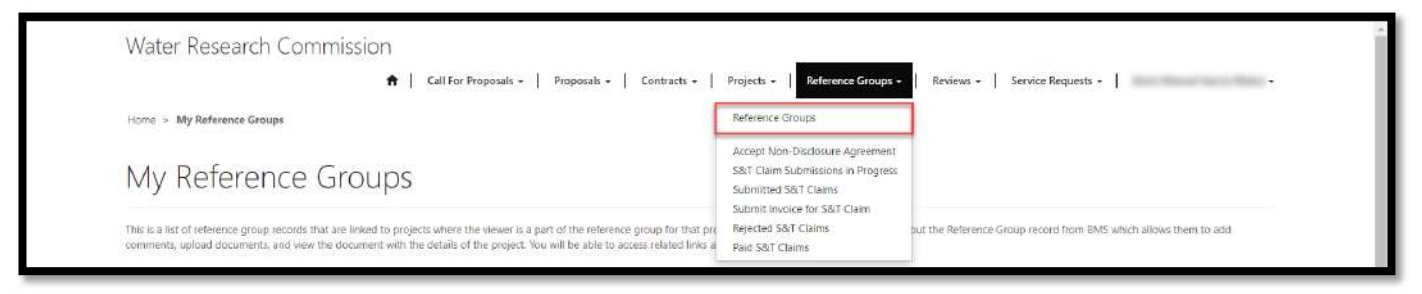

- 2. The *My Reference Groups* page displays a list of reference group records for WRC funded projects where you have accepted the WRC's invitation to be a member of the reference group for the project.
- 3. The *My Reference Groups* page also contains links to the related pages that display information regarding reference groups to which you have been invited to be a part of by the WRC. To view the related pages, you can click on the links under the **In This Section** section at the bottom of the form.

| This is a list of reference group records that are linked to project<br>comments, upload documents, and view the document with the | ts where the viewer is a part of the refi<br>details of the project. You will be able | erence group for that project. They<br>to access related links also below | don't see the proposal record, but the Referen | ce Group record from BMS which allows them to | add |
|----------------------------------------------------------------------------------------------------|---------------------------------------------------------------------------------------|---------------------------------------------------------------------------|------------------------------------------------|-----------------------------------------------|-----|
|                                                                                                    |                                                                                       |                                                                           |                                                | Search                                        | Ľ   |
| Project 🕈                                                                                                    |                                                                                       | Project Number                                                            | Project Status                                 | Research Manager                              |     |
| and the part frame.                                                                                                    |                                                                                       |                                                                           | Project in Progress                            |                                               | [   |
| Fin This Section                                                                                                    |                                                                                       |                                                                           |                                                |                                               |     |
| Accept Non-Disclosure Agreement                                                                                                    |                                                                                       |                                                                           |                                                |                                               |     |
| S&T Claim Submissions in Progress                                                                                                  |                                                                                       |                                                                           |                                                |                                               |     |
| Submitted S&T Claims                                                                                                    |                                                                                       |                                                                           |                                                |                                               |     |
| Submit Invoice for S&T Claim                                                                                                    |                                                                                       |                                                                           |                                                |                                               |     |
| Rejected S&T Claims                                                                                                    |                                                                                       |                                                                           |                                                |                                               |     |
| Paid S&T Claims                                                                                                    |                                                                                       |                                                                           |                                                |                                               |     |
| Accept NDA                                                                                                    |                                                                                       |                                                                           |                                                |                                               |     |
|                                                                                                    |                                                                                       |                                                                           |                                                |                                               |     |
| Copyright © 2019. All rights reserved.                                                                                             | Support                                                                               |                                                                           | ⇒ <b>≈</b> ,                                   |                                               |     |

 To upload any documents or add any comments as requested by the WRC Research Manager for the project, click on the arrow on the far right of the reference group record and select the Add Documents or Comments option. This will open the Reference Group Project Details window.

| 🔒 🕴 Call For i                                                                                                    | Proposals -   Proposals -   Contracts -   Project                  | ts - Reference Groups - Reviews -               | Service Requests +                                | -      |
|----------------------------------------------------------------------------------------------------|--------------------------------------------------------------------|-------------------------------------------------|---------------------------------------------------|--------|
| Home > My Reference Groups                                                                                                    |                                                                    |                                                 |                                                   |        |
| My Reference Groups                                                                                                    |                                                                    |                                                 |                                                   |        |
| This is a list of reference group records that are linked to projects where t                                                                                           | the viewer is a part of the reference group for that project. The  | y don't see the proposal record, but the Refere | nce Group record from BMS which allows them to ad | dd     |
| comments, upload documents, and view the document with the details of                                                                                                   | f the project. You will be able to access related links also below |                                                 |                                                   |        |
|                                                                                                    |                                                                    |                                                 | Search                                            | Q      |
| Project 🕈                                                                                                    | Project Number                                                     | Project Status                                  | Research Manager                                  |        |
|                                                                                                    |                                                                    |                                                 |                                                   |        |
| in a la hasi                                                                                                    |                                                                    | Project in Progress                             | the second second                                 | ~      |
| In This Section                                                                                                    |                                                                    | Project in Progress                             | Add Documents or Com<br>Create S&T Claim          | nments |
| Tin This Section<br>Accept Non-Disclosure Agreement                                                                                                    |                                                                    | Project in Progress                             | Add Decuments or Com<br>Create S&T Claim          | nments |
| This Section<br>Accept Non-Disclosure Agreement<br>S&T Claim Submissions in Progress                                                                                    |                                                                    | . Project in Progress                           | Add Documents or Com<br>Create S&T Claim          | nments |
| This Section Accept Non-Disclosure Agreement S&T Claim Submissions in Progress Submitted S&T Claims                                                                     |                                                                    | Project in Progress                             | Add Documents or Com<br>Create 56.T Claim         | nments |
| This Section<br>Accept Non-Disclosure Agreement<br>S&T Claim Submissions in Progress<br>Submitted S&T Claims<br>Submit Invoice for S&T Claim                            |                                                                    | . Project in Progress                           | Add Decuments or Con<br>Create S&T Claim          | nments |
| In This Section Accept Non-Disclosure Agreement S&T Claim Submissions in Progress Submitted \$&T Claims Submit Invoice for \$&T Claim Rejected \$&T Claims              |                                                                    | . Project in Progress                           | Add Documents or Com<br>Create S&T Claim          | nments |
| In This Section Accept Non-Disclosure Agreement S&T Claim Submissions in Progress Submitted S&T Claims Submit Invoice for S&T Claim Rejected S&T Claims Paid S&T Claims |                                                                    | . Project in Progress                           | Add Documents or Com<br>Create 56.7 Claim         | nments |

- 5. In the *Reference Group Project Details* window, you can view and download the attached *Proposal Submission for RG Member* document, which contains the full details of the project.
- 6. In this window, you can also add any comments or attach any documents and save your changes by clicking on the **Save** button at the bottom of the window. The WRC *Research Manager* for the project will be able to view the comments and uploaded documents.

| Refer      | ence Group Membe               | r * 1                                             |     |
|------------|--------------------------------|---------------------------------------------------|-----|
|            |                                |                                                   |     |
|            |                                |                                                   |     |
| Comr       | nents                          |                                                   |     |
|            |                                |                                                   |     |
|            |                                |                                                   |     |
|            |                                |                                                   |     |
|            |                                |                                                   |     |
|            |                                |                                                   |     |
|            |                                |                                                   | sa. |
| 101200003  |                                |                                                   |     |
| ACTIVI     | 30 minutes app                 | CUMENTS                                           |     |
|            | WRC Business<br>Management #   | Proposal Submission for RG Member.pdf (170.13 KB) |     |
|            |                                |                                                   |     |
|            | 411-                           |                                                   |     |
| Cho        | n a me<br>ose Files No file ch | osen                                              |     |
| Save       |                                |                                                   |     |
| The second |                                |                                                   |     |

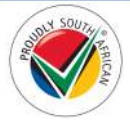

# Accept Non-Disclosure Agreement Page

1. To view the *Accept Non-Disclosure Agreement* page, click on the **Reference Groups** option in the Navigation Menu and then click on **Accept Non-Disclosure Agreement**.

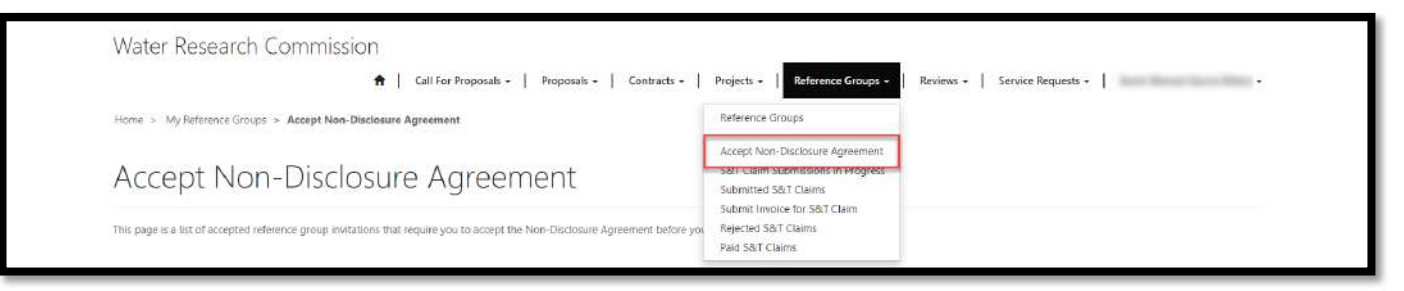

- 2. The *Accept Non-Disclosure Agreement* page displays a list of non-disclosure agreement records that need to be accepted by you, having been invited by the WRC to participate in the reference group.
- 3. If you accepted the email invitation from WRC to participate in the reference group, you must accept the non-disclosure agreement before you become a member of the reference group and view the project information.
- 4. **Note**: The non-disclosure agreement is only displayed on this page if you chose the *Accept Invitation* option in the email invitation received from the WRC. If you chose the *Reject Invitation* option in the email invitation, you do not need reject the non-disclosure agreement.
- 5. To view more information, click on the arrow to the far right of the non-disclosure agreement record and select the **View details** option. This will open the *Reference Group Details* window.
- 6. To accept the non-disclosure agreement, click the arrow at the end of the non-disclosure agreement and select the **Accept NDA** option. This will re-direct you to the *Accept Non-Disclosure Agreement Form* page.

| Water Research Commission                                  | L Cultur Desserve L Desserve L Contract                       | u l Desiret I Between Course I        | Bandaure I Candes Bannuste I                                                                                               |    |
|------------------------------------------------------------|---------------------------------------------------------------|---------------------------------------|----------------------------------------------------------------------------------------------------|----|
| Home > My Reference Groups > Accept Non-Disc               | ssure Agreement                                               | B •   Projects •   Reference Groups • | Reviews •   Service Requests •                                                                                             |    |
| Accept Non-Disclos                                         | ure Agreement                                                 |                                       |                                                                                                    |    |
| This page is a list of accepted reference group invitation | is that require you to accept the Non-Disclosure Agreement be | fore you can review the proposal.     |                                                                                                    |    |
| Project 🕇                                                  |                                                               | Project Number                        | Research Manager                                                                                                    |    |
| and the last frame.                                        |                                                               |                                       |                                                                                                    |    |
| Capyright & 2019. Al rights meaned.                        | Support<br>Contact us<br>Knowledge Base                       | Ĭ                                     | South African<br>Water Research commission<br>Support guarantal de automotion<br>Tuning provides creation and disconsistor | di |
|                                                            |                                                               |                                       |                                                                                                    |    |
|                                                            |                                                               |                                       |                                                                                                    |    |
|                                                            |                                                               |                                       |                                                                                                    |    |
|                                                            |                                                               |                                       |                                                                                                    |    |

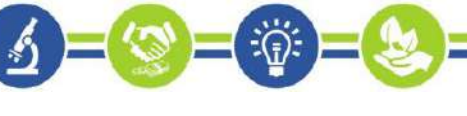

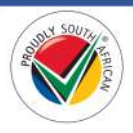

 On the Accept Non-Disclosure Agreement Form page, you can read the agreement, select your choice between yes or no in the Accept NDA field, and submit your response to the WRC by clicking on the Submit button at the bottom of the page. This will re-direct you to the My Reference Group page.

| Invitee<br>CONFIDENTIALITY AND NON-DISCLOSURE AGREEMED                                                          |                                                                                  |                                                            |
|----------------------------------------------------------------------------------------------------|----------------------------------------------------------------------------------|------------------------------------------------------------|
| CONFIDENTIALITY AND NON-DISCLOSURE AGREEMEN                                                                     |                                                                                  |                                                            |
| A REAL AND A REAL AND A REAL AND A REAL AND A REAL AND A REAL AND A REAL AND A REAL AND A REAL AND A REAL AND A | IT FOR REFERENCE GROUP COMMITTEE MEMBERS                                         |                                                            |
| I hereby agree to serve as a reference group committe                                                           | e member for the above-mentioned project by the Water Research Commi             | asion.                                                     |
| I undertake to keep all information regarding the proje                                                         | ext confidential and will not directly or indirectly disclose, use and/ or share | the information unless on written permission from the WRC. |
| Please note that if you choose "No", you will no longer                                                         | be able to participate in the Reference Group for this project.                  |                                                            |
| Accept NDA *                                                                                                    |                                                                                  |                                                            |
|                                                                                                    |                                                                                  |                                                            |
|                                                                                                    |                                                                                  |                                                            |
|                                                                                                    |                                                                                  |                                                            |
|                                                                                                    |                                                                                  |                                                            |

8. Note: If you chose to accept the non-disclosure agreement, you will be able to view the details of the project by following the steps in the <u>My Reference Groups</u> page section of this document. If you chose not to accept the non-disclosure agreement, you will no longer be able to participate in the reference group for this project and it will not be displayed on the *My Reference Groups* page.

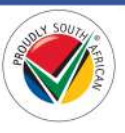

### Create a Subsistence and Travel (S&T) Claim

1. To create an S&T claim for reimbursement of subsistence and travel expenses related to your attendance of a WRC reference group meeting, navigate to the *My Reference Groups* page.

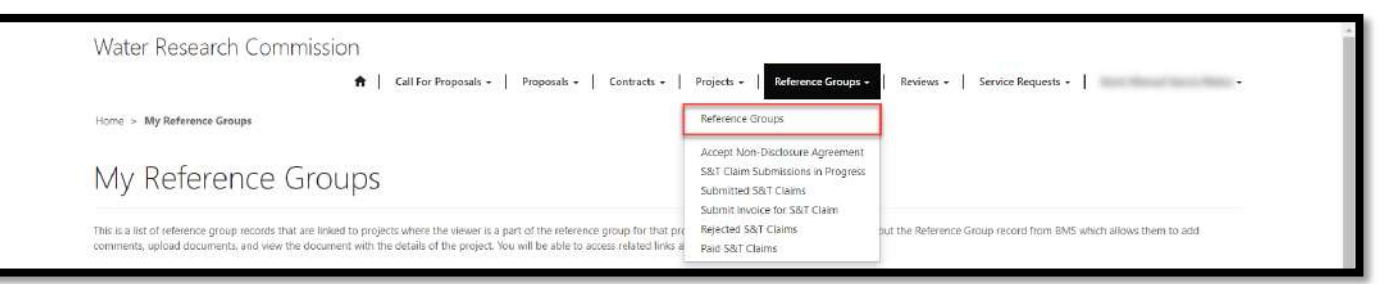

2. From the *My Reference Groups* page, click the arrow on the far right of the project for which you attended the meeting, and select the **Create S&T Claim** option. This will re-direct you to the *Create S&T Claim* page.

| ft Call For P                                                                                                    | roposals -   Proposals -   Contracts -   Project                  | s • Reference Groups • Reviews •               | Service Requests +                                 |
|----------------------------------------------------------------------------------------------------|-------------------------------------------------------------------|------------------------------------------------|----------------------------------------------------|
| Home > My Reference Groups                                                                                                    |                                                                   |                                                |                                                    |
| My Reference Groups                                                                                                    |                                                                   |                                                |                                                    |
| This is a list of reference group records that are linked to projects where th                                                      | e viewer is a part of the reference group for that project. They  | don't see the proposal record, but the Referen | ice Group record from BMS which allows them to add |
| comments, upload documents, and view the document with the details of                                                               | the project, you will be able to access related links also below. |                                                |                                                    |
|                                                                                                    |                                                                   |                                                | Search                                             |
| Project 1                                                                                                    | Project Number                                                    | Project Status                                 | Research Manager                                   |
| dente fair faur france.                                                                                                    |                                                                   | Project in Progress                            |                                                    |
| This Section                                                                                                    |                                                                   |                                                | Add Documents or Comments<br>Create S&T Claim      |
| Accept Non-Disclosure Agreement                                                                                                    |                                                                   |                                                |                                                    |
|                                                                                                    |                                                                   |                                                |                                                    |
| S&T Claim Submissions in Progress                                                                                                   |                                                                   |                                                |                                                    |
| S&T Claim Submissions in Progress<br>Submitted S&T Claims                                                                           |                                                                   |                                                |                                                    |
| S&T Claim Submissions in Progress Submitted S&T Claims Submit Invoice for S&T Claim                                                 |                                                                   |                                                |                                                    |
| S&T Claim Submissions in Progress<br>Submitted S&T Claims<br>Submit Invoice for S&T Claim<br>Rejected S&T Claims                    |                                                                   |                                                |                                                    |
| S&T Claim Submissions in Progress<br>Submitted S&T Claims<br>Submit Invoice for S&T Claim<br>Rejected S&T Claims<br>Paid S&T Claims |                                                                   |                                                |                                                    |

- 3. On the *Create S&T Claim* page, you will need to enter at least the mandatory fields as indicated by the \* asterisk symbol before you can create the S&T claim record.
- 4. Once you finish capturing the mandatory fields, create the S&T claim record by clicking on the **Save** button at the bottom of the page (see screenshot on the next page).

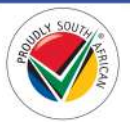

| Create S&T Claim                                                                           |                                  |                           |
|--------------------------------------------------------------------------------------------|----------------------------------|---------------------------|
| Base note that you will may be store to come Accommodation and Other Expense Ree Intern of | nee you have only the S&T Claim. |                           |
| Dete of Meeting *                                                                          |                                  |                           |
|                                                                                            | =                                |                           |
| BANK DETAILS                                                                               |                                  |                           |
| Bank *                                                                                     | Account Number*                  |                           |
| Branch Name *                                                                              | Granch Code *                    |                           |
| Is the Beneficiary an Organization *                                                       | Beneficiary Name *               |                           |
| is the Beneficiary Registered for VAT " = $t_{\rm AC} \gg t_{\rm MS}$                      | VAT Number                       |                           |
|                                                                                            |                                  |                           |
| Subsistence Allowance                                                                      |                                  |                           |
|                                                                                            |                                  |                           |
| Departure from Home Town/City                                                              | Arrival Back in Herne Town/City  |                           |
|                                                                                            |                                  |                           |
| Transport                                                                                  |                                  |                           |
| Inom                                                                                       | Ťo.                              |                           |
| Arrouant                                                                                   |                                  |                           |
| CAR RENTAL                                                                                 |                                  |                           |
| From                                                                                       | To                               |                           |
| Company                                                                                    | Arrount                          |                           |
| PRIVATE CAR                                                                                |                                  |                           |
| frees                                                                                      | To                               |                           |
| KM Travelled                                                                               | Vehicle Type                     |                           |
| Model and Type                                                                             | Petrol or Dapet                  |                           |
| Engine CC                                                                                  |                                  |                           |
|                                                                                            |                                  |                           |
| Accommodation<br>Tetal Amount                                                              |                                  |                           |
|                                                                                            |                                  |                           |
| Meals                                                                                      |                                  |                           |
| BREAKFAST                                                                                  | Amount                           |                           |
|                                                                                            |                                  |                           |
| LUNCH<br>Description                                                                       | Amount                           |                           |
|                                                                                            |                                  |                           |
| DINNER<br>Description                                                                      | Amount                           |                           |
|                                                                                            |                                  |                           |
| Other Expenses<br>Total Amount                                                             |                                  |                           |
|                                                                                            |                                  |                           |
|                                                                                            |                                  |                           |
| Documents                                                                                  |                                  |                           |
| Attach a file                                                                              |                                  |                           |
| Choose Plan Mar Net Stoney                                                                 |                                  |                           |
| See                                                                                        |                                  |                           |
| Copyrgit & 2019. All rights reserved. Support                                              |                                  | South African             |
| Kternikitys I                                                                              |                                  | WATER RESEARCH COMMISSION |
|                                                                                            |                                  |                           |

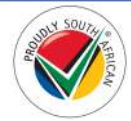

Page | 100

- 5. You will be re-directed to the <u>S&T Claim Submissions in Progress</u> page where you can continue to edit your S&T claim record and add related *Accommodation* and *Other* expenses.
- 6. Note: You will only be able to add individual *Accommodation* and *Other Expense* records to the S&T claim after it has been created.

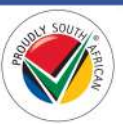

# S&T Claim Submissions in Progress Page

1. To view the *S&T Claim Submissions in Progress* page, click on the **Reference Groups** option in the Navigation Menu and then click on **S&T Claim Submissions in Progress**.

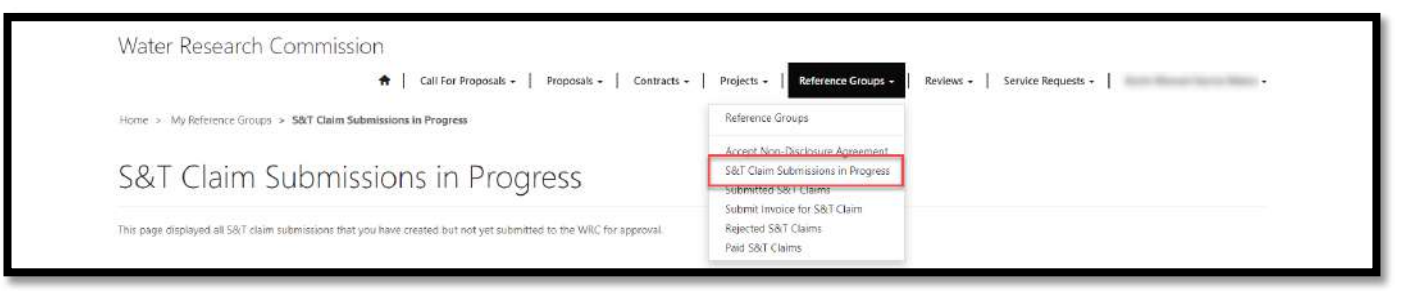

- 2. The S&T Claim Submissions in Progress page displays a list of S&T claims that you as the *Reference Group Member* for the active project have created and are editing but have not yet been submitted to the WRC for approval.
- 3. To view a read-only page with the details of the S&T claim that you have captured so far, click on the arrow on the far right of the S&T claim record and select the **View details** option. This will re-direct you to the S&T Claim Details page.

| This page displayed all 58(T       | claim submissions that you have cre | eated but not yet submitted to the WIIC for approval. |                 |                                                                                                    |  |
|------------------------------------|-------------------------------------|-------------------------------------------------------|-----------------|----------------------------------------------------------------------------------------------------|--|
| Claim Number                       | Project                             |                                                       | Date of Meeting | Created On +                                                                                                    |  |
| STC-                               |                                     |                                                       | 01/Apr/2019     | 02/Apr/2019 3:11 PM                                                                                                    |  |
| Cupyright & 2019. All rights unser | H.                                  | Support<br>Contact us<br>Knowledge Base               | T<br>W/         | South African<br>WATER RESEARCH COMMISSION<br>Support automatik deschopent through research<br>Tradieg, troovidge creation and disconsistion |  |

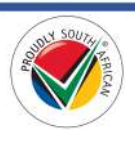

4. To edit the S&T claim, click on the arrow on the far right of the S&T claim record and select the **Edit** option. This will re-direct you to the *Edit S&T Claim* page.

| S&T Claim Sub                                               | omissions in Progress                                                     |                 |                                                                                                    |   |
|-------------------------------------------------------------|---------------------------------------------------------------------------|-----------------|----------------------------------------------------------------------------------------------------|---|
| This page displayed all S&T claim submis Claim Number Proje | tions that you have created but not yet submitted to the WRC for approval | Date of Meeting | Created On +                                                                                                    |   |
| STC-                                                        |                                                                           | 01/Apr/2019     | 02/Apr/2019 3:11 PM                                                                                                    |   |
| Cupyright & 2019. All rights meanwed.                       | Support<br>Contact us<br>Knowledge Base                                   | Ĩ               | South African<br>WATER RESEARCH COMMISSION<br>Sapart a kataraki daminaran da kaminada<br>Frantza Novadar tradma ad kaminada | - |
|                                                             |                                                                           |                 |                                                                                                    |   |
|                                                             |                                                                           |                 |                                                                                                    |   |

5. On the *Edit S&T Claim* page, you can edit the claim information, upload documents, and add related *Accommodation* and *Other* expenses using the buttons on the form. Be sure to <u>save</u> your changes often using the **Save** button at the bottom of the form (see screenshot on the next page).

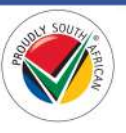

| Edit S&T Claim                                                                                                    |                         |                                      |                       |
|----------------------------------------------------------------------------------------------------|-------------------------|--------------------------------------|-----------------------|
| Jaco perinternati bela essera                                                                                                    |                         |                                      |                       |
| Claim Information                                                                                                    |                         |                                      |                       |
| Claim Ruesbor                                                                                                    |                         |                                      |                       |
| arc                                                                                                    |                         |                                      |                       |
| 01/Apr/2011                                                                                                    |                         |                                      |                       |
|                                                                                                    |                         |                                      |                       |
| BANK DETAILS                                                                                                    | Account Mamber *        |                                      |                       |
|                                                                                                    |                         |                                      |                       |
| Brunch Name *                                                                                                    | Brench Code *           |                                      |                       |
| is the Sensitivity at Organization *                                                                                                    | Barroficiary Harns *    |                                      |                       |
| is the beaufichery linguished for VAT * : : : : : : : : : : : : : : : : : :                                                                                                    | WR7 Humber              |                                      |                       |
| Subsistence Allowance                                                                                                    |                         |                                      |                       |
|                                                                                                    |                         |                                      |                       |
| Departure from Home Tanes/City                                                                                                    | Arrival Back in Harry 1 | yan/Ciy                              | (A)                   |
| Transport                                                                                                    |                         |                                      |                       |
| AIRFARE                                                                                                    |                         |                                      |                       |
| Fren                                                                                                    | 8                       |                                      |                       |
| Av00485                                                                                                    |                         |                                      |                       |
| CAR RENTAL                                                                                                    |                         |                                      |                       |
| i and i and i and i and i and i and i and i and i and i and i and i and i and i and i and i and i and i and i a                                                                                                    | Te .                    |                                      |                       |
| Company                                                                                                    | Annound<br>A            |                                      |                       |
| PRIVATE CAR                                                                                                    |                         |                                      |                       |
| 1999                                                                                                    |                         |                                      |                       |
| ann reavellad                                                                                                    | Webicle Type            |                                      | ( <b>*</b> )          |
| Model and Type                                                                                                    | Pertral or Gaussi       |                                      | 1.7                   |
| Ingine GC                                                                                                    |                         |                                      |                       |
|                                                                                                    |                         |                                      |                       |
| Accommodation                                                                                                    |                         |                                      |                       |
| to the second second se |                         |                                      |                       |
|                                                                                                    |                         | Crown Skil A                         | commediation Expertua |
| Name 1                                                                                                    | Amount                  | Ovated Ov<br>(004gr/0100.114.004     | v                     |
|                                                                                                    |                         |                                      |                       |
| Meals                                                                                                    |                         |                                      |                       |
| BR2AKPAST<br>Deministree                                                                                                    | Arrested                |                                      |                       |
| i marcal                                                                                                    |                         |                                      |                       |
| Description                                                                                                    | Amount                  |                                      |                       |
| DININED                                                                                                    |                         |                                      |                       |
| Demription                                                                                                    | Arrount                 |                                      |                       |
|                                                                                                    |                         |                                      |                       |
| Other Expenses                                                                                                    |                         |                                      |                       |
|                                                                                                    |                         |                                      |                       |
|                                                                                                    |                         | SPACE AND A                          | one S&I Other Expense |
| nens f                                                                                                    | Amount                  | Created Dx<br>2023(cr/3019) 315 (94) | (w)                   |
|                                                                                                    |                         |                                      |                       |
| Documents                                                                                                    |                         |                                      |                       |
| 3.260,000                                                                                                    |                         |                                      |                       |
|                                                                                                    |                         |                                      |                       |
| Attack a Ne<br>Occurs The Section Technic Access                                                                                                    |                         |                                      |                       |
| Sile Subvictio WHC                                                                                                    |                         |                                      |                       |
| tayyara anti Arayo ana an                                                                                                    |                         | 75                                   |                       |
| Contact in .<br>Kinowitabas Som                                                                                                    |                         | WATER                                | 5510N<br>201000       |
|                                                                                                    |                         |                                      |                       |
|                                                                                                    |                         |                                      |                       |

# Submit a S&T Claim to WRC

 When you are ready to submit your completed S&T claim to the WRC for approval, open the *Edit S&T Claim* page as per **step #4 and step #5** in the <u>S&T Claim Submissions in Progress</u> section above, and click the **Submit to WRC** button at the bottom of the page. You are re-directed to the *Submitted S&T Claims* page.

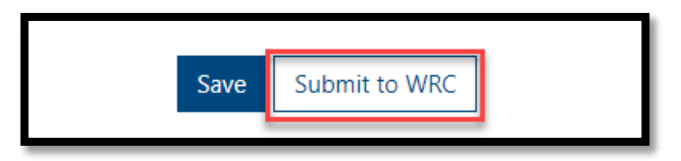

2. Note: Once the S&T claim is submitted to the WRC, you will not be able to edit the details of the claim as it will no longer appear in the list of S&T claims on the *S&T Claim Submissions in Progress* page.

### Submitted S&T Claims Page

1. To view the *Submitted S&T Claims* page, click on the **Reference Groups** option in the Navigation Menu and then click on **Submitted S&T Claims**.

| Water Research Commission                                                          |                                                                                              |
|------------------------------------------------------------------------------------|----------------------------------------------------------------------------------------------|
| ↑ Call For Proposals -   Proposals -   Contracts -                                 | Projects - Reference Groups - Reviews - Service Requests                                     |
| Home > My Reference Groups > Submitted S&T Claims                                  | Reference Groups                                                                             |
| Submitted S&T Claims                                                               | Accept Non-Disclosure Agreement<br>S&T Claim Submissions in Progress<br>Submitted S&T Claims |
| This page displays all the cubmitted S&T claims for projects for review by the WRC | submit Invoice for S&T Claim<br>Rejected S&T Claims<br>Paid S&T Claims                       |

- 2. The Submitted S&T Claims page displays a list of S&T claim records that you as a Reference Group Member for the project have submitted to the WRC and are pending approval.
- 3. To view the details of the submitted S&T claim, click on the arrow on the far right of the S&T claim record and select the **View details** option. This will re-direct you to the *S&T Claim Details* page.

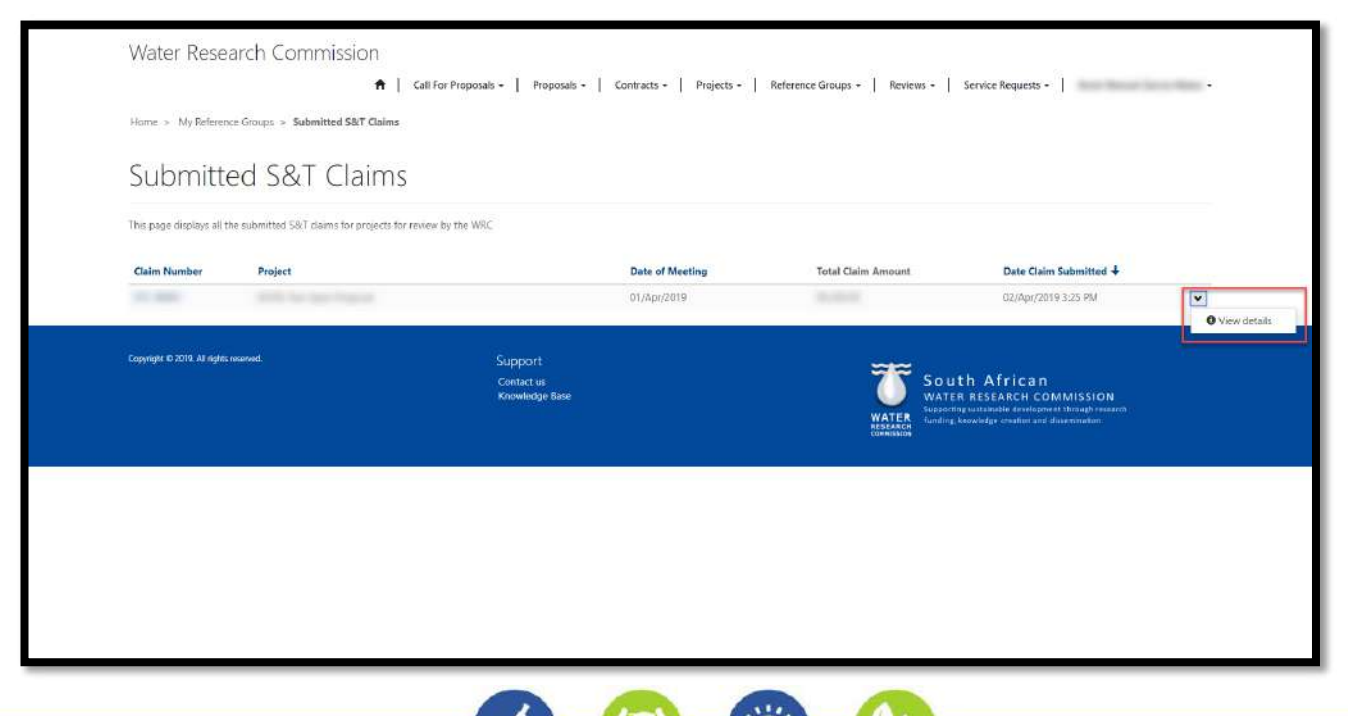

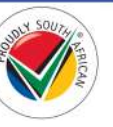

# Submit Invoice for S&T Claim Page

1. To view the *Submit Invoice for S&T Claim* page, click on the **Reference Groups** option in the Navigation Menu and then click on **Submit Invoice for S&T Claim**.

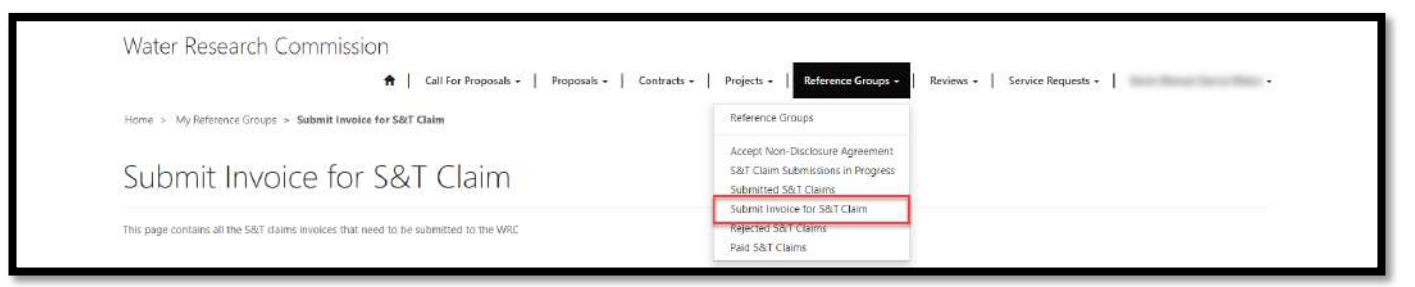

- 2. The *Submit Invoice for S&T Claim* page displays a list of S&T claim records where the WRC has requested that you submit an invoice for the S&T claim.
- 3. To upload and submit the invoice for the S&T claim, click on the arrow on the far right of the S&T claim record and select the **Upload Invoice** option. This will open the *Upload S&T Claim Invoice* window.

| Cubroit I      | avoica for COT | Claim                        |                 |                                              |                                                                                                    |
|----------------|----------------|------------------------------|-----------------|----------------------------------------------|----------------------------------------------------------------------------------------------------|
| SUDMIT II      | EVUICE IOF S&I |                              |                 |                                              |                                                                                                    |
| Claim Number 🕇 | Project        |                              | Date of Meeting | Total Claim Amount                           | Date Claim Submitted                                                                                                    |
| STC            |                |                              | 01/Apr/2019     |                                              | 02/Apr/2019 3:25 PM                                                                                                    |
|                |                | Contact us<br>Knowledge Base |                 | WATER<br>RESEARCH<br>RESEARCH<br>COMMITISTIN | ITO ATFICAN<br>ER RESEARCH COMMISSION<br>Angeleta dels development (flying) revends<br>. Inouvidge creation and discensivation |
|                |                |                              |                 |                                              |                                                                                                    |
|                |                |                              |                 |                                              |                                                                                                    |

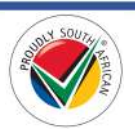

- 4. In the *Upload S&T Claim Invoice* window, you can upload the invoice document to the S&T claim by choosing under the *Attach a file* field. It is mandatory to attach a file before you can click the **Save** button at the bottom of the window.
- Note: Please remember to save the uploaded invoice first by using the Save button at the bottom of the window <u>before</u> you submit it to the WRC for approval. Saving the attachment will close the Upload S&T Claim Invoice window.

| <b>G</b> Edit                                                  | × |
|----------------------------------------------------------------|---|
| Documents                                                      |   |
| 36.minutes.ago                                                 |   |
| Attach a file * Choose Files No file chosen Save Submit to WRC |   |
|                                                                |   |
|                                                                |   |
|                                                                |   |
|                                                                |   |

6. To submit the uploaded invoice to the WRC for approval, re-open the *Submit S&T Claim Invoice* window and click the **Submit to WRC** button. This will re-direct you to the <u>Submitted S&T Claims</u> page.

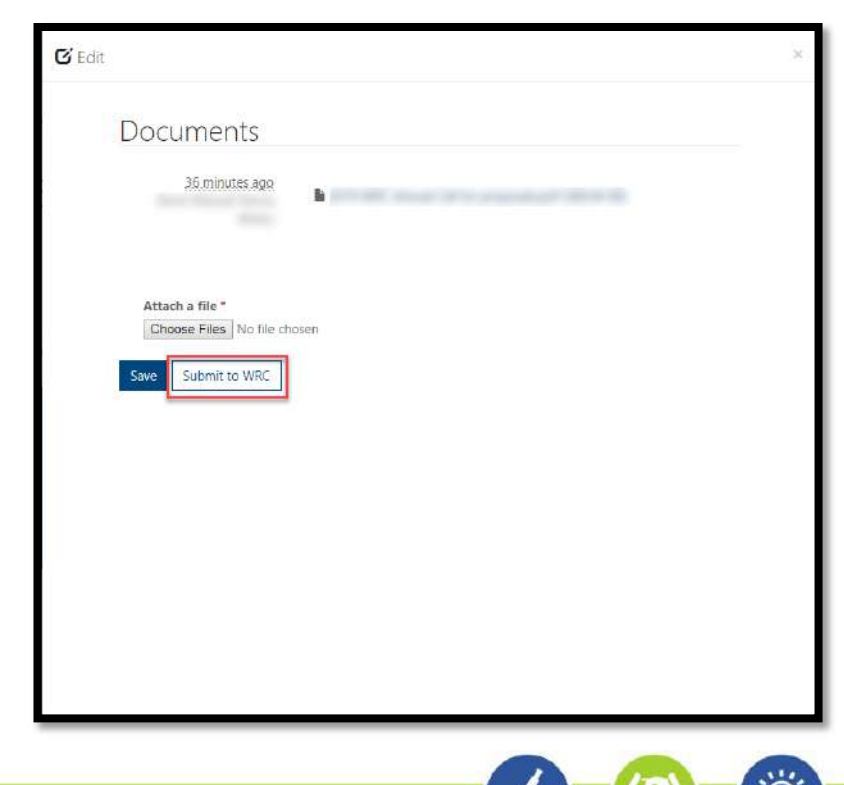

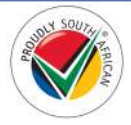

Page | 107

# **Rejected S&T Claims Page**

1. To view the *Rejected S&T Claims* page, click on the **Reference Groups** option in the Navigation Menu and then click on **Rejected S&T Claims**.

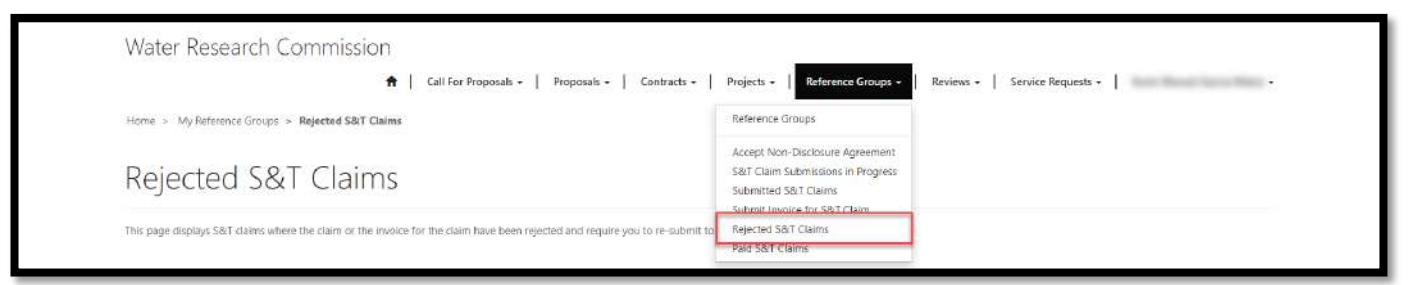

- 2. The Rejected S&T Claims page displays S&T claims submitted to the WRC for approval but were rejected.
- 3. You can edit the rejected S&T Claim by clicking on the arrow on the far right of the S&T claim record and selecting the **Edit** option. You will be re-directed to the *Edit* S&T Claim page.

| Claim Number 🔶 Project | Date of Meeting<br>01/Apr/2019 | Status Reason           | Total Claim Amount              | Date Claim Submitted                                     |
|------------------------|--------------------------------|-------------------------|---------------------------------|----------------------------------------------------------|
| itC.                   | 01/Apr/2019                    | 승규가 집에서 잘 없는 지난 이가 가슴다. |                                 |                                                          |
|                        |                                | Invoice Rejected by PA  |                                 | 02/Apr/2019 3:25 PM                                      |
|                        |                                |                         | WATER<br>RESEARCH<br>COMMISSION | davelopment through research<br>ration and dissemination |
|                        |                                |                         |                                 |                                                          |

- 4. You can edit the S&T claim as detailed in step #4 to step #5 in the <u>S&T Claim Submissions in Progress</u> <u>Page</u> section of this document. Remember to <u>save</u> any changes made to the S&T claim before resubmitting it to the WRC for approval.
- 3. To submit the rejected S&T claim back to the WRC for approval, open the *Edit S&T Claim* page as detailed in the previous step, and click on the **Submit to WRC** button at the bottom of the page. You will be redirected to the *Submitted S&T Claims* page.

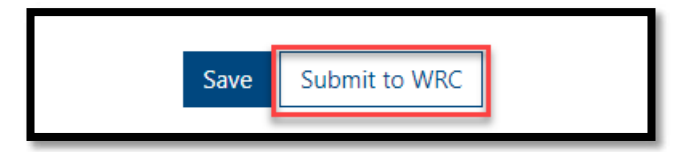

4. Note: Once the S&T claim is submitted to the WRC, you will not be able to edit the details of the claim as it will no longer appear in the list of rejected S&T claims on the *Rejected S&T Claims* page.

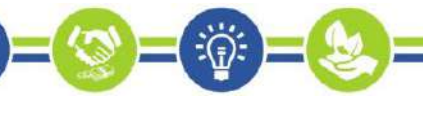

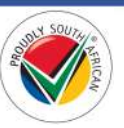
# Paid S&T Claims

1. To view the *Paid S&T Claims* page, click on the **Reference Groups** option in the Navigation Menu and then click on **Paid S&T Claims**.

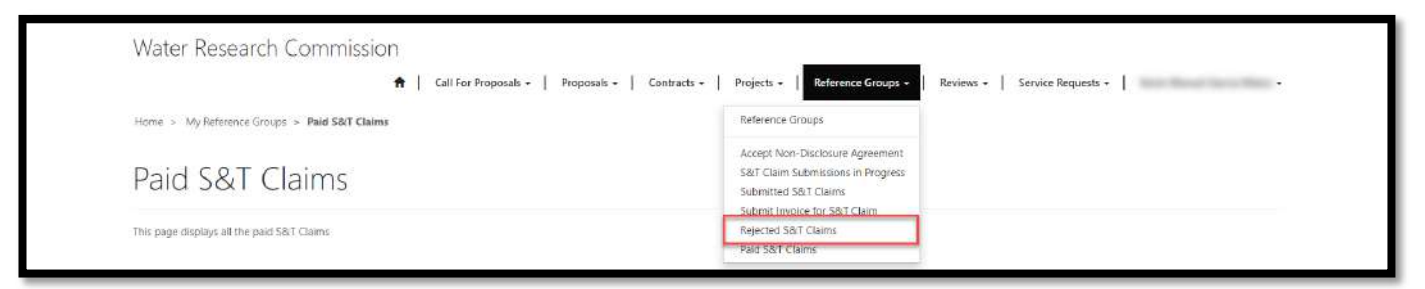

- 2. The *Paid S&T Claims* page displays a list of your submitted S&T claims that the WRC has approved for payment.
- 3. To view the details of the approved S&T claim, click on the arrow on the far right of the S&T claim record and select the **View details** option. This will re-direct you to the *S&T Claim Details* page.

| Paid S&                   | r Claims           |                |                        |                                                                                                    |   |
|---------------------------|--------------------|----------------|------------------------|----------------------------------------------------------------------------------------------------|---|
| This page displays all th | ie paid 58/T Gaims |                |                        |                                                                                                    |   |
| Claim Number 🕇            | Project            | Date of        | Meeting Total Claim Ar | nount Date Claim Submitted                                                                                                    |   |
| STC-                      |                    | 01/Apr/        | 2019                   | 02/Apr/2019.3:25 PM                                                                                                    | ~ |
|                           |                    | Knowledge Base | W                      | WATER RESEARCH COMMISSION<br>Separating buckshalle development through resear<br>Issues<br>India 6, throwindge creation and disconnation |   |
|                           |                    |                |                        |                                                                                                    |   |
|                           |                    |                |                        |                                                                                                    |   |
|                           |                    |                |                        |                                                                                                    |   |

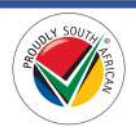

# Reviews

This section details the pages and actions found in the Reviews section in the Navigation Menu of the BMS Portal.

| Water Research Commission |   |                      |             |             |            |                    |           |                    |           |              |  |
|---------------------------|---|----------------------|-------------|-------------|------------|--------------------|-----------|--------------------|-----------|--------------|--|
|                           | A | Call For Proposals * | Proposals - | Contracts - | Projects + | Reference Groups + | Reviews - | Service Requests + | Tutorials | 1000 March - |  |

# **Reviews Page**

1. To view the *Reviews* page, click on the **Reviews** option in the Navigation Menu and then click on **Reviews**.

| Water Research Commission |                                                        |                                                                                  |                                    |
|---------------------------|--------------------------------------------------------|----------------------------------------------------------------------------------|------------------------------------|
|                           | ♠ Call For Proposals + Proposals - Contracts - Project | ts + Reference Groups + Reviews +                                                | Service Requests +   Tutorials   + |
| Home > Profile            |                                                        | Reviews                                                                          |                                    |
| Profile                   |                                                        | Reviewer Guidelines<br>Accept Non-Disclosure Agreement<br>My Reviews in Progress |                                    |
|                           | Please provide some information about yourself.        | Submitted Reviews                                                                |                                    |

2. The *Reviews* page contains links to the related pages that display information regarding reviews that the you have been invited to complete as a *Reviewer* for proposals that the WRC is considering to fund. To view the related pages, you can click on the links under **In This Section** at the bottom of the page.

| Home > Reviews                                                                                |                                                                                          |       |                                |
|-----------------------------------------------------------------------------------------------|------------------------------------------------------------------------------------------|-------|--------------------------------|
| Reviews                                                                                       |                                                                                          |       |                                |
| This page contains links to all pages regarding the proposal re                               | views                                                                                    |       |                                |
| Please refer to the Reviews section of the WRC BMS Portal Use                                 | $\boldsymbol{r}$ Guide for instructions on how to navigate the pages in the below links. |       |                                |
| This Section                                                                                  |                                                                                          |       |                                |
| My Reviews in Progress<br>Select this link to navigate to the reviews page in order to        | o view all the summary reviews of the proposal                                           |       |                                |
| Accept Non-Disclosure Agreement<br>Select this link to navigate to the reviews NDA page in or | ider to accept the NDA to proceed to review the proposals submitted                      |       |                                |
| Submitted Reviews<br>Select this link to navigate to the submitted reviews page               | s in order to view all the summary reviews that you have submitted                       |       |                                |
| Reviewer Guidelines<br>Select this link to navigate to the Reviewer Guidelines                |                                                                                          |       |                                |
| r soudat in 1975 All odder second                                                             |                                                                                          |       |                                |
| copyright & Alex All rights relevent.                                                         | Support<br>Contact us<br>Knowledge Base                                                  | South | African<br>RESEARCH COMMISSION |

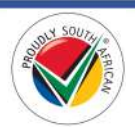

#### **Reviewer Guidelines Page**

1. To view the *Reviewer Guidelines* page, click on the **Reviews** option in the Navigation Menu and then click on **Reviewer Guidelines**.

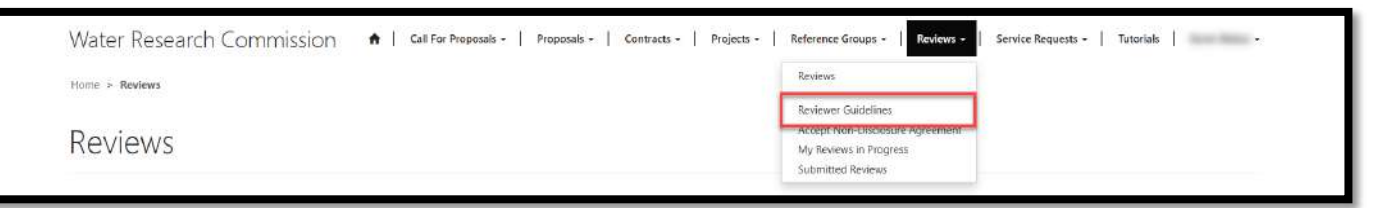

2. The *Reviewer Guidelines* page displays information related to the guidelines for reviewing a research proposal. This includes the scoring system used and the questions to consider when commenting on each section of the review. Scroll down the page to view the guidelines relevant to each section of the review.

| Inne > finnens > Reviewer Guidelines                                                                                                    | and relations - 1 relations - 1 relations                           |                                            | <ol> <li>Lowens , Louise advants, Lowense</li> </ol>                                                                                                    | SI |
|----------------------------------------------------------------------------------------------------|---------------------------------------------------------------------|--------------------------------------------|----------------------------------------------------------------------------------------------------|----|
|                                                                                                    |                                                                     |                                            |                                                                                                    |    |
| Reviewer Guidelines                                                                                                    |                                                                     |                                            |                                                                                                    |    |
|                                                                                                    | WATER RES                                                           | ARCH COMMISSI                              | ON                                                                                                    |    |
|                                                                                                    |                                                                     |                                            |                                                                                                    |    |
|                                                                                                    | Guideline for Re                                                    | view of Research P                         | roposal                                                                                                    |    |
| Hease review the proposal both qualitatively and quantitatively for ea                                                                                       | ch of the given criteria.                                           |                                            |                                                                                                    |    |
| or the quantitative assessment (all criteria), use the following summy                                                                                       | ajstem                                                              |                                            |                                                                                                    |    |
| fada faik in succeeds succeeds completely impacts                                                                                                    | adonatia<br>expension                                               |                                            |                                                                                                    |    |
| 1. 2. 3. 4                                                                                                    | 3                                                                   |                                            |                                                                                                    |    |
| Mien commercing (qualitative assessment), please consider the folio                                                                                          | wing duestions:                                                     |                                            |                                                                                                    |    |
| RLEVANCE                                                                                                    |                                                                     |                                            |                                                                                                    |    |
| NB Phase note that a vestions to causider when indialing relevance d                                                                                         | the for solicited and non-auticated monocials                       |                                            |                                                                                                    |    |
| For non-aolicited proposals                                                                                                    |                                                                     |                                            |                                                                                                    |    |
| Does the proposal     a fail within the scope of the designated thereit                                                                                      |                                                                     |                                            |                                                                                                    |    |
| <ul> <li>address the needs of the country, its people of<br/>the the returneds and problem.</li> </ul>                                                       | water sector stakeholders?                                          |                                            |                                                                                                    |    |
| Are the work plan and doliverables relevant to the stated office.                                                                                            | weig.                                                               |                                            |                                                                                                    |    |
| for solicited proposals                                                                                                    |                                                                     |                                            |                                                                                                    |    |
| Ordes the proposal adequately address the terms of reference of                                                                                              | f the project (copy attached), leaved together with the o           | for processian?                            |                                                                                                    |    |
| <ul> <li>If the context of the proposal in any way separate on or exceed</li> <li>Air the work pain and deliverables researd to the stated object</li> </ul> | n the sound of inflerence, are the additions (in terms of n<br>mes? | ionalit, objectives, and relevant and plau | able, and do they focus on matters of high priority?                                                                                                    |    |
|                                                                                                    |                                                                     |                                            |                                                                                                    |    |
| CENTRAL TELEVISION STRUCTURES AND CARDINELTY                                                                                                    |                                                                     |                                            |                                                                                                    |    |
| Does the proposal     how a sound scientific and/or inclinical hore?                                                                                         |                                                                     |                                            |                                                                                                    |    |
| <ul> <li>reflect a sound grasp of the issues reputing in</li> </ul>                                                                                          | vestigation unit are these adequately captured in the of            | ectives?                                   |                                                                                                    |    |
| <ul> <li>The the proposed methodologies appropriate for achieving the</li> <li>How redistic are the deliverables and associated time frames for</li> </ul>   | r delivery?                                                         |                                            |                                                                                                    |    |
| NNOVATION                                                                                                    |                                                                     |                                            |                                                                                                    |    |
| <ul> <li>Is the procoral based on new constitle becknical approaches at</li> </ul>                                                                           | sci kteen?                                                          |                                            |                                                                                                    |    |
| · What potential exists for the research to lead to new approacts                                                                                            | s in existing practice and/or technology, or the creation           | of completely new techniclogy?             |                                                                                                    |    |
| KNOWLEDGE APPLICATION/COMMERCIALISATION                                                                                                    |                                                                     |                                            |                                                                                                    |    |
| · Is the knowledge to be developed through the project applicab                                                                                              | le and by whom?                                                     |                                            |                                                                                                    |    |
| Are recently products adequately integrated, let in a manner wit     Has addicated attentions have shown to be littleting the tursue and                     | ich promotes application?                                           |                                            |                                                                                                    |    |
| <ul> <li>Is there a potential for commercialization of insearch products</li> </ul>                                                                          | and if so fea commercialisation teen given adequate to              | scientifical                               |                                                                                                    |    |
| <ul> <li>In the case of potentially commercialisable products has sufficient.</li> </ul>                                                                     | out information been provided reparcing the protection              | at invisible can all matterials.           |                                                                                                    |    |
| ENOWLEDGE DISSEMINATION                                                                                                    |                                                                     |                                            |                                                                                                    |    |
| The downstration of knowledge to be developed from gh the                                                                                                    | royer them externably addressed in the proposal, and                | re proposal knowledge disservication a     | for a second state of the second state of the  |    |
| VALUE FOR MONEY                                                                                                    |                                                                     |                                            |                                                                                                    |    |
| <ul> <li>Are the benefits of the proposed research mercurable?</li> </ul>                                                                                    |                                                                     |                                            |                                                                                                    |    |
| <ul> <li>Dow the value of the terrefits exceed the value of the investors</li> </ul>                                                                         | 167                                                                 |                                            |                                                                                                    |    |
|                                                                                                    | 3                                                                   |                                            |                                                                                                    |    |
| synght 5.2525 Al right married.                                                                                                    | Support                                                             |                                            |                                                                                                    |    |
|                                                                                                    | Contact us<br>Knowledge Base                                        |                                            | South African<br>WATER RESEARCH COMMISSION                                                                                                    |    |
|                                                                                                    |                                                                     |                                            | WATER Issued by satisfield interpreter from the more states and the second in the second second seco |    |
|                                                                                                    |                                                                     |                                            |                                                                                                    |    |
|                                                                                                    |                                                                     |                                            |                                                                                                    |    |

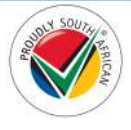

# Accept Non-Disclosure Agreement Page

1. To view the *Accept Non-Disclosure Agreement* page, click on the **Reviews** option in the Navigation Menu and then click on **Accept Non-Disclosure Agreement**.

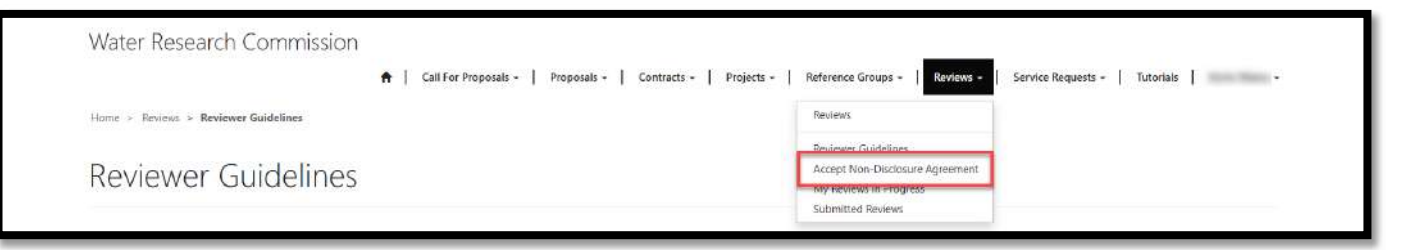

2. The *Accept Non-Disclosure Agreement* page displays a list of non-disclosure agreement records that need to be accepted by you for each proposal, having been invited by the WRC to review the proposal.

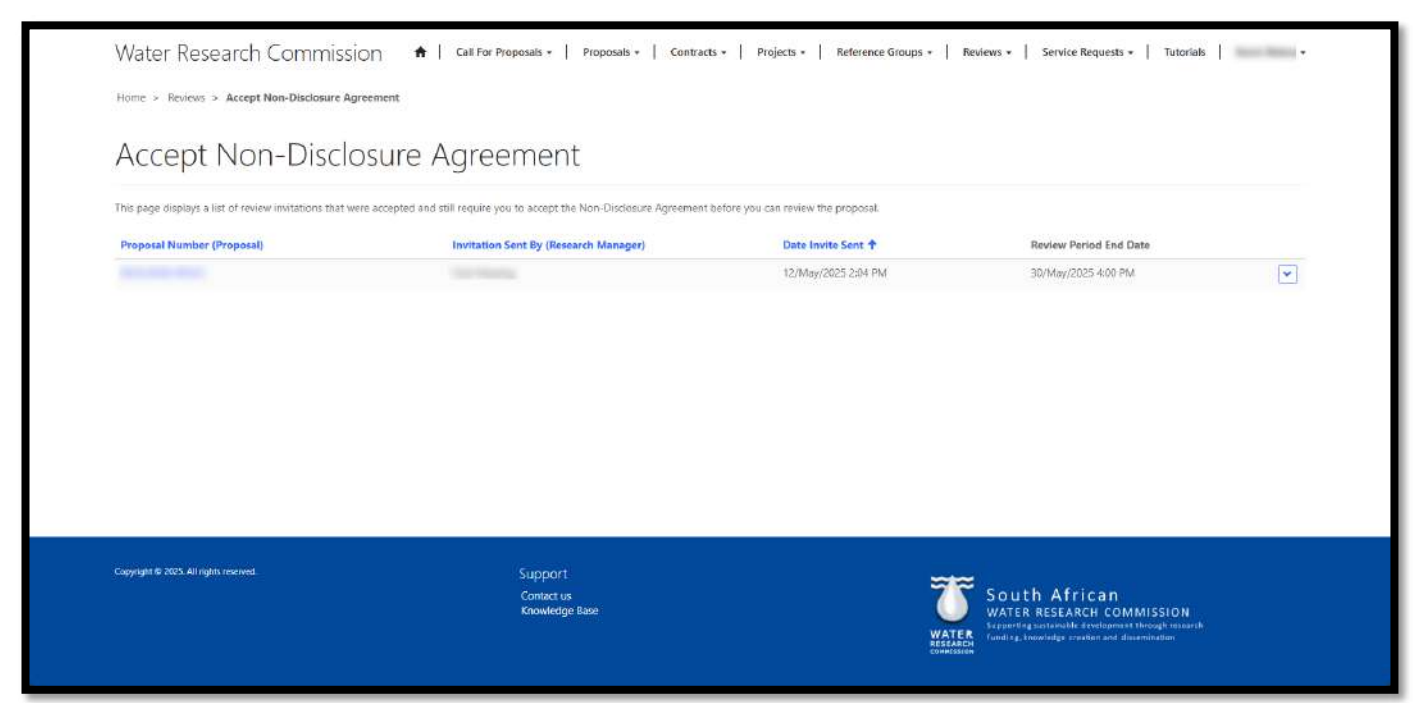

- 3. If you accepted the email invitation from the WRC to review the proposal, you need to accept the nondisclosure agreement before you can view the proposal information and review the proposal.
- 4. Note: The non-disclosure agreement is only displayed on this page if you chose the *Accept Invitation* option in the email invitation received from the WRC with the same proposal number. If you chose the *Decline Invitation* option in the email invitation, the invitation is considered declined and a non-disclosure agreement for the review of that proposal will not be displayed on this page.

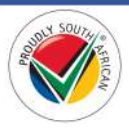

5. To accept the non-disclosure agreement, click the arrow at the right of the non-disclosure agreement record and click **Accept NDA**. This re-directs you to the *Accept Non-Disclosure Agreement* page.

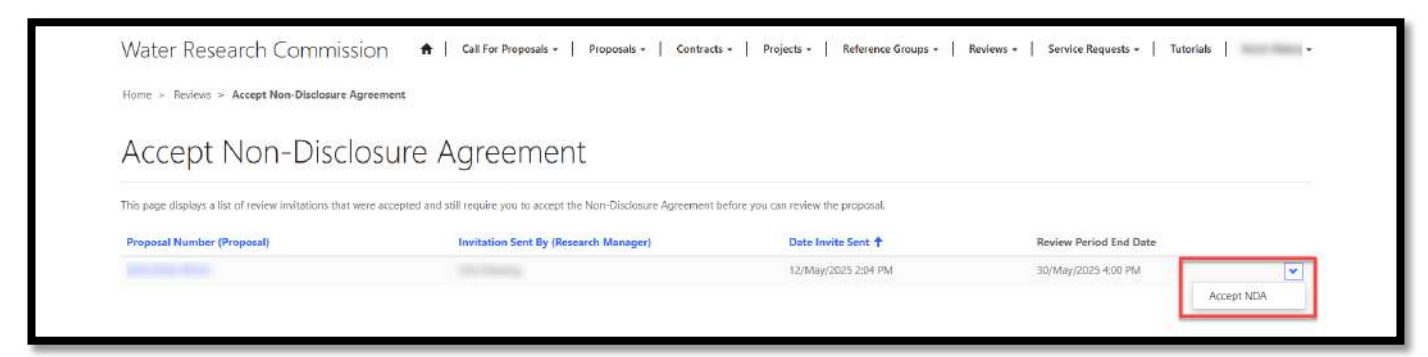

6. On the Accept Non-Disclosure Agreement Form page, you can read the agreement, select your choice between Yes or No in the Accept NDA field, and submit your response to the WRC by clicking on the Submit button at the bottom of the page. This will re-direct you to the My Reviews in Progress page.

| Invitee                                               |                                                                           |                                                                                                    |
|-------------------------------------------------------|---------------------------------------------------------------------------|----------------------------------------------------------------------------------------------------|
| CONFIDENTIALITY AND NON                               | DISCLOSURE AGREEMENT FOR WRC PROPO                                        | SAL REVIEWERS                                                                                                    |
| I hereby agree to review this research proposal sub   | mitted to the Water Research Commission.                                  |                                                                                                    |
| I undertake to keep all information regarding the p   | roposal, including both the content of the proposal and the outcomes of m | y review, confidential and will not directly or indirectly disclose, use and/ or share the information for any personal |
| or commercial purpose.                                |                                                                           |                                                                                                    |
| Please note that if you cheese into , you mill no jon | ger be able to review the proposal                                        |                                                                                                    |
| Select                                                |                                                                           |                                                                                                    |
|                                                       |                                                                           |                                                                                                    |
|                                                       |                                                                           |                                                                                                    |

7. Note: If you choose to accept the non-disclosure agreement, you will be able to view the details of the proposal by following the steps in the <u>My Reviews in Progress Page</u> section of this document. If you choose not to accept the non-disclosure agreement, you will no longer be able to review the proposal and it will not be displayed on the *My Reviews in Progress* page. This non-disclosure agreement will also no longer be displayed on the *Accept Non-Disclosure Agreement* page.

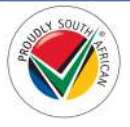

#### My Reviews in Progress Page

1. To view the *My Reviews in Progress* page, click on the **Reviews** option in the Navigation Menu and then click on **My Reviews in Progress**.

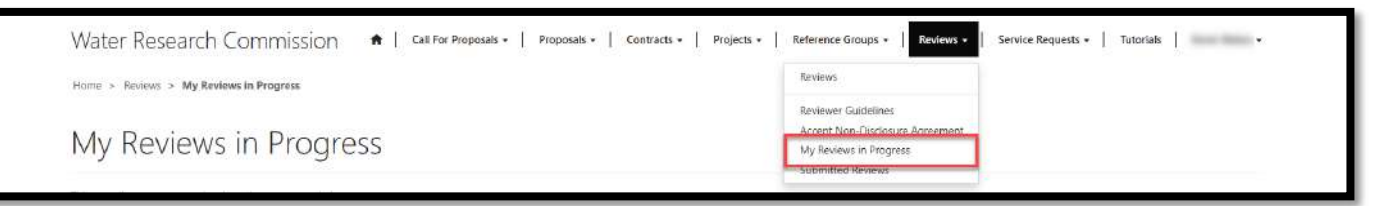

- 2. The *My Reviews in Progress* page displays a list of review records for proposals submitted to the WRC where you have accepted the WRC's email invitation to review the proposal and accepted the non-disclosure agreement as per the steps in the <u>Accept Non-Disclosure Agreement Page</u> section above.
- 3. To start capturing your review of the proposal, click on the arrow on the far right of the review record and select the **Edit Review** option. You are re-directed to the <u>Edit Review</u> page detailed in the next section.

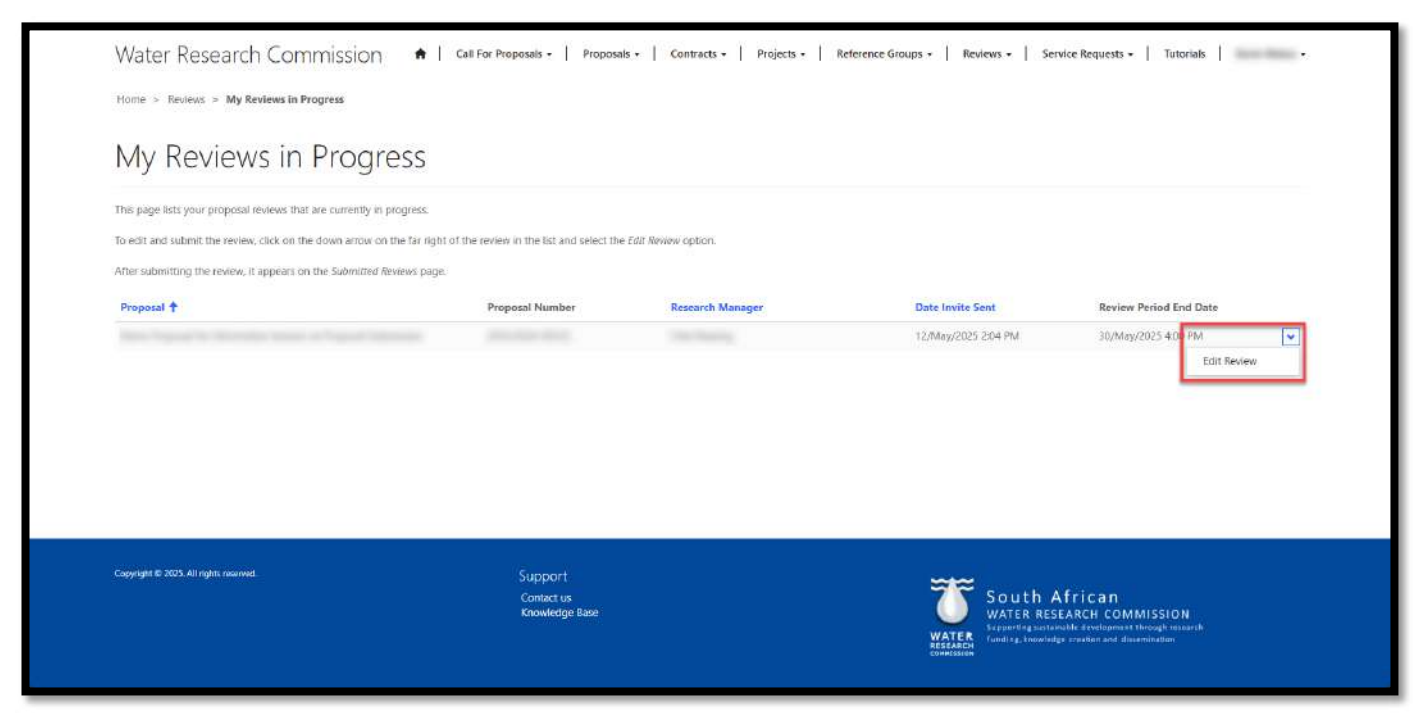

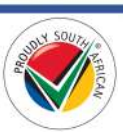

# Edit Review

- 1. On the *Edit Review* page, you must upload the signed Conflict of Interest form, add your scores and comments for each section, and download the *Proposal Submission for Reviewer* and *Conflict of Interest Form for Reviewer Panel Member* documents from the *Documents* section the bottom of the page.
- 2. The *Proposal Submission for Reviewer* document contains the full details of the proposal. Refer to the next page for the screenshot of the *Edit Review* page.

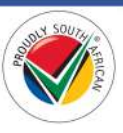

| dit Review                                                                                                    | deput Notice of the Program.                                                                                                    |
|----------------------------------------------------------------------------------------------------|----------------------------------------------------------------------------------------------------|
|                                                                                                    |                                                                                                    |
| The Pripers' Subverse for Anderer document                                                                                                    | rander and control of the proposal to be reviewed can be diserviceded by yilding on the list in the Uncontent works as the bottom of the page.                                                                                                    |
| <ul> <li>Resserved to the Device Container page to<br/>30 same changes to the review click on the S403<br/>41 and changes to the review.</li> </ul>                                                                                                    | or guinelines on how to inview the proposit<br>Quintion at the bottom of the form.                                                                                                    |
| <ul> <li>At hims are manufacely and most be complete<br/>The <u>happing public</u> button will ensure dealerd<br/>masses envention to dog the <u>LNE</u> further table</li> </ul>                                                                                                    | at failure provide solution from manage<br>of provide for each solution companies. At these area any uniquest charges to the fails on the Solution<br>for you insue that page as unitarity the works.                                                                                                    |
| CONFLICT OF INTEREST FORM                                                                                                    |                                                                                                    |
|                                                                                                    |                                                                                                    |
| The Code of Parent Assessment to Assesse<br>1                                                                                                    | named for children on the inter in the Charament section of the Instance of the Instance                                                                                                    |
| <ul> <li>Here consists and space capy of the two</li> <li>Here save the reviewing challing the table?</li> </ul>                                                                                                    | Table of advances of the finance of control in the substantial social of the substantial finance with social of the page.                                                                                                    |
| Upland Signed Conflict of Interest For                                                                                                    |                                                                                                    |
| Countries   Not the orderest                                                                                                    |                                                                                                    |
| RELEVANCE<br>Belevents form                                                                                                    |                                                                                                    |
|                                                                                                    |                                                                                                    |
| Congression                                                                                                    |                                                                                                    |
|                                                                                                    |                                                                                                    |
|                                                                                                    |                                                                                                    |
|                                                                                                    |                                                                                                    |
|                                                                                                    |                                                                                                    |
| SCIENTIFIC/TECHNICAL SOUT<br>ScientRe/Technical Scient                                                                                                    | NDNESS AND CREDIBUTY                                                                                                    |
| Konsulti                                                                                                    |                                                                                                    |
|                                                                                                    |                                                                                                    |
|                                                                                                    |                                                                                                    |
|                                                                                                    |                                                                                                    |
|                                                                                                    |                                                                                                    |
|                                                                                                    |                                                                                                    |
| Persentive Scient                                                                                                    |                                                                                                    |
| Kanyasanta                                                                                                    |                                                                                                    |
|                                                                                                    |                                                                                                    |
| KNOWLEDGE APPLICATIONA                                                                                                    | COMMERCIALISATION                                                                                                    |
| Approvide the second second                                                                                                    |                                                                                                    |
| Concernen                                                                                                    |                                                                                                    |
|                                                                                                    |                                                                                                    |
|                                                                                                    |                                                                                                    |
|                                                                                                    |                                                                                                    |
|                                                                                                    |                                                                                                    |
| KINDWILLIGE DISSENTIVATION                                                                                                    | n                                                                                                    |
| Connection                                                                                                    |                                                                                                    |
|                                                                                                    |                                                                                                    |
|                                                                                                    |                                                                                                    |
|                                                                                                    |                                                                                                    |
|                                                                                                    |                                                                                                    |
| VALLE FOR MONEY                                                                                                    |                                                                                                    |
| Value for History Inere                                                                                                    |                                                                                                    |
| Consents                                                                                                    |                                                                                                    |
|                                                                                                    |                                                                                                    |
|                                                                                                    |                                                                                                    |
|                                                                                                    |                                                                                                    |
|                                                                                                    |                                                                                                    |
|                                                                                                    |                                                                                                    |
| DOCUMENTS                                                                                                    | Sequent harmonic la france part (15) (2.24)                                                                                                    |
| DOCUMENTS<br>Back20.book.app<br>Bits: Notices: Management #                                                                                                    |                                                                                                    |
| DOCUMENTS<br>Bact (1) have app<br>and backets Alangement #                                                                                                    | Contractive means from the foreign from the end of the second second s                                                                                                    |
| DOCUMENTS<br>America Social States<br>Mill Research Management #<br>Mill Research Management #                                                                                                    | B Confer any section for the Parameter Parameters (2012) 22 (2012)                                                                                                    |
| DOCUMPITS<br>Missi 21 Sono ago<br>un forsers Hongarone A<br>Minut 1 Sono ago<br>Minut 2 Sono ago<br>Minut 2 Sono ago<br>Minut 2 Sono ago<br>Minut 2 Sono ago<br>Minut 2 Sono ago<br>Minut 2 Sono ago<br>Minut 2 Sono ago<br>Minut 2 Sono ago<br>Minut 2 Sono ago<br>Minut 2 Sono<br>Ago<br>Minut 2 Sono<br>Ago<br>Minut 2 | Conference from the Propose Protochlareau (Conference) and 2012 (201)                                                                                                    |
| DOCUMENTS<br>descritions and<br>use: Besidens Management #<br>Management #<br>Ma                                                                                                    | Control of Provide Territory     Control                                                                                                    |
|                                                                                                    | Near a Value for for August Arrian (arr 2012 (d))                                                                                                    |
| DOCUMENTS<br>March States Hangement<br>March States Hangement &<br>March States Hangement &<br>March March Hangement &<br>March March Hangement &<br>March March Hangement &<br>March March Hangement &<br>March March Hangement &<br>March March Hangement &<br>March March March Hangement &<br>March March March March March Hangement &<br>March March M                                                                                                    | Exactly of tensor here for Apound Practitions (and 2012/0)<br>Vectors<br>tensors<br>tensor |

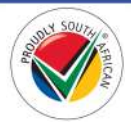

- 3. **Note**: Please read the important information in both sections at the top of the page before starting with the review. A link to the <u>Reviewer Guidelines</u> page is included in this section to assist you with the review.
- 4. Before completing the review scores and comments, please download the *Conflict of Interest Form for Reviewer Panel Member* document from the *Documents* section at the bottom of the form, complete and sign it, and upload the signed copy to the **Upload Signed Conflict of Interest Form** field at the bottom of the *Conflict of Interest Form* section of the page. You will not be able to save or submit the review until the form has been uploaded. Immediately after uploading the form, click the **Save** button at the bottom of the form to save the uploaded form.

| CONFLICT OF INTEREST FORM:                                                                                                    |
|----------------------------------------------------------------------------------------------------|
| <ul> <li>A completed and signed copy of the Conflict of Interest Form must be uploaded to this review before it can be saved.</li> </ul>                                                                                                    |
| The Conflict of Interest Form can be downloaded by closing on the link in the Decuments section at the bottom of this page.                                                                                                    |
| The completed and signed copy of the form can be upbaded to the review by clicking on the <u>Choose File</u> button in the <u>Conflict of Interest Form</u> section of this page.                                                                                 |
| Peace save the review by clicking the SAVE button at the bottom of the page immediately after uploading the Coriflet of Interest form.                                                                                                    |
| <sup>O</sup> Your review of the proposal will not be considered if a completed and signed copy of the Conflict of Interest Form is not upleaded to the review.                                                                                                    |
| <ul> <li>Tour never of the propose we not be contacted in a complete and upped copy of the contact of network form is not uppeded to the fielder.</li> <li>Uplead Signed Conflict of Interest Form *         Choose File         No file selected     </li> </ul> |

5. All score and comment fields on the form are mandatory and must be completed and the form saved using the **Save** button at the bottom of the form before the **Submit to WRC** button will be enabled to submit your review to the WRC.

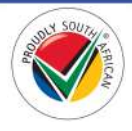

#### Submit Review to the WRC

1. When the signed *Conflict of Interest Form for Reviewer Panel Member* document is uploaded, all the mandatory score and comments fields are completed, and the changes to the *Edit Review* form have been saved using the **Save** button, the **Submit to WRC** button at the bottom of the page will be enabled.

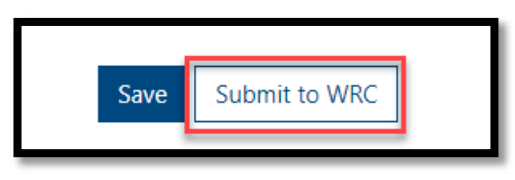

- Click the Submit to WRC button to submit your review to the WRC. You are be re-directed to the Submitted Reviews page, the review can no longer be edited, and the review will no longer appear in the My Reviews in Progress page.
- 3. Note: After submitting the review to the WRC, a confirmation message appears on the *Submitted Reviews* page to confirm the review has been successfully submitted. Please note that it may take some time until the review appears on the *Submitted Reviews* page while the review is being processed.

| The review has been successfully submitted to the WRC.       | While the review is being processed, it may take some time until the | e review appears on the Submitted Reviews page. |                         | × |
|--------------------------------------------------------------|----------------------------------------------------------------------|-------------------------------------------------|-------------------------|---|
| This page displays all the reviews you have submitted to the | e WRC.:                                                              |                                                 |                         |   |
| If you just submitted the review, it may take some time unt  | il the review appears on the Submitted Reviews page while it is bein | g processed.                                    |                         |   |
| To view the details of the review, click on the down arrow a | t the far right of the review and select the View details option.    |                                                 |                         |   |
| Proposal 🕇                                                   | Proposal Number                                                      | Research Manager                                | Date Review Submitted 4 |   |
| There are no records to display.                             |                                                                      |                                                 |                         |   |
|                                                              |                                                                      |                                                 |                         |   |
|                                                              |                                                                      |                                                 |                         |   |
|                                                              |                                                                      |                                                 |                         |   |
|                                                              |                                                                      |                                                 |                         |   |
|                                                              |                                                                      |                                                 |                         |   |
| aggright & 2023. All right merved.                           | Support                                                              |                                                 |                         |   |

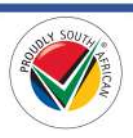

#### **Submitted Reviews Page**

1. To view the *Submitted Reviews* page, click on the **Reviews** option in the Navigation Menu and then click on **Submitted Reviews**.

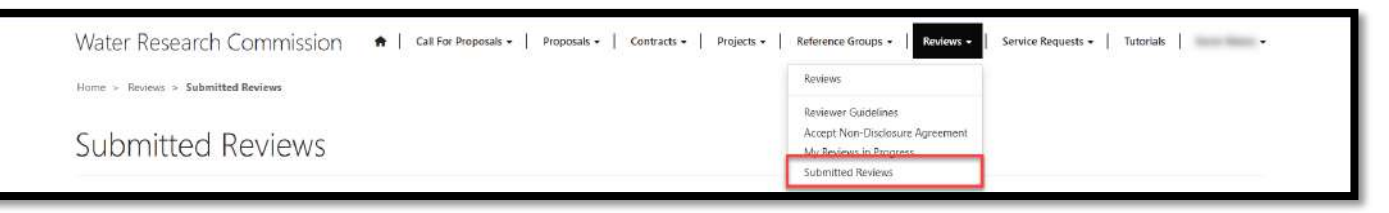

- 2. The Submitted Reviews page displays a list of proposal reviews you completed and submitted to the WRC.
- 3. To view the details of the proposal review, click on the arrow on the far right of the review record and select the **View details** option. This opens the *Review Details* window.

| Submitted Reviews                                               |                                                                  |                  |                      |                |
|-----------------------------------------------------------------|------------------------------------------------------------------|------------------|----------------------|----------------|
| This page displays all the reviews you have submitted to the V  | NRC.                                                             |                  |                      |                |
| If you just submitted the review, it may take some time until t | he review appears on the Submitted Reviews page while it is bein | og processed.    |                      |                |
| To view the details of the review, click on the down arrow at t | he far right of the review and select the View details option.   |                  |                      |                |
| Proposal †                                                      | Proposal Number                                                  | Research Manager | Date Review Submitte | ed ↓           |
|                                                                 |                                                                  |                  | 13/May/2025          | v.             |
|                                                                 |                                                                  |                  |                      | • View details |
|                                                                 |                                                                  |                  |                      |                |
|                                                                 |                                                                  |                  |                      |                |
|                                                                 |                                                                  |                  |                      |                |
|                                                                 |                                                                  |                  |                      |                |
|                                                                 |                                                                  |                  |                      |                |
|                                                                 |                                                                  |                  |                      |                |

4. Scroll down the Review Details window to view the review. Click on the x at the top right corner to close it.

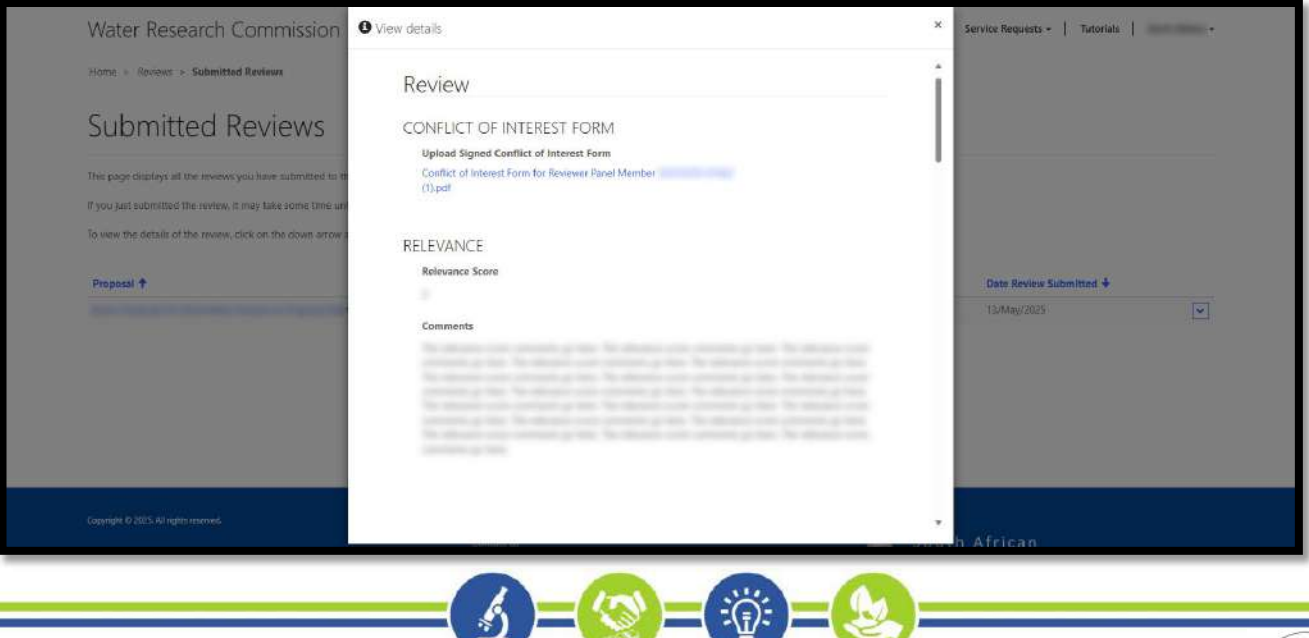

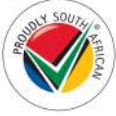

# Logging Service Requests for WRC Business Systems Support

# How to log a Service Request

Service Requests can be created on the BMS Portal by following the steps in the <u>Service Requests</u> section below.

Alternatively, if you cannot access the BMS Portal, you can email us at <u>bms-support@wrc.org.za</u>. Service Requests submitted to the support email address must have the following format:

- 1. **Subject** a brief description of the problem
- 2. Email body Use plain text to type a description to further explain the issue
- 3. Attachment You can also attach screenshots to the email

# **Priority of Service Requests**

Service Requests will be prioritized according to the nature of the request:

| Priority              | Response Time  |
|-----------------------|----------------|
| Priority 1 – Critical | 2 hours        |
| Priority 2 – High     | 4 hours        |
| Priority 3 – Medium   | 1 working day  |
| Priority 4 – Low      | 2 working days |

The severity, priority and resolution of the calls will be decided by the business systems team and communicated to the business. Priority calls will be classified as such:

- 1. Critical: Unavailability or significant impairment of system. User cannot access the system.
- 2. **High**: System Impaired. User can access the system and experiences a moderate loss of functionality or access to data, but business can reasonably continue in this situation.
- 3. Medium: Minor Impairment. No significant impact to user's access, functionality, or data.
- 4. Low: General guidance request. No impact to user's access, functionality, or data.

Our support team will remain in-contact with the end-user logging a support request. Should any indicated SLA be unachievable - we will always update the user prior to the SLA being breached.

# **Operational Times**

Weekdays: Monday to Friday from 8:00am to 4:00pm

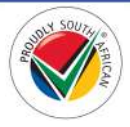

# **Service Requests**

This section details the pages and actions found in the **Service Requests** section in the Navigation Menu of the BMS Portal.

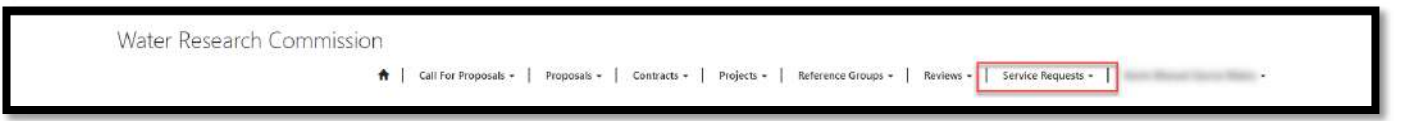

#### Service Requests Page

1. To view the *Service Requests* page, click on the **Service Requests** option in the Navigation Menu and then click on **Service Requests**.

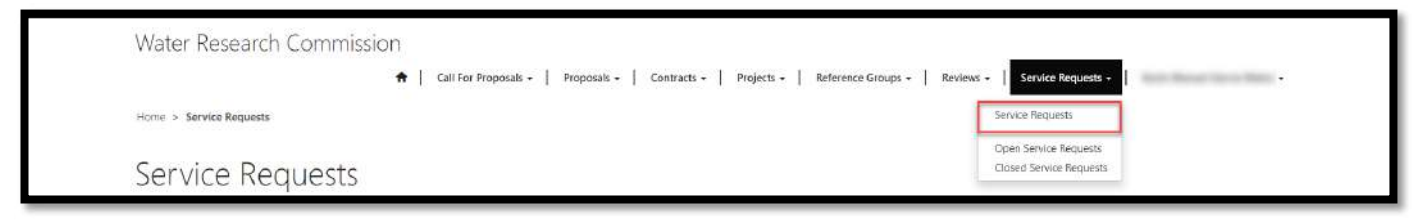

 The Service Requests page contains links to the related pages that display information regarding service requests that are currently open, that have been closed, and where you can create a new service request. To view the related pages, click on the links under the In This Section section at the bottom of the form.

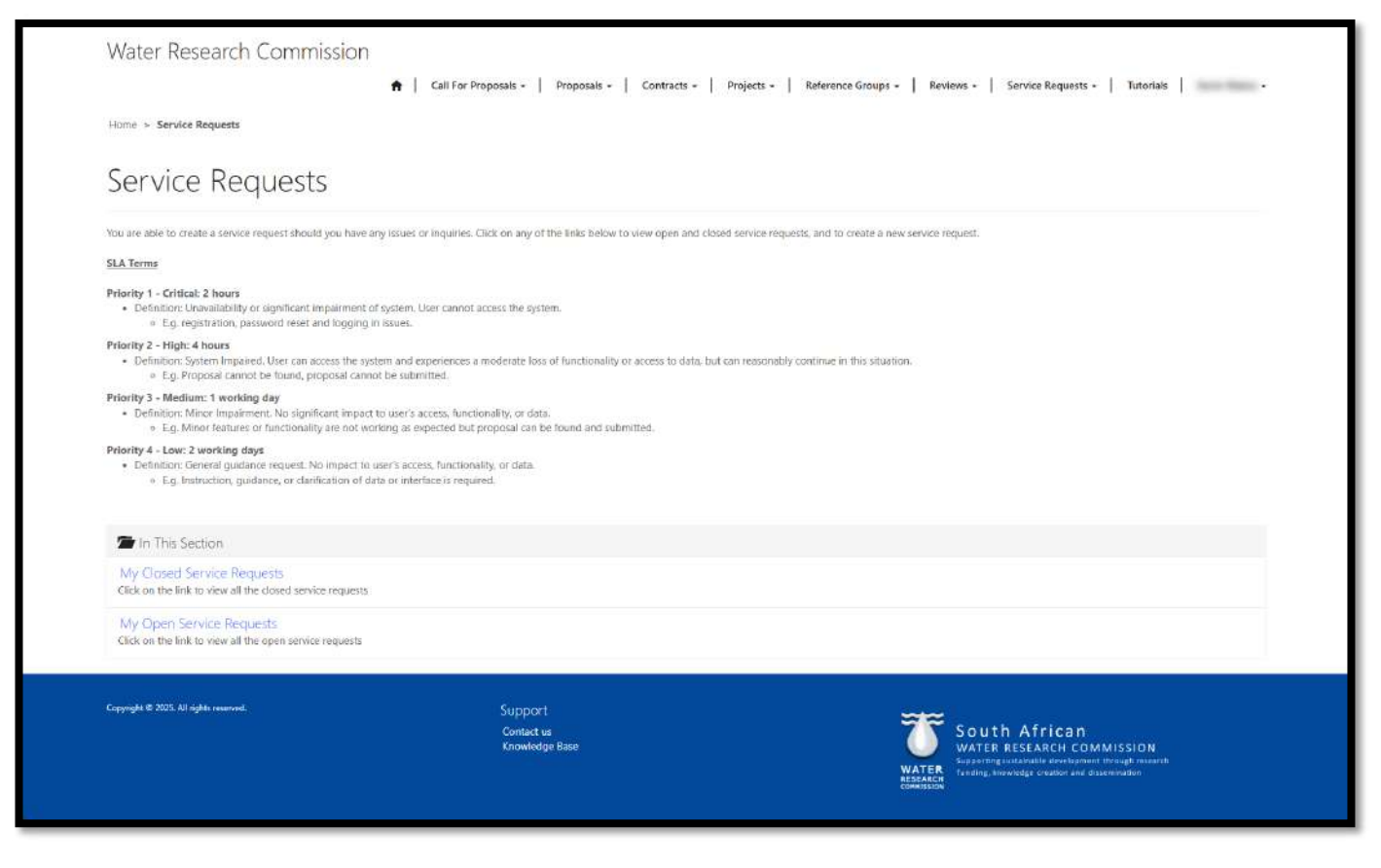

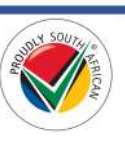

#### Create a Service Request

- 1. In the BMS Portal, there are different ways to create a service request:
  - a. Create a Service Request from a Proposal Submission in Progress
  - b. Create a Service Request from a Proposal Amendments Submission in Progress
  - c. Create a Service Request from an Active Project
  - d. Create a Service Request from the Open & Closed Service Requests Pages

#### Create a Service Request from a Proposal Submission in Progress

- 1. Creating a service request from a proposal submission will it to the submission and make it easier for the WRC Business Systems Support Team to assist you if the service request is related to the submission.
- To create a service request from a proposal submission that you currently have in progress, click on Proposals in the Navigation Menu, then select Proposal Submissions in Progress. You will be redirected to the *Proposal Submissions in Progress* page.

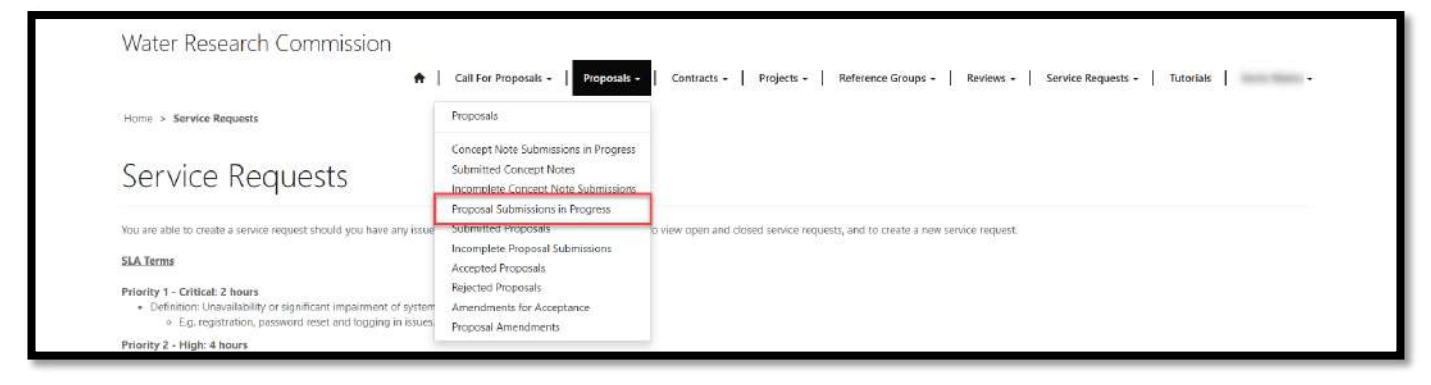

 From the *Proposal Submissions in Progress* page, click on the arrow on the far right of the proposal submission that you wish to open the service request for, and select the **Create a Service Request** option. You will be re-directed to the *Open a New Service Request* page.

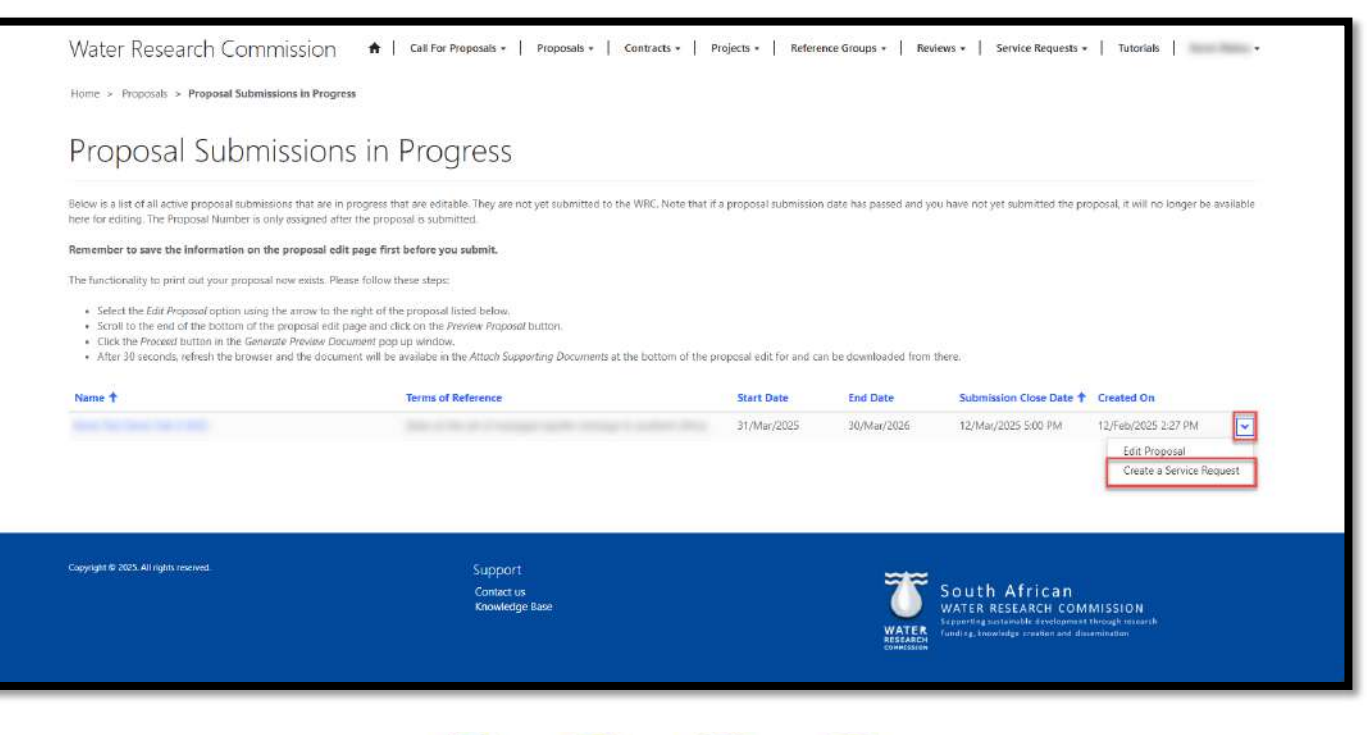

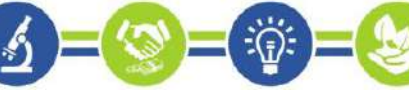

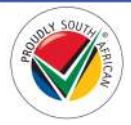

- 4. On the *Open a New Service Request,* you will see that the proposal is already linked to the service request as the name of the proposal is in the *Proposal/Project* field.
- 5. Complete all the details of the service request, including the mandatory fields indicated by the \* asterisk, upload any files or screenshots that will assist the WRC Business Systems Support Team (if applicable), and create the service request by clicking the Create Service Request button at the bottom of the page.

| <b>n</b>                                               | Call For Proposals -   Proposals -   Contracts -   Proj | jects +   Reference Groups +   Reviews +   Service Requests + |
|--------------------------------------------------------|---------------------------------------------------------|---------------------------------------------------------------|
| Home > All Service Requests > Open a New Service Reque | st                                                      |                                                               |
| Open a New Service R                                   | equest                                                  |                                                               |
| Summary                                                |                                                         |                                                               |
| Service Request Details                                |                                                         |                                                               |
| Contact                                                |                                                         |                                                               |
| Service Request Title *                                |                                                         |                                                               |
| Туре                                                   | Categ                                                   | gory *                                                        |
| Organisation *                                         | Propr                                                   | osal/Project                                                  |
|                                                        |                                                         |                                                               |
|                                                        |                                                         |                                                               |
| Description                                            |                                                         |                                                               |
| Description                                            |                                                         |                                                               |
| Description                                            |                                                         |                                                               |

6. You will be re-directed to the *Open Service Requests* page. You can follow the steps in the <u>My Open</u> <u>Service Requests</u> section of this document to track the progress of your service request.

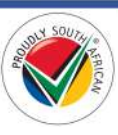

#### Create a Service Request from a Proposal Amendments Submission in Progress

- 1. Creating a service request from a proposal amendments submission will link the request to the submission and make it easier for the WRC Business Systems Support Team to assist you if the service request is related to the submission.
- 2. To create a service request from a proposal amendments submission that you currently have in progress, click on **Proposals** in the Navigation Menu, then select **Proposal Amendments**. You will be re-directed to the *Proposal Amendments in Progress* page.

| Home > Proposals > Proposal Amendments in Progress               | Proposals                                                                                                    |    |             |                              |                     |   |
|------------------------------------------------------------------|----------------------------------------------------------------------------------------------------|----|-------------|------------------------------|---------------------|---|
| Proposal Amendments i                                            | Concept Note Submissions in Progress<br>Submitted Concept Notes<br>Incomplete Concept Note Submissions<br>Proposal Submissions in Progress |    |             |                              |                     |   |
| All proposal due for amendments will be displayed here. Name Pro | Submitted Proposals<br>Incomplete Proposal Submissions<br>Accented Proposals                                                               | ce | Start Date  | Proposal Status              | Submission Deadline |   |
| the table in a second sec.                                       | Rejected Proposals<br>Amendments for Acceptance                                                                                            | -  | 01/Apr/2025 | Open for Proposal Amendments | 12/Mar/2025 4:00 PM | - |

3. From the *Proposal Amendments in Progress* page, click on the arrow on the far right of the proposal record that you wish to open the service request for, and select the **Create a Service Request** option. You will be re-directed to the *Open a New Service Request* page.

| All proposal due for amendments will be displayed here. |                    |                    |             |                              |                     |
|---------------------------------------------------------|--------------------|--------------------|-------------|------------------------------|---------------------|
| Name                                                    | Proposal Number \$ | Terms of Reference | Start Date  | Proposal Status              | Submission Deadline |
|                                                         |                    |                    | 01/Api/2025 | Open for Proposal Amendments | 12/Mar/2025 4:00 PM |
|                                                         |                    |                    |             |                              |                     |

4. On the *Open a New Service Request*, you will see that the proposal is already linked to the service request as the name of the proposal is in the *Proposal/Project* field.

Page | 124

5. Complete all the details of the service request, including the mandatory fields indicated by the \* asterisk, upload any files or screenshots that will assist the WRC Business Systems Support Team (if applicable), and create the service request by clicking the Create Service Request button at the bottom of the page.

| Water Research Commission                             |                                               |                                    |                                                                                                    |
|-------------------------------------------------------|-----------------------------------------------|------------------------------------|----------------------------------------------------------------------------------------------------|
| <b>†</b>                                              | Call For Proposals -   Proposals -   Contract | s +   Projects +   Reference Group | ps •   Reviews •   Service Requests •   •                                                                                           |
| Home > All Service Requests > Open a New Service Requ | est                                           |                                    |                                                                                                    |
| Open a New Service F                                  | lequest                                       |                                    |                                                                                                    |
| Summary                                               |                                               |                                    |                                                                                                    |
| Service Request Details                               |                                               |                                    |                                                                                                    |
| Service Request Title *                               |                                               |                                    |                                                                                                    |
| Туре                                                  |                                               | Category *                         | •                                                                                                    |
| Organisation *                                        |                                               | Proposal/Project                   |                                                                                                    |
| Description                                           |                                               |                                    |                                                                                                    |
| Description                                           |                                               |                                    |                                                                                                    |
|                                                       |                                               |                                    |                                                                                                    |
|                                                       |                                               |                                    | 2                                                                                                    |
| Attach a file<br>Choose Files No file chosen          |                                               |                                    |                                                                                                    |
| Create Service Request                                |                                               |                                    |                                                                                                    |
|                                                       |                                               |                                    |                                                                                                    |
| Copyright C 2019. All rights reserved.                | Support<br>Contact us<br>Knowledge Base       |                                    | WATER South African<br>WATER RESEARCH COMMISSION                                                                                    |
|                                                       | Contract us<br>Knowledge Base                 |                                    | WATER RESEARCH COMMISSION<br>Subarring-autinable development through research<br>transfing, transfinger crastion and discereination |

6. You will be re-directed to the *Open Service Requests* page. You can follow the steps in the <u>My Open</u> <u>Service Requests</u> section of this document to track the progress of your service request.

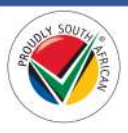

#### Create a Service Request from an Active Project

- 1. Creating a service request from an active project will link the request to the project and make it easier for the WRC Business Systems Support Team to assist you if the service request is related to the project.
- 2. To create a service request from an active project that is currently in progress, click on **Projects** in the Navigation Menu, then select **My Active Projects**. You will be re-directed to the *My Active Projects* page.

| The second second second second second second second second second second second second second second second s |             |          | Projects                                                          |                   |                  |                |   |
|----------------------------------------------------------------------------------------------------|-------------|----------|-------------------------------------------------------------------|-------------------|------------------|----------------|---|
| Home > Projects > My Active Projects                                                                           |             | 1        | My Active Projects                                                |                   |                  |                |   |
| My Active Projects                                                                                             |             |          | Deliverables<br>Deliverable Submissions<br>Submitted Deliverables |                   |                  |                |   |
| This page display all the active projects, i.e Projects that are in progress.                                  |             |          | Submit Invoice for Deliverable<br>Rejected Deliverables           |                   |                  |                |   |
| Contract Number 🔶 Name                                                                                         | Start Date  | End Date | Paid Deliverables                                                 | Total Amount Paid | Research Manager | Project Status |   |
|                                                                                                    | 01/Apr/2024 | 31/Mar/2 | Capital Expenses                                                  | 100.00            |                  |                | ~ |

3. From the *My Active Projects* page, click on the arrow on the far right of the project record that you wish to open the service request for, and select the **Create a Service Request** option. You will be re-directed to the *Open a New Service Request* page.

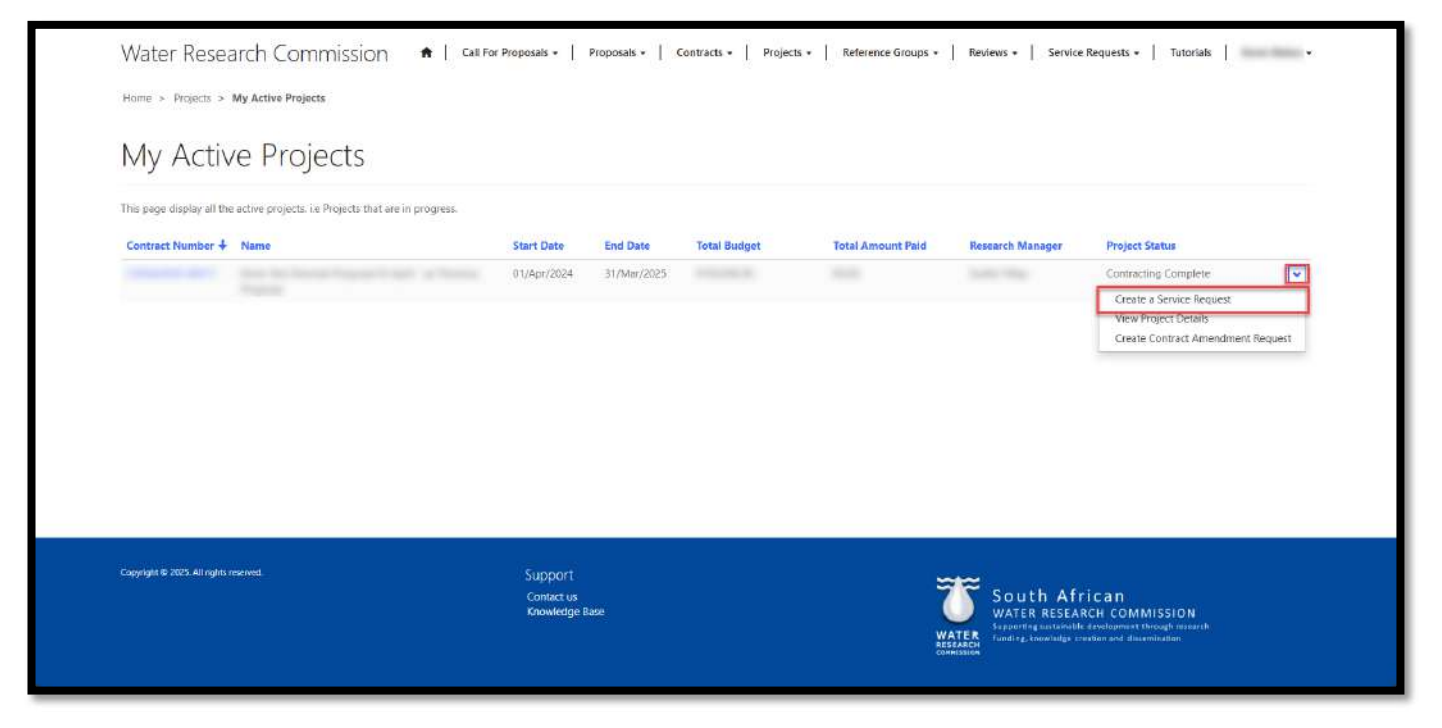

4. On the *Open a New Service Request,* you will see that the project is already linked to the service request as the name of the project is in the *Proposal/Project* field.

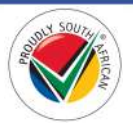

5. Complete all the details of the service request, including the mandatory fields indicated by the \* asterisk, upload any files or screenshots that will assist the WRC Business Systems Support Team (if applicable), and create the service request by clicking the Create Service Request button at the bottom of the page.

| Water Research Commission                             |                                               |                                    |                                                                                                    |
|-------------------------------------------------------|-----------------------------------------------|------------------------------------|----------------------------------------------------------------------------------------------------|
| <b>n</b>                                              | Call For Proposals -   Proposals -   Contract | s +   Projects +   Reference Group | ps •   Reviews •   Service Requests •   •                                                                                           |
| Home > All Service Requests > Open a New Service Requ | est                                           |                                    |                                                                                                    |
| Open a New Service F                                  | lequest                                       |                                    |                                                                                                    |
| Summary                                               |                                               |                                    |                                                                                                    |
| Service Request Details                               |                                               |                                    |                                                                                                    |
| Service Request Title *                               |                                               |                                    |                                                                                                    |
| Туре                                                  |                                               | Category *                         | •                                                                                                    |
| Organisation *                                        |                                               | Proposal/Project                   |                                                                                                    |
| Description                                           |                                               |                                    |                                                                                                    |
| Description                                           |                                               |                                    |                                                                                                    |
|                                                       |                                               |                                    |                                                                                                    |
|                                                       |                                               |                                    | 2                                                                                                    |
| Attach a file<br>Choose Files No file chosen          |                                               |                                    |                                                                                                    |
| Create Service Request                                |                                               |                                    |                                                                                                    |
|                                                       |                                               |                                    |                                                                                                    |
| Copyright C 2019. All rights reserved.                | Support<br>Contact us<br>Knowledge Base       |                                    | WATER South African<br>WATER RESEARCH COMMISSION                                                                                    |
|                                                       | Contract us<br>Knowledge Base                 |                                    | WATER RESEARCH COMMISSION<br>Subarring-autinable development through research<br>transfing, transfinger crastion and discereination |

6. You will be re-directed to the *Open Service Requests* page. You can follow the steps in the <u>My Open</u> <u>Service Requests</u> section of this document to track the progress of your service request.

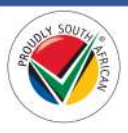

#### Create a Service Request from the Open & Closed Service Requests Pages

 If you wish to create a service request that is not related to a proposal submission, proposal amendments submission, or an active project, you can create the service request by clicking on the Create Service Request button that is found on both the <u>My Open Service Requests</u> page and <u>My Closed Service</u> <u>Requests</u> page as detailed in the respective sections below.

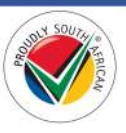

## My Open Service Requests Page

1. To view the *My Open Service Requests* page, click on the **Service Requests** option in the Navigation Menu and then click on **Open Service Requests**.

| Water Research Commission                                                                       |                                                  |
|-------------------------------------------------------------------------------------------------|--------------------------------------------------|
| 🕈   Call For Proposals -   Proposals -   Contracts -   Projects -   Reference Groups -   Review | s -   Service Requests +   -                     |
| Home > Service Requests > My Open Service Requests                                              | Service Requests                                 |
| My Open Service Requests                                                                        | Open Service Requests<br>Closed Service Requests |

- 2. The *My Open Service Requests* page displays a list of service requests that you have opened and that are still in progress.
- 3. You can track the status of your service request by checking the *Status* column for each service request in listed on the page.
- 4. You can also create a new service request by clicking on the **Create a Service Request** button on the right side of the page above the list.
- 5. To view the details of the service request, click on the arrow on the right of the service request record and select the **View details** option. You will be re-directed to the *Service Request Details* page.

| Denne - Canadar Destructor - Mark                                                                                                    |                                         |                      |            |                                                        |                                                          |
|----------------------------------------------------------------------------------------------------|-----------------------------------------|----------------------|------------|--------------------------------------------------------|----------------------------------------------------------|
| Home > Service Requests > My C                                                                                                    | Ipen Service Requests                   |                      |            |                                                        |                                                          |
| My Open Ser                                                                                                    | vice Requests                           |                      |            |                                                        |                                                          |
| This page displays all the open servic                                                                                                    | e requests (help desk support) queries. |                      |            |                                                        |                                                          |
|                                                                                                    |                                         |                      |            | Search                                                 | Q Create a Service Request                               |
| Service Request Number                                                                                                    | Service Request Title                   | Service Request Type | Category   | Status                                                 | Created On +                                             |
| 10.0                                                                                                    |                                         |                      | Submission | In Progress                                            | 02/Apr/2019 1:07 PM                                      |
| And in case of the local division of the local division of the loc |                                         | Question             | Submission | In Progress                                            | 31/Mai/2019 11:47 AM                                     |
| 100.000                                                                                                    |                                         | Question             | Submission | In Progress                                            | 31/Mar/2019 10:52 AM                                     |
| Copyright © 2019. All rights reserved.                                                                                                    | Support                                 |                      |            |                                                        |                                                          |
|                                                                                                    | Contact us<br>Knowledne Base            |                      |            | To South Afr                                           | ican<br>ch commission                                    |
|                                                                                                    | and how any a second                    |                      |            | WATER Supporting soutainable<br>funding, snowledge cre | development through research<br>attors and dissemination |
|                                                                                                    |                                         |                      |            | COMPLICION                                             |                                                          |
|                                                                                                    |                                         |                      |            |                                                        |                                                          |
|                                                                                                    |                                         |                      |            |                                                        |                                                          |

6. Note: A service request cannot be edited after it is created. If further information is needed, the BMS Support Team will be in contact via email or phone. Once the WRC Business Systems Support Team is satisfied that the request can be closed, they will close the request and it will appear on the *My Closed Service Requests* page.

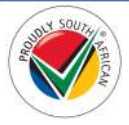

## My Closed Service Requests Page

1. To view the *My Closed Service Requests* page, click on the **Service Requests** option in the Navigation Menu and then click on **Closed Service Requests**.

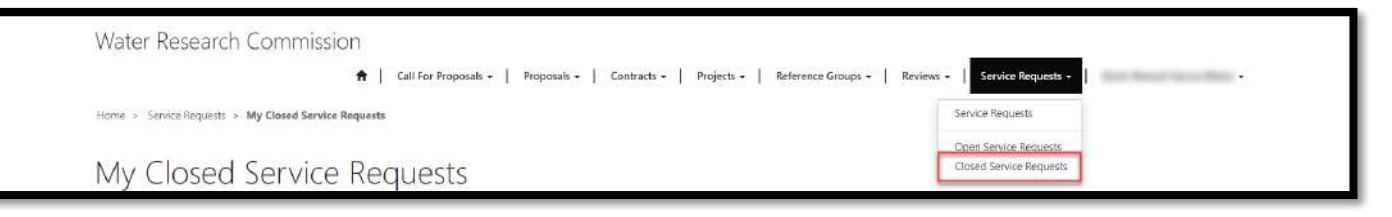

- 1. The *My Closed Service Requests* page displays a list of service requests that have been closed by the BMS Support Team.
- 2. You can also create a new service request by clicking on the **Create a Service Request** button on the right side of the page above the list.

|                                         | A Call For Proposa                           | lls +   Proposals -   Contracts -   Projects -                    | Reference Groups - Rev           | ews -   Service Reques                                                                       | u -                                                             |
|-----------------------------------------|----------------------------------------------|-------------------------------------------------------------------|----------------------------------|----------------------------------------------------------------------------------------------|-----------------------------------------------------------------|
| Home > Service Requests > My C          | losed Service Requests                       |                                                                   |                                  |                                                                                              |                                                                 |
| My Closed Se                            | ervice Requests                              |                                                                   |                                  |                                                                                              |                                                                 |
| This page displays all the service requ | ests (help desk support) queries that have b | een closed. If you are not entirely satisfied with the resolution | of your query, kindly open anoth | er one                                                                                       |                                                                 |
|                                         |                                              |                                                                   |                                  | Search                                                                                       | Q. Create a Service Request                                     |
| Service Request Number                  | Service Request Title                        | Service Request Type                                              | Category                         | Status                                                                                       | Created On 4                                                    |
|                                         |                                              |                                                                   |                                  | Problem Solved                                                                               | 29/Mar/2019 6:21 PM                                             |
| Copyright © 2013. All rights reserved.  |                                              | Support<br>Contactus<br>Knowledge Base                            | WATE<br>RESERVED                 | South Africa<br>WATER RESEARCH<br>Supporting surfamable devel<br>funding, theoridge creation | IN<br>COMMISSION<br>general through research<br>and description |
|                                         |                                              |                                                                   |                                  |                                                                                              |                                                                 |
|                                         |                                              |                                                                   |                                  |                                                                                              |                                                                 |
|                                         |                                              |                                                                   |                                  |                                                                                              |                                                                 |
|                                         |                                              |                                                                   |                                  |                                                                                              |                                                                 |

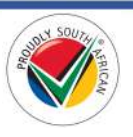

# Conclusion

The BMS Portal is designed to simplify and streamline your engagements with the WRC.

We welcome any feedback or suggestions you have that will help improve your experience. Please send your comments or suggestions to us via email to <u>bms-support@wrc.org.za</u>.

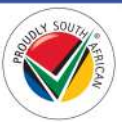